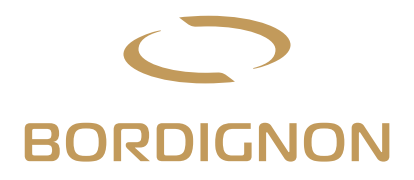

# Jednostka Gwintująca Direct Drive 4.0 z Multipanelem

### INSTRUKCJA OBSŁUGI

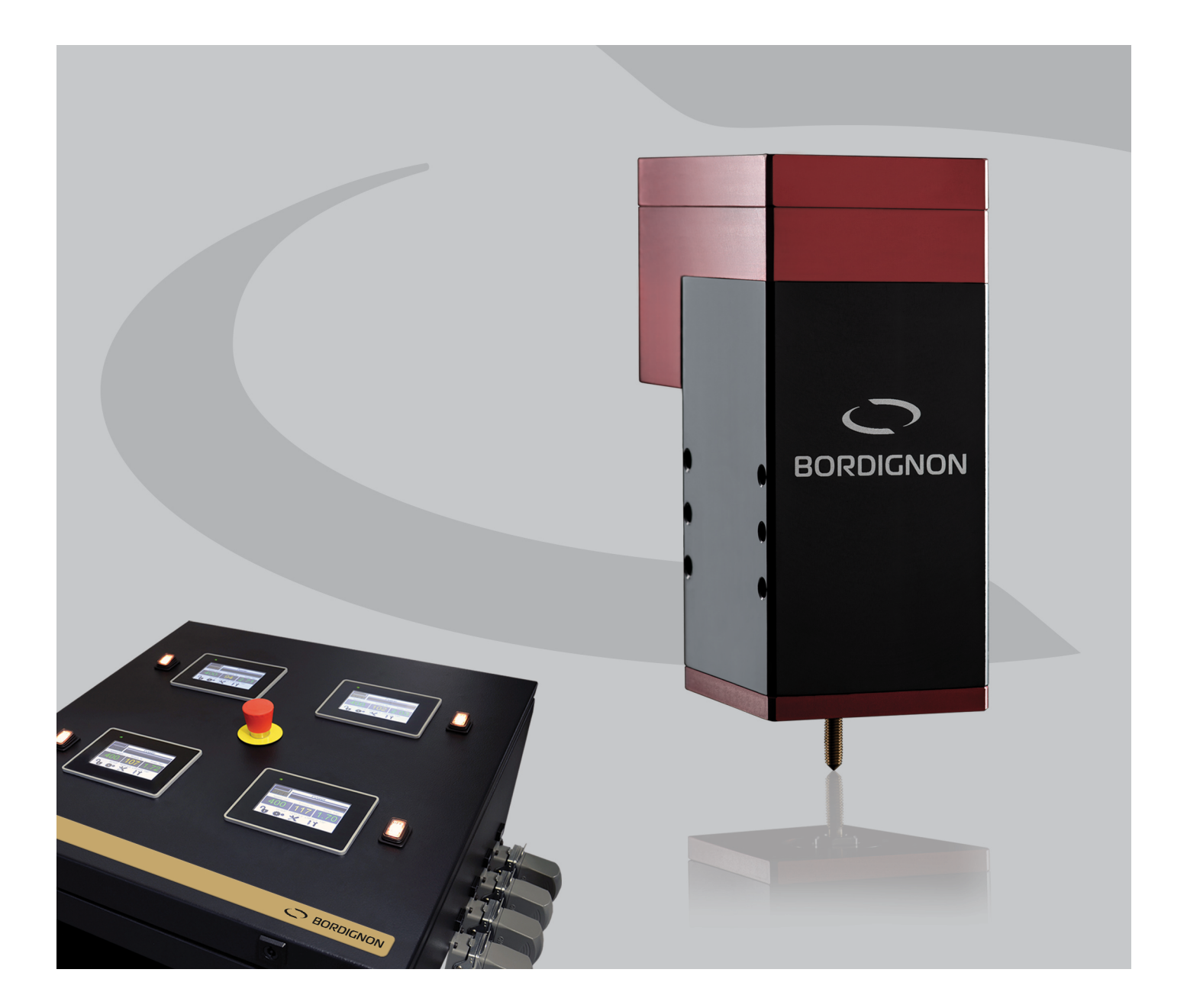

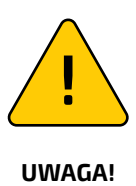

przed podłączeniem jednostki gwintującej należy przeczytać uważnie instrukcję, w szczególności ostrzeżenia na stronie 5

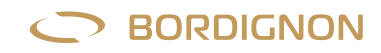

# **SPIS TREŚCI**

| OSTRZEŻENIA                                              | 5        |
|----------------------------------------------------------|----------|
| WSTĘP                                                    | 6        |
| PANEL KONTROLNY                                          | 6        |
| JEDNOSTKA GWINTUJĄCA                                     | 7        |
| OPIS DZIAŁANIA                                           |          |
| INSTALACJA                                               |          |
| DOSTĘP DO FUNKCJI PRZY POMOCY HASŁA                      |          |
| USTAWIENIA                                               | 9        |
| MOMENT OBROTOWY                                          |          |
| CZAS GWINTOWANIA                                         |          |
| SMAROWANIE                                               |          |
| WYMIANA GWINTOWNIKA                                      |          |
| ALARMY                                                   |          |
| OPIS ALARMÓW - USUWANIE USTEREK                          |          |
| SERWIS:                                                  |          |
| — Uruchomienie cyklu wstecznego                          |          |
| – Zapis danych                                           |          |
| – LICZNIK                                                |          |
| - Regulacia smarowania                                   | را<br>15 |
| – Zarzadzanie programami                                 |          |
| – Diagnostyka silnika                                    |          |
| – Historia alarmów                                       |          |
| — Wybór języka                                           |          |
| — Jasności wyświetlacza                                  |          |
| ZMIANA HASŁA UŻYTKOWNIKA SUPER USER                      |          |
| UTYLIZACJA PODZESPOŁÓW I MATERIAŁÓW                      |          |
| OPCJE:                                                   |          |
| – D-TC: czujnik kontroli gwintu                          |          |
| - D-USB: czytnik danych USB                              |          |
| — D-APR: regulator ciśnienia                             |          |
| - Prawy /lewy gwint                                      |          |
| <ul> <li>Zmiana prędkości powrotu gwintownika</li> </ul> |          |
| 4.0 Funkcje i konfiguracja                               |          |
| 4.0 Log converter                                        |          |
| 4.0 OPC-UA viewer                                        |          |
| 4.0 Zmienne OPC-UA                                       |          |
| DTAP-1 SCHEMAT                                           |          |
| DTAP-2 SCHEMAT                                           |          |
| DTAP-3 SCHEMAT                                           |          |
| SCHEMAT PANELU KONTROLNEGO                               |          |
| OTWORY WSTĘPNE                                           |          |
| DEKLARACJA ZGODNOŚCI                                     |          |
| SCHEMAT PODŁĄCZEŃ ELEKTRYCZNYCH                          |          |

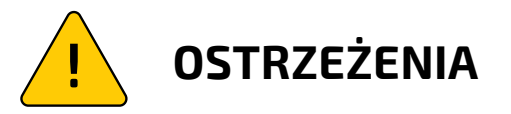

### NIE

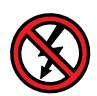

- Nie podłączać lub nie rozłączać przewodów podczas pracy jednostki gwintującej lub gdy jest ona podłączona do zasilania elektrycznego
- Nigdy nie wprowadzać modyfikacji w panelu i/lub jednostce gwintującej
- Nie demontować, nie dotykać oraz nie zbliżać się do jednostki gwintującej, jeżeli jest ona podłączona do zasilania elektrycznego (z wyjątkiem zmiany gwintownika)
- Nie łączyć jednostek gwintujących i paneli kontrolnych o różnych numerach seryjnych (zobacz str. 8 "Instalacja")

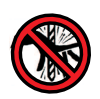

Odłączyć napięcie lub wcisnąć przycisk awaryjny przed dotknięciem urządzenia Odsunąć się od obracającego się narzędzia

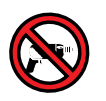

Nie wykonywać prac mechanicznych na jednostce gwintującej lub panelu

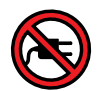

Nie podłączać innych urządzeń do panelu

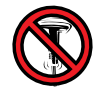

Nie montować panelu w miejscach narażonych na wibracje

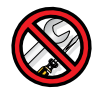

Konserwacja wyłącznie przez autoryzowany personel

### ТАК

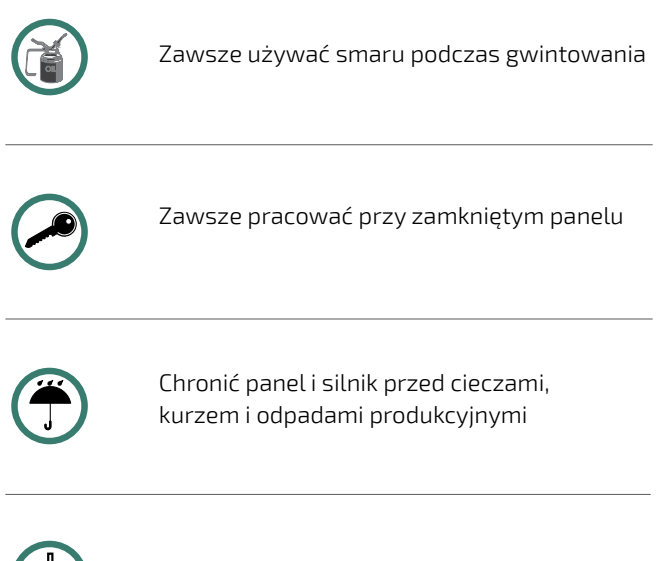

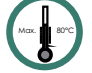

Maksymalna temperatura pracy 80°C

### JEDNOSTKA GWINTUJĄCA DTAP DIRECT DRIVE

#### WSTEP

Jednostka gwintująca model DTAP jest urządzeniem przeznaczonym do wygniatania lub wycinania gwintów w narzędziach lub innych układach automatyki i składa się z elektronicznego panelu sterującego z EKRANEM DOTYKOWYM oraz zespołu gwintującego z silnikiem DIRECT DRIVE.

#### PANEL KONTROLNY (RYS 1)

Zasilanie: Wejście 400 V AC 50-60 Hz / Bezpieczeństwo: Zabezpieczenie termiczne 80°C / Waga: ok. 145 kg. Panel elektroniczny wyposażony jest w wewnętrzny PLC i ekran dotykowy, co pozwala na:

- Programowanie gwintowania z ustawianiem parametrów takich jak, na przykład, prędkość gwintownika (obr./min), maksymalny i minimalny moment obrotowy oraz głębokość gwintu (liczba obrotów);
- Zapisywanie programów;
- Wymiana gwintownika;
- Stały podgląd prędkości obrotu gwintownika, momentu obrotowego i czasu gwintowania ostatniego wykonanego . gwintu;
- Zapisywanie danych i wyświetlanie historii;
- Wyświetlanie alarmów;
- Sprawdzanie zużycia gwintownika;
- Diagnostyka silnika;
- Automatyczne przybliżenie gwintownika do otworu;
- . Ustawienia lewego gwintu;
- Kontrolowanie smarowania; •
- Kontrolowanie poziomu oleju.

Oprócz ekranu dotykowego, panel posiada zewnętrzne komponenty wskazane na rysunku 1:

- A. Wyłącznik główny.
- **B.** Gniazdo zasilania 400 V AC 50-60 Hz.
- C. Przycisk właczania.
- **D.** Gniazdo przeznaczone do następujących połączeń:

START: Sygnał start do podłączenia do krzywki prasy (min. 5 stopni) poprzez przekaźnik lub inny przełącznik. ALARM: Alarm N.O. lub N.C., max. 6 A / 250 VAC. Każdy alarm zewnętrzny musi być zasilany niezależnie. OIL E.V.: Elektrozawór kontrolujący smarowanie gwintownika i poziom oleju. SYGNAŁ KOŃCA CYKLU.

AWARIA ZEWNĘTRZNA: styk zewnętrznego urządzenia awaryjnego.

- E. Gniazdo podłączenia do jednostki gwintującej.
- F. Kontrola ciśnienia sprężonego powietrza: przewód rurowy o średnicy 8 mm.
- G. Przycisk awaryjny: przycisk, który po naciśnięciu umożliwia odcięcie zasilania silnika, aby zapobiec niebezpiecznym ruchom. Kiedy przycisk jest wciśnięty, jedyny aktywny element to zawór zwalniający, który pozwala na wymianę gwintownika.

#### Aby aktywować przycisk awaryjny, wcisnąć go. Aby go wyłączyć, przekręcić w lewo i zwolnić.

H. Ekran dotykowy.

RYS.1/Widok z boku

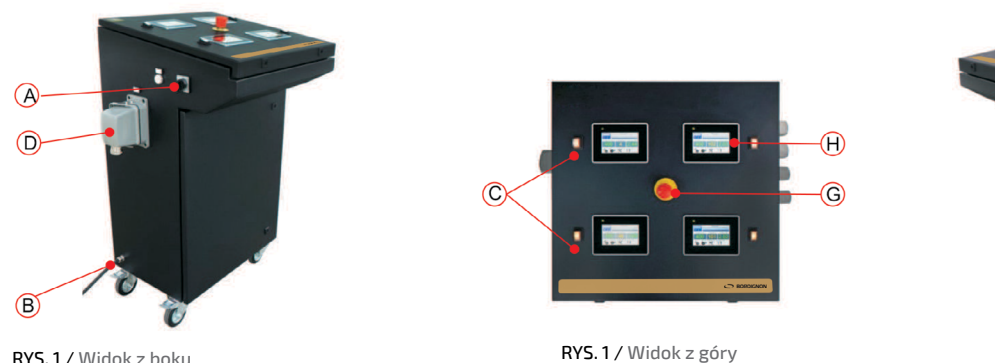

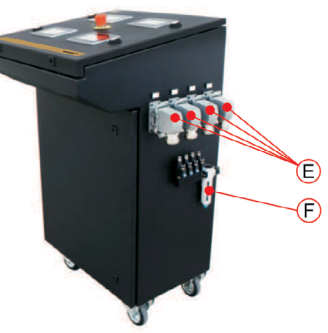

RYS.1/Widok z boku

Oficjalna instrukcja jest instrukcją w języku angielskim. Tłumaczenie na język polski może zawierać błędy znaczeniowe.

#### JEDNOSTKA GWINTUJĄCA (RYS. 2)

Jednostka gwintująca DTAP jest produkowana w trzech różnych modelach (strony 30, 31, 32). Jednostka ta wykonuje gwintowanie i jest połączona z panelem sterowania za pomocą przewodu elektrycznego. Posiada silnik Direct Drive bezpośrednio napędzający wrzeciono. Podczas operacji gwintowania, gwintownik opada i wykonuje gwint zgodnie z ustawioną na panelu prędkością i powraca z maksymalną prędkością w celu optymalizacji procesu produkcji.

WAGA

3,3

5

7,6

| DTAP 3 | M6-M8 | M10* |  |
|--------|-------|------|--|
|        |       |      |  |

GWINT

\* na żądanie dla wybranych materiałów

M2-M5

M4-M6

MODEL

DTAP 1

DTAP 2

#### W celu prawidłowego funkcjonowania jednostki gwintującej należy pamiętać, że:

MAX. RPM

4000

2000

1800

- 1. jednostka gwintująca i panel kontrolny muszą mieć ten sam numer seryjny;
- 2. gwintownik musi być bardzo dobrze wyrównany z otworem;

M6\*

M8\*

- 3. nasadka w górnej części urządzenia musi być dobrze przykręcona i zabezpieczona we wskazanych miejscach;
- 4. głowica gwintująca musi być zamocowana na 4 śrubach i 2 kołkach;
- 5. przedmiot gwintowany musi być przyciśnięty;
- 6. podczas procesu gwintowania, gwintownik musi być smarowany olejem przeznaczonym do gwintowania;
- 7. głowica gwintująca powinna być zabezpieczona przed płynami.

#### **OPIS DZIAŁANIA**

Zestaw gwintujący zostaje podłączony do sygnału START (rys. 3), który po uruchomieniu daje początek procesowi pracy, zwiększa prędkość silnika i działa na elektrozawór systemu pneumatycznego, co powoduje opuszczenie gwintownika.

W momencie wejścia gwintownika do otworu urządzenie liczy ilość obrotów gwintownika, które określają głębokość gwintu.

Po wykonaniu gwintu silnik odwraca kierunek i gwintownik jest odkręcany z maksymalną prędkością.

System kontrolny sprawdza wszystkie warunki gwintowania i zgłasza zaistniałe nieprawidłowości, takie jak:

- zbyt długi proces gwintowania;
- brak osiągnięcia głębokości gwintu;
- moment obrotowy zbyt wysoki lub zbyt niski;
- za wysoka temperatura;
- przeciążenie silnika;
- brak otworu wstępnego.

We wszystkich wyżej opisanych sytuacjach zostaje wyświetlony alarm na ekranie dotykowym, u dołu z prawej strony. Wybierając go na panelu można wyświetlić opis przydatny do identyfikacji problemu (paragraf "alarmy" na stronach 12-13).

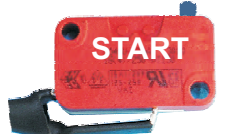

RYS 3 do podłączenia zobacz strony 13-23-33-43 schematu elektrycznego

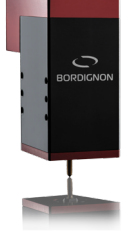

RYS. 2

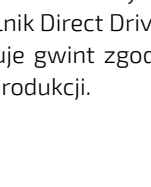

BORDIGNON

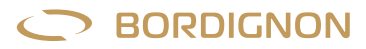

#### INSTALACJA

- **1.** Zainstaluj jednostkę gwintującą i wypozycjonuj dokładnie nad otworem. Zabezpieczyć jej pozycję 4 śrubami i 2 kołkami, których wymiary i pozycje podano na stronach 30, 31, 32;
- **2.** Podłączyć przewód głowicy gwintującej do gniazda (E- rys. 1) panelu kontrolnego posiadającego ten sam numer seryjny. Numer seryjny jest nadrukowany na tyle jednostki gwintującej oraz na boku panelu sterowania;
- **3.** Podłączyć sprężone powietrze do wlotu (F rys. 1) przewodem rurowym o średnicy 8 mm, regulując ciśnienie jak poniżej:

gwin M2 = 2 BAR gwinty M3 - M4 = 3 BAR gwinty M5 - M6 = 4 BAR gwinty M8 lub większe = 5-6 BAR

- 4. W gnieździe D (rys. 1) dokonać podłączenia sygnału START i innych ewentualnych podłączeń, takich jak: elektrozawór kontroli smarowania i poziomu oleju, alarm prasy, sygnał końca cyklu, zewnętrzny system zabezpieczeń. Zob. strony 13-23-33-43 schematu elektrycznego załączonego do niniejszej instrukcji;
- 5. Podłączyć panel zasilania do 400 V AC 50-60 Hz.

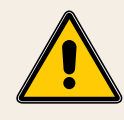

NIGDY NIE PODŁĄCZAĆ URZĄDZENIA GWINTUJĄCEGOIPANELUKONTROLNEGO Z RÓŻNYMI NUMERAMI SERYJNYMI

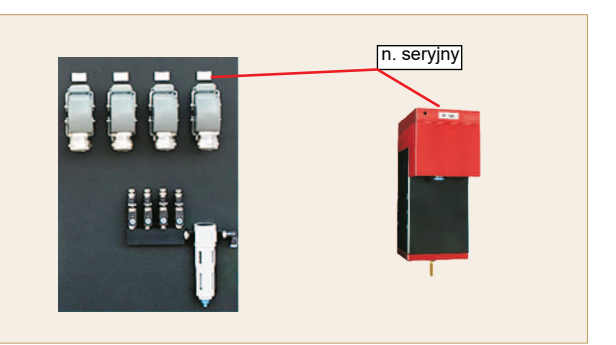

#### DOSTĘP DO FUNKCJI PRZY POMOCY HASŁA

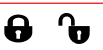

Na ekranie dotykowym panelu widoczny jest symbol kłódki (rys. 6). Poprzez naciśnięcie symbolu na przycisku operator zobaczy stronę przedstawioną na rys. 4, przygotowaną do wprowadzania hasła dostępu do poszczególnych funkcji (TABELA 1).

Pola UŻYTKOWNIK (USER), SUPER UŻYTKOWNIK (SUPER USER), OPCJE (OPTIONALS) i KONSERWACJA (MAINTENANCE) są koloru szarego, gdy funkcje są wyłączone, a zielonego po ich włączeniu.

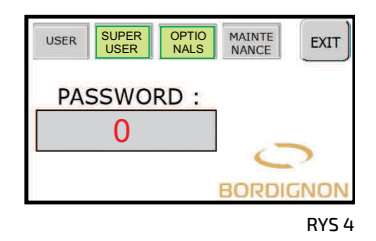

|             |                                                 | HASŁO       | SYMBOL | FUNKCJE DOSTĘPNE                                                                                                    |
|-------------|-------------------------------------------------|-------------|--------|----------------------------------------------------------------------------------------------------|
| USER        | <ul><li>Aktywny</li><li>Nieaktywny</li></ul>    | 1111        | Ð      | On/off<br>Wymiana gwintownika                                                                                                    |
| SUPERUSER   | <ul><li>Aktywny</li><li>Nieaktywny</li></ul>    | 12345*      | Ð      | Set up<br>Serwis                                                                                                    |
| OPTIONALS   | <ul> <li>Aktywny</li> <li>Nieaktywny</li> </ul> | na życzenie | ð      | Gwintowanie lewe/prawe<br>Czujnik wykonanego gwintowania D-TC)<br>Automatyczny regulator ciśnienia (D-APR) Nośnik USB<br>Pamięć USB (D-USB)<br>Prędkość powrotna gwintownika |
| MAINTENANCE | <ul><li>Aktywny</li><li>Nieaktywny</li></ul>    | niedostępny |        | Konserwacja zastrzeżona dla producenta                                                                                                    |

\* W celu dostosowania hasła SUPER USER, należy postępować zgodnie z instrukcjami na stronie 16

TABELA 1

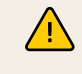

### Uwaga! Aby uzyskać dostęp do menu SET UP (USTAWIENIA) i SERVICE (KONSERWACJA), kłódka musi być otwarta.

Zaleca się zamykanie kłódki ponownie hasłem 1111 po wprowadzeniu ustawień.

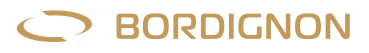

eto - ITALY

#### USTAWIENIA:

- Przekręć włącznik główny A (RYS. 1), a następnie przekręć przełącznik C (RYS. 1) z boku ekranu dotykowego i poczekaj kilka sekund, aż na wyświetlaczu pojawi się pierwsza strona (RYS. 5).
- 2. Wcisnąć ENTER.
- 3. Sprawdzić czy przycisk awaryjny na panelu jest zwolniony.
- 4. Włączyć urządzenie: wcisnąć przycisk "OFF" (rys. 6) i odczekać czas wyznaczony przez klepsydrę do pojawienia się napisu ON (rys. 7)
  - UWAGA: przy każdym włączeniu urządzenie obraca się w prawo i lewo. Odsunąć się od urządzenia.
- Sprawdzić, czy kłódka została odblokowana (rys. 7). Patrz poprzedni paragraf (str. 8);
- 6. Zamontować gwintownik zgodnie z instrukcją "wymiana gwintownika" (str. 11)
- 7. Wcisnąć **"SET UP"** (rys. 7).
- Wcisnąć "SPEED RPM" (rys. 8). Wprowadzić na ekranowej klawiaturze prędkość obrotu (obroty/ minutę) (rys. 9), która powinna zawierać się pomiędzy wartością minimalną i maksymalną wskazaną w prawym górnym rogu. Na rys. 9 wartość wprowadzona to 2000 RPM, która jest wartością pomiędzy min 100 z may (2000 Na signa ś SNTCP, akunatyciana).

min. 100 a max. 4000. Nacisnąć ENTER, aby potwierdzić.
9. Nacisnąć **"THREAD DEPTH"** (rys. 8) i ustawić głębokość gwintu, czyli liczbę

- obrotów gwintownika. Przykład: 6.0. Potwierdzić naciskając ENTER.
- Wybrać rodzaj gwintu na pasku przewijania (rys.8). Przykład: M6-8
   Nacisnąć NEXT (rys. 8), aby wyświetlić stronę pokazaną na rys. 10.
- Wrzeciono obróci się w celu przygotowania do gwintowania
- Przygotować się do testowego gwintowania: ustawić i wyrównać głowicę gwintującą i detal do nagwintowania. Smarować gwintownik odpowiednim olejem. Ważne: gwint musi być wykonany w optymalnych warunkach pracy: niezużyty gwintownik, odpowiedni otwór wstępny (str. 34), prawidłowe wyrównanie, smarowanie olejem do gwintów.
- 13. Wykonać kilka gwintów testowych w różnych otworach, naciskając START CYCLE (rys. 10) dla każdego z nich
- 14. Nacisnąć EXIT

#### NIE PODCHODZIĆ DO URZĄDZENIA:

przy włączaniu zasilania, podczas wprowadzania ustawień, podczas wciskania przycisku START

**Test gwintowania** jest bardzo ważny, ponieważ pozwala systemowi obliczyć wartość momentu obrotowego (% torque thread) podczas gwintowania i ustalić minimalny i maksymalny limit momentu obrotowego (rys. 10), po przekroczeniu którego jednostka gwintująca zatrzymuje się i sygnalizuje alarm.

Więcej informacji na temat wartości momentu obrotowego w następnym paragrafie.

#### MOMENT OBROTOWY

Wartość momentu obrotowego wyświetlona w polu "Torque %" (rys. 7) wskazuje siłę urządzenia podczas wykonywania gwintowania. Jest on związany z prądem pobieranym podczas obróbki i dlatego staje się użytecznym parametrem do kontroli gwintowania: zbyt wysoki lub zbyt niski pobór prądu wskazuje na błąd w procesie.

**Wprowadzanie parametrów momentu w procedurze SET UP:** Wartość "% torque thread" rys. 10 jest określana przez system podczas gwintowania testowego wyszczególnionego w punktach 12 i 13 paragrafu SET UP, zatem jest bardzo ważne, aby został wykonany w jak najlepszych warunkach. Ten test pozwala PLC wewnętrznemu na odczytanie poboru prądu w trakcie aktualnego procesu gwintowania i pokazuje odpowiednią wartość (% torque thread) na panelu oraz na obliczenie, w stosunku do niej, parametry **progu minimalnego** (% torque thread - 25%) i **progu maksymalnego** (% torque thread + 50%) siły. Patrz rys. 10.

Jeśli podczas normalnego procesu roboczego moment obrotowy przekroczy ustalony próg minimum lub maksimum, urządzenie zatrzymuje się i sygnalizuje alarm (rys. 11).

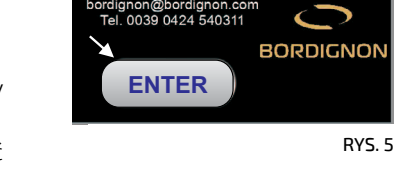

o Ver

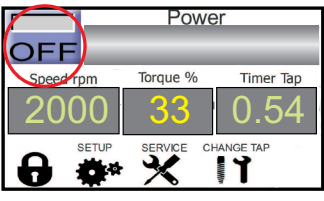

RYS.6

Π-ΤΔΡ

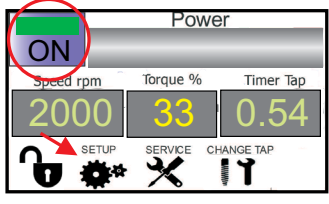

RYS.7

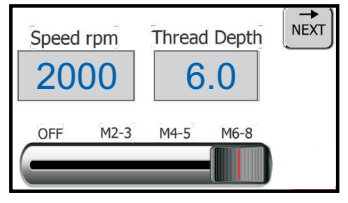

FIG.8

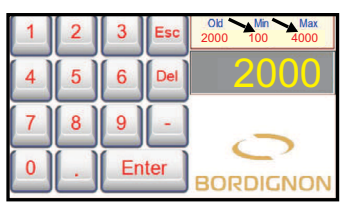

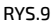

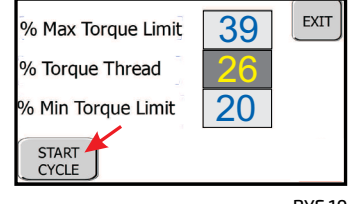

**Próg minimalny (%Min Torque Limit):** Przekroczenie tej wartości podczas procesu gwintowania może oznaczać, że otwór wstępny jest zbyt duży, gwintownik jest uszkodzony, brak detalu do gwintowania, gwintownik nie wszedł w otwór wstępny.

**Próg maksymalny (%Max Torque Limit):** Przekroczenie tej wartości podczas procesu gwintowania może oznaczać, na przykład, że gwintownik jest zużyty, jest za mała ilość smaru, otwór wstępny jest zbyt mały.

Uwaga: Minimalny i maksymalny parametr momentu obrotowego może być również ustawiony przez operatora, przyciskając "% max. torque limit" lub "% min torque limit" i wprowadzając nowe parametry za pomocą klawiatury ekranowej.

Przykład zarządzania progiem:

Ustawione parametry początkowe (rys. 10):

Torque%=26

max.% torquelimit=39 (próg maksymalny)

min.% torquelimit =20 (próg minimalny).

Przypuśćmy, że po wykonaniu określonej liczby gwintów, gwintownik się zużywa zwiększając pobór prądu do 40% (rys. 11), wartość wyższą od progu maksymalnego. W tym momencie urządzenie zatrzyma się i na panelu wyświetli się alarm. Następnie należy sprawdzić stan zużycia gwintownika: jeśli jest bardzo zużyty należy zastąpić go nowym, a jeżeli nadaje się jeszcze do użytku, można zwiększyć próg maksymalny na stronie pokazanej na rys. 10.

#### **CZAS GWINTOWANIA**

Czas gwintowania jest obliczany przez układ sterowania panelu elektronicznego. Ilekroć gwintowanie nie jest zakończone w czasie określonym przez system sterowania, na wyświetlaczu panelu pojawi się alarm. Patrz tabela 2 - strona 12

Podczas procesu gwintowania, wyświetlacz na panelu (rys. 12) pokazuje:

- Prędkość docelową
- Moment obrotowy gwintowania
- Czas, w którym został wykonany ostatni gwint

#### **SMAROWANIE**

Smarowanie jest jednym z najważniejszych czynników niezbędnych do uzyskania odpowiedniego gwintu.

Podczas procesu gwintowania, gwintownik musi być smarowany przy użyciu oleju przeznaczonego specjalnie do gwintowania. Należy zachować ostrożność, aby prawidłowo kierować strumień oleju, jak wskazano na rys. 13.

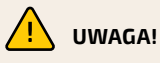

- Pod żadnym pozorem nie modyfikować przewodów elektrycznych urządzenia. Wszelkie zmiany w tym zakresie mogą spowodować nieprawidłowe działanie bądź wypadki.
- 2. Każde wymagane działanie na instalacji elektrycznej musi być wykonane wyłącznie przez przeszkolony i autoryzowany personel.
- Jeśli zostały zaobserwowane niepokojące dźwięki lub niestabilna praca urządzenia, natychmiast zatrzymać maszynę, przeprowadzić gruntowną kontrolę oraz w razie potrzeby wysłać do naprawy.
- 4. Należy zachować szczególną ostrożność w każdej fazie pracy urządzenia w celu uniknięcia obrażeń osób, uszkodzenia przedmiotów, czy samego urządzenia.
- 5. Urządzenie może być tylko używane do gwintowania.
- 6. Nie należy podejmować prób pracy maszyny na wyższych poziomach wydajności niż to zostało zaprojektowane.

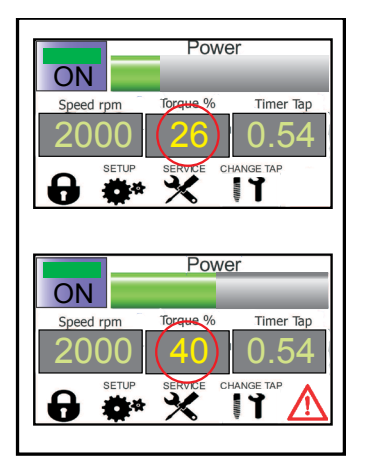

RYS. 11

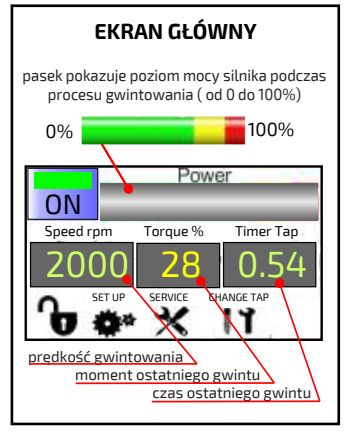

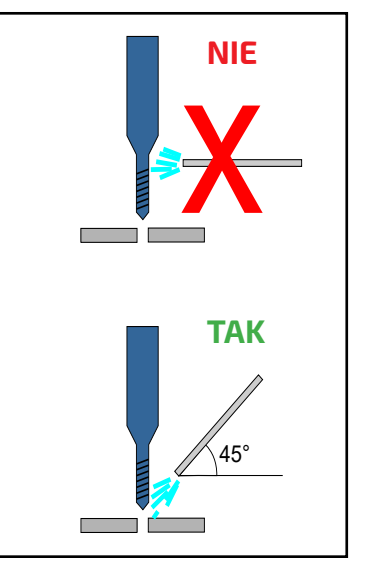

RYS. 13

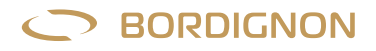

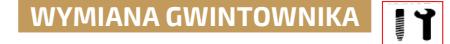

#### (Wykonywana tylko przez jednego operatora)

Przed wykonaniem tej operacji należy upewnić się, że nikt nie używa ani nie porusza (ani nie może używać lub poruszać) prasy i/lub jednostki gwintującej. Aby zmienić gwintownik, operator może wybrać jedną spośród dwóch następujących procedur:

Procedura A:

- Wcisnąć przycisk awaryjny na panelu (rys. 1)
- Oddalić się od urządzenia
- Wcisnąć przycisk CHANGE TAP (rys. 14) na ekranie głównym. Sygnał zacznie migać
- Upewnić się, że jednostka gwintująca jest zatrzymana i gwintownik opadł
- Odkręcić nakrętkę (n) trzymając górny wałek (r). Rys. 15
- Wyjąć gwintownik (m) razem z nakrętką (n).
- Odkręcić nakrętkę (n) z gwintownika (m)
- Wymienić gwintownik operując w odwrotnej kolejności
- Wcisnąć ponownie **CHANGE TAP** (rys. 14).
- Zwolnić przycisk awaryjny na panelu
- Nacisnąć przycisk OFF na ekranie dotykowym, aby włączyć urządzenie (ON)

#### Procedure B:

- Wcisnąć przycisk awaryjny na panelu (rys. 1)
- Odkręcić śruby okrągłej pokrywy znajdującej się na górnej części głowicy gwintującej i usunąć ją (rys. 16).
- Wyjąć wrzeciono (b), które wysunie się wypchnięte przez sprężynę.
- Wyjąć gwintownik (m) razem z nakrętką (n). Rys. 15
- Odkręcić nakrętkę (n) z gwintownika (m)
- Wprowadzić nowy gwintownik do uchwytu
- Wykonać czynności w odwrotnej kolejności
- Po ponownym ułożeniu i przykręceniu okrągłej pokrywy na górze głowicy gwintującej zwolnić przycisk awaryjny;
- Nacisnąć przycisk OFF na ekranie dotykowym, aby włączyć urządzenie (ON).

#### PRZYCISK AWARYJNY (G - Rys.1)

W nagłych przypadkach i tam, gdzie przewidziano w niniejszej instrukcji, nacisnąć przycisk awaryjny na panelu. Aby wyłączyć przycisk alarmowy, przekręcić go w lewo i zwolnić

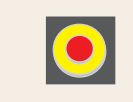

#### 

Podczas pracy mogą wystąpić pewne okoliczności, w których urządzenie zatrzymuje się i na ekranie dotykowym pojawia się znak alarmu (rys. 17 - prawy dolny róg). Aby zrozumieć, czym został spowodowany, operator musi nacisnąć najpierw znak alarmu, a następnie przycisk INFO (rys. 18): Otworzy się tabela wyświetlająca na czerwono alarmy (rys. 19). Po naciśnięciu czerwonego pola otworzy się strona dostarczająca informacje i wskazówki w celu rozwiązania problemu (tabela 2 - str. 12 i 13).

Po ustaleniu i usunięciu przyczyny alarmu należy przywrócić system wciskając przycisk RESET. a następnie EXIT.

System alarmowy lub system zatrzymania prasy może być podłączony do panelu jednostki gwintującej poprzez gniazdo na boku panelu (rys. 1): jeden przewód musi być podłączony do złącza COM, a drugi do złącza N.O. lub N.C. (patrz str. 13-23-33-43 schematu elektrycznego)

Alarm zewnętrzny musi być zasilany niezależnie.

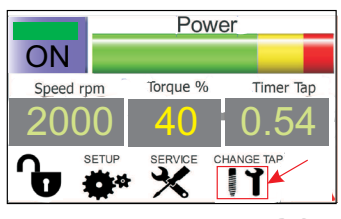

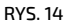

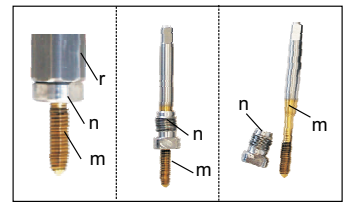

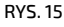

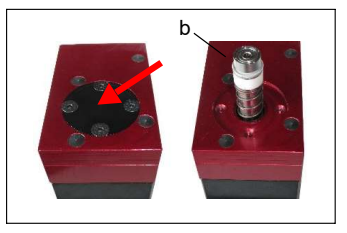

**RYS. 16** 

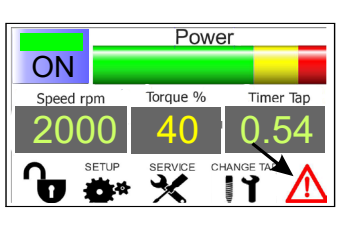

RYS. 17

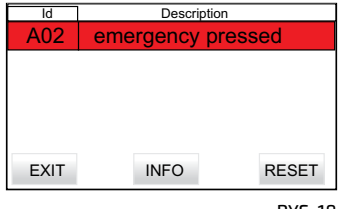

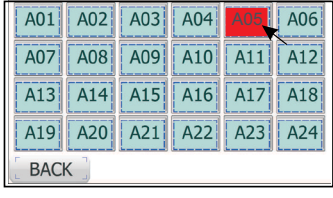

RYS. 19

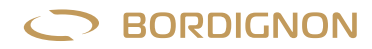

#### OPIS ALARMÓW – WYSZUKIWANIE USTEREK

| A 01 | Power off<br>Wyłączone zasilanie                                       | <ul> <li>Włączyć jednostkę gwintującą wciskając "OFF" na stronie głównej<br/>Uwaga! Ostatni gwint może być niedokończony</li> </ul>                                                                                                    |
|------|------------------------------------------------------------------------|----------------------------------------------------------------------------------------------------|
| A 02 | Emergency pressed<br>Wciśnięty przycisk<br>awaryjny                    | <ul> <li>Zwolnić przycisk awaryjny</li> <li>Sprawdzić ewentualne przyciski zewnętrzne</li> <li>Uwaga! Ostatni gwint może być niedokończony</li> </ul>                                                                                                    |
| A 03 | Drive fault<br>Awaria napędu                                           | <ul> <li>Wcisnąć RESET;</li> <li>Numer seryjny silnika i panelu nie pasują</li> <li>Jeśli alarm trwa, wyłączyć i włączyć zasilanie przełącznikiem głównym na panelu</li> <li>Jeśli alarm trwa, skontaktować się z dostawcą</li> <li>Uwaga! Ostatni gwint może być niedokończony</li> </ul>                  |
| A 04 | Hole not found<br>Otwór nie znaleziony                                 | <ul> <li>Sprawdzić; stempel, gwintownik, otwór wstępny i ustawienie gwintownik-otwór</li> <li>Sprawdzić ciśnienie powietrza w jednostce gwintującej</li> <li>Sprawdzić działanie elektrozaworu</li> <li>Wcisnąć RESET</li> <li>Uwaga! Ostatni gwint może być niedokończony</li> </ul>                       |
| A 05 | Double Start signal<br>Podwójny sygnał<br>startowy                     | <ul> <li>Podwójny sygnał startowy podczas gwintowania: impuls startowy musi być podany po<br/>zakończeniu cyklu</li> <li>Uwaga! Ostatni gwint może być niedokończony</li> </ul>                                                                                                    |
| A 06 | MAx. torque reached<br>Osiągnięty maksymalny<br>moment obrotowy        | <ul> <li>Sprawdzić zużycie gwintownika:<br/>Wymienić zużyty, w przeciwnym razie zwiększyć próg "% MAX. TORQUE LIMIT" w menu "SET<br/>UP"</li> <li>Sprawdzić smarowanie<br/>Uwaga! Ostatni gwint może być niedokończony</li> </ul>                                                                           |
| A 07 | Min. torque reached<br>Nieosiągnięty<br>minimalny moment<br>obrotowy   | <ul> <li>Gwintownik uszkodzony</li> <li>Niewystarczająca ilość powietrza</li> <li>Wadliwe funkcjonowanie elektrozaworu</li> <li>Otwór wstępny zbyt duży</li> <li>Próg minimalny "% MIN. TORQUE LIMIT" może zostać zmieniony w menu "SET UP"</li> <li>Uwaga! Ostatni gwint może być niedokończony</li> </ul> |
| A 08 | Low oil level<br>Niski poziom oleju                                    | <ul> <li>Uzupełnić środek smarujący</li> <li>Niskie ciśnienie powietrza (min. 3-4 bar)</li> </ul>                                                                                                    |
| A 09 | No load torque too high<br>Moment obrotowy bez<br>obciążenia zbyt duży | <ul> <li>Gwintownik lub uchwyt gwintownika nie przesuwa się swobodnie. Usunąć ewentualne<br/>przeszkody. Powtórzyć procedurę ustawień (menu "SET UP")</li> <li>Łożysko uszkodzone. odesłać do naprawy</li> </ul>                                                                                            |
| A 10 | Overload<br>Przeciążenie                                               | <ul> <li>Uchwyt gwintownika jest naruszony</li> <li>Jeżeli gwintownik zaklinował się: wcisnąć przycisk awaryjny i wyjąć gwintownik ręcznie lub za pomocą funkcji "start reverse cycle" z menu "SERVICE"</li> </ul>                                                                                          |
| A 11 | Drive not ready<br>Napęd nie gotowy                                    | Zresetować. Jeśli alarm trwa, wyłączyć i włączyć ponownie zasilanie wyłącznikiem głównym                                                                                                    |
| A 12 | Tap cycle too long<br>Zbyt długi czas<br>gwintowania                   | <ul> <li>Usuń przeszkody jeżeli gwintownik lub mocowanie gwintownika nie porusza się swobodnie</li> <li>Uchwyt gwintownika jest naruszony</li> <li>Otwór wstępny za mały</li> <li>Nieprawidłowości na gwintowanym detalu</li> <li>Uwaga! Ostatni gwint może być niedokończony</li> </ul>                    |
| A 13 | Motor overheating<br>Przegrzanie silnika                               | <ul> <li>Temperatura silnika &gt; 80° C!</li> <li>Pozwolić silnikowi ostygnąć</li> <li>Usunąć ewentualne zewnętrzne źródła ciepła</li> <li>Sprawdzić, czy wylot powietrza w jednostce gwintującej nie jest zatkany</li> <li>Uwaga! Ostatni gwint może być niedokończony</li> </ul>                          |

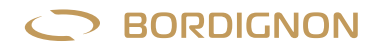

| A 14 | I2T too high<br>I2T zbyt wysoki                                                             | <ul> <li>Silnik przeciążony:</li> <li>Zmniejszyć liczbę cykli na minutę (interwał impulsu START)</li> <li>Zmniejszyć prędkość (obr./min) gwintownika</li> <li>Sprawdzić smarowanie oraz rozmiary otworu wstępnego.</li> <li>Uwaga! Ostatni gwint może być niedokończony</li> </ul> |
|------|---------------------------------------------------------------------------------------------|----------------------------------------------------------------------------------------------------|
| A 15 | Diagnostica<br>Diagnostyka                                                                  | Usterka silnika:<br>• Zresetować i powtórzyć diagnostykę<br>• Jeśli alarm trwa, odesłać do naprawy                                                                                                    |
| A 16 | End lot production<br>Koniec partii prod.                                                   | Zresetować licznik i wprowadzić nowe dane ("COUNTERS" na stronie "SERVICE")                                                                                                    |
| A 17 | Press emergency button<br>first!<br>Najpierw wcisnąć<br>przycisk awaryjny!                  | <ul> <li>Wcisnąć przycisk awaryjny przed wymianą gwintownika</li> </ul>                                                                                                    |
| A 18 | Tap speed too high<br>Zbyt duża prędkość                                                    | <ul> <li>Prawdopodobnie zbyt duża prędkość dla tego cyklu gwintowania. Zmniejszyć prędkość<br/>gwintownika (obr./min) w menu "SET UP"</li> </ul>                                                                                                    |
| A 19 | D-TC sensor is damaged<br>or disconneted<br>Czujnik D-TC zepsuty lub<br>odłączony           | <ul> <li>Nacisnąć czujnik ręcznie i sprawdzić zmianę koloru ikony D-TC na ekranie panelu kontrolnego:<br/>szary = czujnik wciśnięty, zielony = czujnik nie wciśnięty</li> <li>Podłączyć czujnik D-TC</li> </ul>                                                                    |
| A 20 | Tap has not been<br>detected by D-TC sensor<br>Gwintownik nie wykryty<br>przez czujnik D-TC | <ul> <li>Zwiększyć głębokość gwintowania w menu SET UP panelu</li> <li>Czujnik zbyt daleko od detalu. Ustawić go w odpowiedniej odległości</li> </ul>                                                                                                    |
| A 21 | Thread is too deep<br>Gwint jest zbyt głęboki                                               | <ul> <li>Gwintownik wcisnął czujnik D-TC o pięć obrotów więcej niż to konieczne: zmniejszyć głębokość<br/>gwintowania w menu SET UP panelu</li> </ul>                                                                                                    |

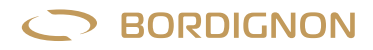

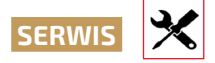

Przycisk "SERVICE" (rys. 20) daje dostęp do wielu funkcji:

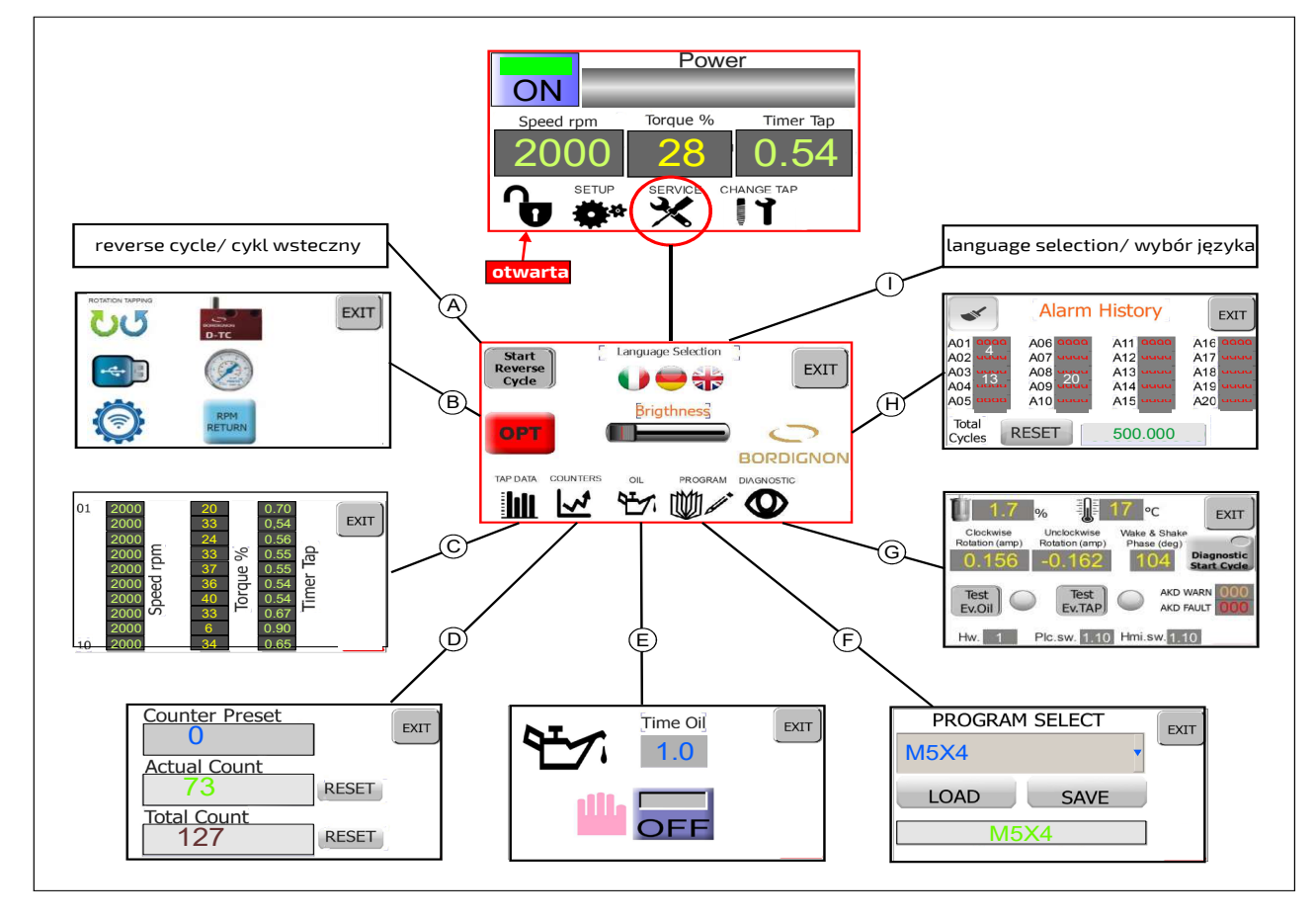

RYS. 20

UWAGA! w celu skorzystania z funkcji SERVICE kłódka musi być otwarta. Patrz strona 8

#### A) START REVERSE CYCLE (URUCHOMIENIE CYKLU WSTECZNEGO)

Funkcja jest przydatna w momencie złamania gwintownika lub gdy został zaklinowany i niezbędne jest jego usunięcie z detalu. Urządzenie gwintujące wykona wsteczny cykl robiąc 20 obrotów przy niskiej prędkości (kolor przycisku zmieni się na pomarańczowy)

#### B) OPTIONAL (OPCJE)

1

Dostęp do specjalnych urządzeń i funkcji (zobacz strony 18-23)

#### C) TAP DATA (ZAPIS DANYCH)

Wyświetla prędkość, moment obrotowy i czas gwintowania ostatnich wykonanych 10 gwintowań

#### D) COUNTER (LICZNIK)

Funkcja do dowolnego wykorzystania, jeśli chce się zaprogramować partię produkcyjną lub zachować całkowitą lub częściową liczbę wykonanych gwintowań.

Ekran COUNTER wyświetla następujące pola:

- counter preset : wprowadzanie liczby gwintowań do wykonania;
- actual count: zliczanie gwintowań bieżącej partii;
- total count: całkowita liczba wykonanych gwintowań we wszystkich zaprogramowanych partiach od ostatniego zerovania;
- dwa przyciski reset do zerowania danych.

Oficjalna instrukcja jest instrukcją w języku angielskim. Tłumaczenie na język polski może zawierać błędy znaczeniowe.

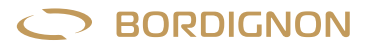

#### Programowanie partii produkcji:

Okno "counter preset" pozwala użytkownikowi na wprowadzenie liczby gwintowań do wykonania >0 Po wprowadzeniu danych wychodzi się z menu za pomocą przycisku EXIT i wykonuje obróbkę zaprogramowanej partii.

Kiedy ostatnie gwintowanie zostanie wykonane jednostka zatrzyma się, a na panelu dotykowym pojawi się alarm. Klikając na alarm, pojawi się wiadomość: "A16: End production lot ". Wcisnąć RESET w celu przywrócenia systemu. Maszyna jest teraz gotowa do wykonania kolejnej partii produkcyjnej.

Jeśli counter preset= 0, Urządzenie gwintujące będzie pracować bez ograniczeń ilościowych.

Przyciski "RESET" obok okien "actual count" i "total count" służą do czyszczenia danych w celu wprowadzenia nowych.

#### E) OIL (REGULACJA SMAROWANIA)

Funkcja do zarządzania smarowaniem. Ekran pokazuje przycisk aktywacji ON/OFF i pole, do którego można wprowadzić czas smarowania.

**Smarowanie ręczne**: Wprowadzić wartość "0" w polu czasu smarowania i przytrzymać wciśnięty przycisk "ON" do uzyskania potrzebnego czasu smarowania.

**Smarowanie automatyczne**: wprowadzić czas trwania smarowania w okienku "TIME OIL". Po naciśnięciu ON smarowanie będzie trwało zgodnie z wprowadzonym czasem podczas każdego cyklu.

Uwaga: smarowanie gwintownika jest jednym z najważniejszych warunków do otrzymania odpowiedniego gwintu oraz długiej żywotności gwintownika. **Specjalny olej do gwintowania jest wysoce rekomendowany**.

Schemat podłączenia smarowania jest widoczny na stronach 13-23-33-43 schematu elektrycznego załączonego do niniejszej instrukcji.

#### F) PROGRAM (ZARZĄDZANIE PROGRAMAMI)

Funkcja do zapisywania i zarządzania programami. Strona PROGRAM wyświetla następujące dane:

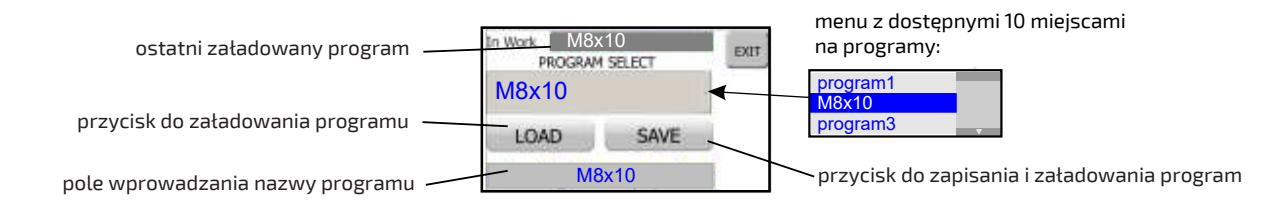

#### Zapisywanie nowego programu gwintowania:

- 1. Przeprowadzić konfigurację jednostki gwintującej (paragraf "SET UP" strona 9)
- 2. Wejść na stronę Program z menu Service
- 3. Wybrać w przewijanym polu wiersz, w którym chce się zapisać program.
- 4. W okienku poniżej, z niebieską czcionką, wprowadzić nazwę nowego programu
- 5. Wcisnąć SAVE w celu zapisania i załadowania nowego programu
- 6. Upewnić się, że w polu "in work" widnieje nazwa nowego programu. Wcisnąć EXIT

#### wyświetla zawsze ostatni załadowany program

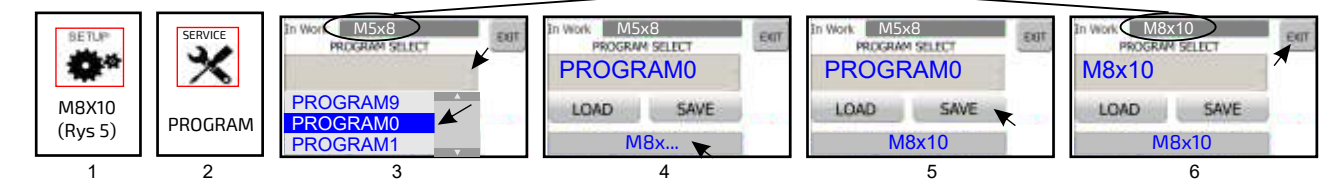

#### Ładowanie programu z menu:

- 1. Wejść na stronę PROGRAM z menu SERVICE
- 2. Otworzyć przewijane okno;
- **3.** Wybrać program z przewijanego pola;
- 4. Wcisnąć LOAD;
- 5. Upewnić się, że program został załadowany w górnym polu z zieloną czcionką. Wcisnąć EXIT w celu wyjścia.

**UWAGA!** Jeśli załadowany program zakłada zmianę obrotu gwintownika (gwint prawy/lewy) w stosunku do poprzedniej obróbki, przed rozpoczęciem nowego procesu gwintowania należy wyłączyć i ponownie włączyć panel.

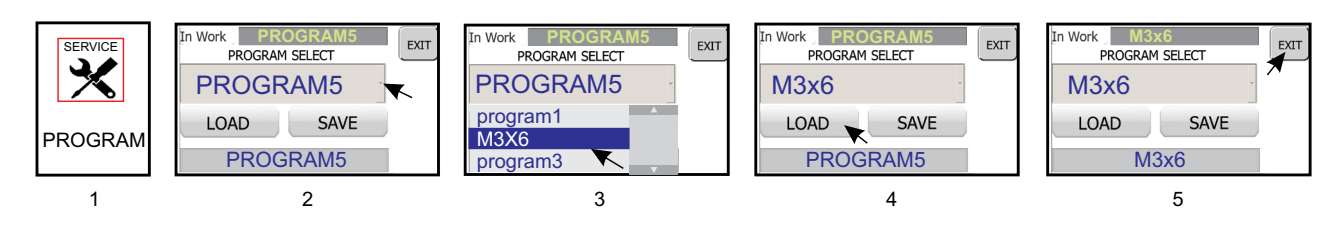

#### G ) DIAGNOSTIC (DIAGNOSTYKA SILNIKA)

Funkcja ta pozwala wykonać sprawdzenie silnika przez naciśnięcie DIAGNOSTIC START CYCLE (przycisk pokaże migające czerwone światło). Gdy sprawdzenie będzie zakończone, na ekranie pojawią się następujące dane: wartość w zakresie wydajności silnika, temperatura, zużycie energii podczas ruchu zgodnie z ruchem wskazówek zegara i przeciwnym, stopnie rozrządu silnika.

Przyciski **Test E.v.oil** i **Test E.v.Tap** pozwalają operatorowi na sprawdzenie funkcjonowania elektrozaworu smarowania i elektrozaworu jednostki gwintującej. Naciskając operator powinien zobaczyć wyciekający olej z końcówki smarującej a w przypadku naciśnięcia mocowanie gwintownika i gwintownik powinny opaść. Operator powinien sprawdzić, czy wciśnięcie przycisków **E.v.oil** i **Test E.v.Tap** odpowiada wyrzutowi oleju i opuszczeniu uchwytu gwintownika z głowicy gwintującej.

#### H) ALARM HISTORY (HISTORIA ALARMÓW)

Pokazuje historię alarmów oraz całkowitą liczbę wykonanych gwintów. Dane te mogą być bardzo przydatne do identyfikacji ewentualnych nieprawidłowości, które mogłyby zakłócić prawidłowe funkcjonowanie systemu. Ikona z PĘDZLEM pozwala na wyczyszczenie historii alarmów a przycisk RESET czyści liczbę cykli. W celu usunięcia danych związanych z alarmami i liczbą cykli, należy wcisnąć odpowiednio przycisk pędzla i przycisk RESET.

#### I) LANGUAGE SELECTION (WYBÓR JĘZYKA)

Wybrać język wyświetlania listy alarmów: włoski, angielski, niemiecki.

#### JASNOŚĆ WYŚWIETLACZA

Jasność ekranu może być regulowana poprzez pasek przewijania **BRIGHTNESS** w menu SERVICE

#### ZMIANA HASŁA UŻYTKOWNIKA SUPER USER

Aby zmienić hasło SUPER USER umożliwiające korzystanie z funkcji SET UP i SERWIS należy postępować zgodnie z poniższą procedurą:

- Jeśli ikona kłódki a na ekranie jest zamknięta (rys. a) należy wybrać ikonę kłódki i wpisać aktualne hasło w celu uruchomienia funkcji SUPER USER. Następnie okno SUPER USER zmieni kolor na zielony. (rys b).
- Wybrać logo Bordignon na wyświetlaczu. Pojawi się strona do zmiany hasła (rys. b).
- Wybrać okno "new password" (rys. c). Pojawi się klawiatura. Wpisać nowe hasło i wcisnąć "ENTER",.
- Po wprowadzeniu nowego hasła przytrzymać wciśnięty przycisk "SET" (rys. c), aż zmieni kolor na zielony. Okno na górze wyświetli aktualne hasło. Wcisnąć "EXIT",
- Zamknąć kłódkę wpisując 1111. Wcisnąć "EXIT

W przypadku utraty hasła należy skontaktować się ze sprzedawcą

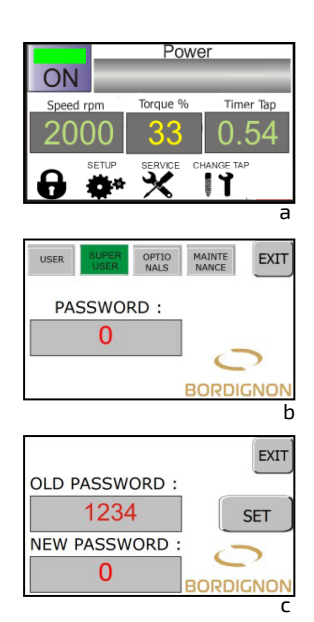

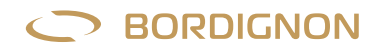

#### UTYLIZACJA PODZESPOŁÓW I MATERIAŁÓW

Jeżeli zajdzie potrzeba złomowania urządzenia, jego części muszą być utylizowane oddzielnie. Materiały, które tworzą maszynę są następujące:

stal, aluminium i inne metale, plastik

przewody elektryczne, silniki i inne elementy elektryczne

# D-TC: Czujnik kontroli gwintu

Urządzenie jest dostarczane na życzenie klienta w celu zapewnienia dodatkowego sprawdzenia poprawności wykonanego gwintu.

Czujnik D-TC jest aktywowany przez gwintownik w ostatniej fazie jego opadania, jak wskazano na rysunku 2. Gdy cylinder obecny w urządzeniu obniża się o 1 mm, czujnik wysyła impuls do panelu kontrolnego, który rejestruje wykonanie gwintu. Czujnik D-TC powoduje ponadto natychmiastowy powrót gwintownika, jeżeli ten wykonuje więcej niż pięć obrotów w stosunku do wymaganej liczby. Funkcja ta jest przydatnym narzędziem kontroli w momencie przypadkowego zaprogramowania nadmiernej ilości obrotów.

Nieprawidłowości takie jak niedokończony gwint, nadmierna głębokość lub awaria czujnika wyświetlane zostają na ekranie dotykowym panelu kontrolnego odpowiednio jako alarm A20, A 21 lub A 19 (stronie 13).

#### SPOSÓB UŻYCIA:

- Ustawić czujnik poniżej detalu do gwintowania i w osi z gwintownikiem. Odległość od detalu musi pozwolić na popchnięcie cylindra D-TC od 1mm do 15 mm w ostatniej fazie zejścia gwintownika (rys 2).
- 2. Wcisnąć SERVICE na stronie głównej ekranu dotykowego panelu kontrolnego (rys. 3).
- 3. Wcisnąć "OPT" (rys. 4).
- 4. Podłączyć urządzenie D-TC do gniazda w panelu (rys.1). Zielone światło w ikonie D-TC sygnalizuje podłączenie urządzenia (rys. 5).
- 5. Wcisnąć ikonę D-TC (rys. 5).
- Wcisnąć pole Hasło (rys. 6), aby uzyskać dostęp do klawiatury (rys. 7). Wpisać ...... i potwierdzić wciskając ENTER. Na następnej stronie wcisnąć EXIT (rys. 6). Znak ✓ który pojawi się obok ikony (rys. 8) <u>NIE</u> <u>OZNACZA</u>, że urządzenie jest aktywne, lecz jedynie informuje o możliwości zarządzania nim.
- Wcisnąć ikonę D-TC. Otworzy się strona, na której jest możliwe aktywowanie (ON) lub dezaktywowanie (OFF) urządzenia (rys. 9-10). Wcisnąć EXIT w celu zakończenia

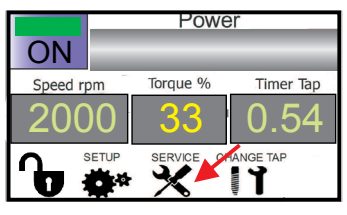

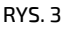

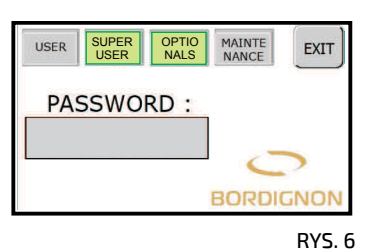

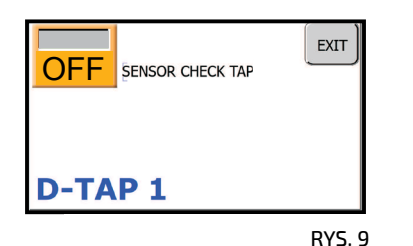

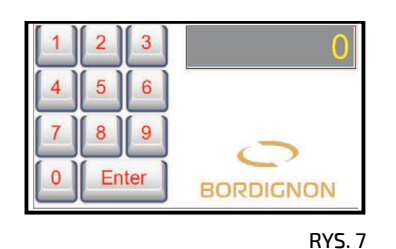

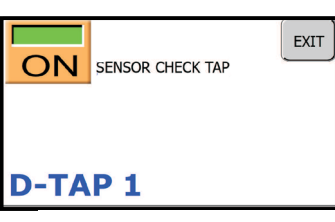

RYS. 10

RYS. 4

OPCYA

BORDIGNON

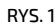

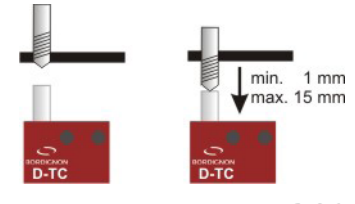

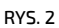

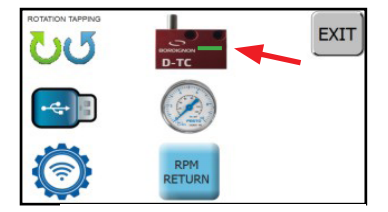

RYS. 5

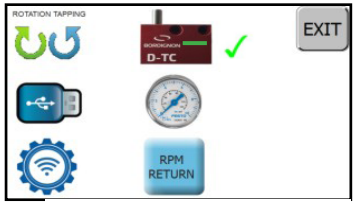

### D-USB: Pamięć USB do odczytu danych

Urządzenie USB daje możliwość zapisania danych z ostatnich 10.000.000 cykli wykonanych przez gwintownik. Dane zapisane na USB muszą zostać przeniesione na komputer, gdzie zostaną odtworzone dla każdego z wykonanych 10.000.000 cykli następujące informacje: data, czas, rodzaj gwintu, głębokość gwintu, prędkość i czas gwintowania, moment obrotowy i liczba alarmów. Narzędzie to ułatwia kontrolę jakości, pozwala na większą kontrolę procesu gwintowania oraz daje możliwość szybkiej identyfikacji nieprawidłowości.

- 1. Wcisnąć SERVICE na głównym oknie panelu kontrolnego (rys. 2)
- 2. Wcisnąć "OPT" (rys. 3)
- 3. Wcisnąć ikonę USB (rys. 4)
- 4. Wcisnąć pole Hasło (rys. 5) w celu uzyskania dostępu do klawiatury (rys. 6).
- Wpisać hasło 44680 i wcisnąć ENTER w celu potwierdzenia. Na następnej stronie wcisnąć EXIT (rys. 5).
   Znak ✓ który pojawi się obok ikony (rys. 7) <u>NIE OZNACZA</u>, że urządzenie jest aktywne, lecz jedynie informuje o możliwości zarządzania nim.
- Wcisnąć ikonę USB w celu uzyskania dostępu do strony zarządzania (rys. 8) Uwaga: aby kontynuować, przycisk awaryjny musi być wciśnięty. W przeciwnym razie panel wywoła sygnał informujący o konieczności jego aktywowania (rys. 9).
- Wprowadzić pamięć USB do portu w panelu (rys. 1).
   Ostrzeżenie: Przed zapisaniem nowych danych konieczne jest usunięcie z komputera wszystkich plików "log" znajdujących się w pamięci USB

Niebieski kolor ikony USB na wyświetlaczu panelu sygnalizuje, że urządzenie zostało podłączone (rys. 10).

- 8. Jeśli zachodzi konieczność, ustawić datę i godzinę w prawym dolnym rogu poprzez wybranie pola oraz jego modyfikację za pomocą strzałek (rys. 10).
- Wcisnąć niebieską ikonę USB (rys. 10) i odczekać czas mierzony klepsydrą. Dane dotyczące ostatnich 10,000,000 cykli zostaną zapisane w plikach po 10.000 cykli każdy. Wcisnąć EXIT, aby zakończyć.
   Ostrzeżenie: jeśli ikona czerwonego kosza (rys. 10) zostanie wciśnięta, wszystkie dane zostaną wykasowane z pamięci panelu.
- 10. Usunąć USB i umieścić go w porcie komputera.
- 11. Sprawdzić na komputerze, czy USB zawiera pliki "Dtap-log" i "DTAP Log Converter". Wybrać poprzez dwukrotne kliknięcie DTAP Log Converter i odczekać, aż plik danych **dtap-log** (rys. 11) przekształci się w plik odczytu **BSD Tap** (rys. 12). Konwersja może potrwać kilka minut. Z konieczności, przekształcone pliki log zostaną podzielone na pliki, każdy z maksimum 1 milionem wierszy. Jest to ograniczenie wynikające z programu EXCEL lub innych programów do otwierania przekształconych plików (cvs.).
- 12. Zapisać na komputerze przekształcone pliki BSDTap i otworzyć je w jeden z następujących sposobów: - Excel lub podobne programy;
  - Notes lub Notepad.

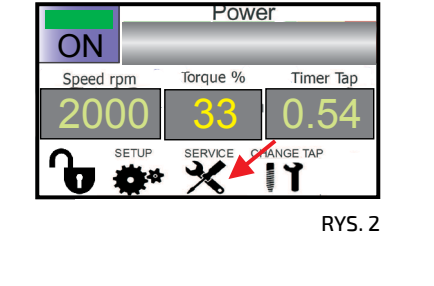

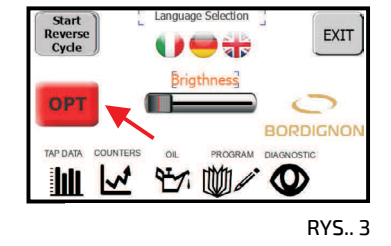

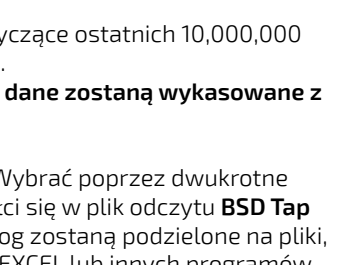

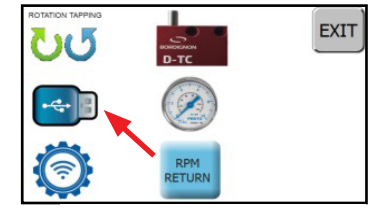

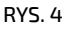

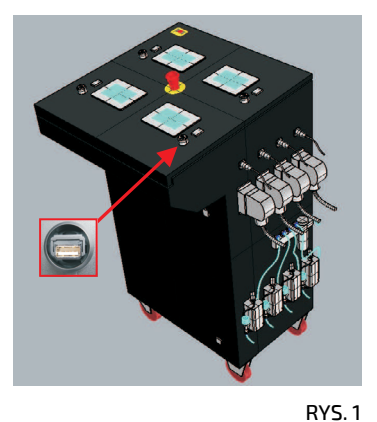

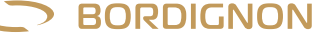

**OPCiA** 

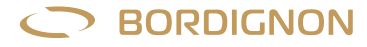

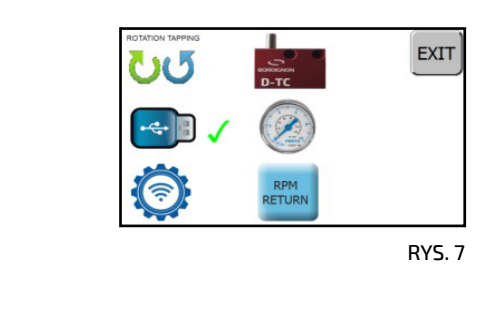

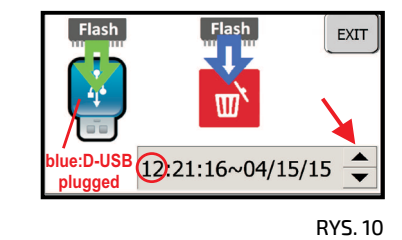

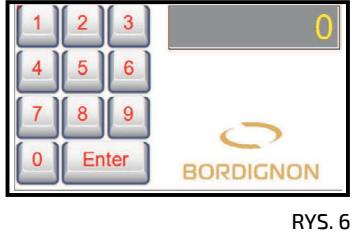

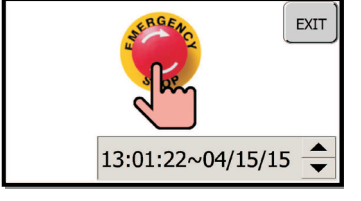

RYS. 9

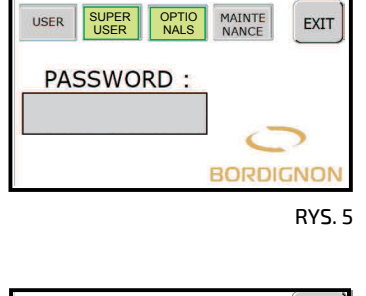

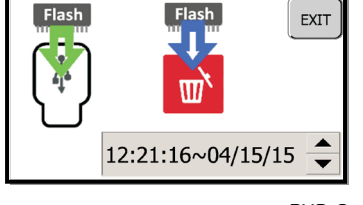

Nome

RYS. 8

| Nome                           | Ultima modific |
|--------------------------------|----------------|
| BSDTap_01                      | 07/05/2021 11: |
| DTAP4.0 Log Converter USB_rev1 | 07/05/2021 08: |
|                                |                |
|                                |                |
|                                |                |
|                                |                |
|                                |                |
|                                |                |
|                                |                |

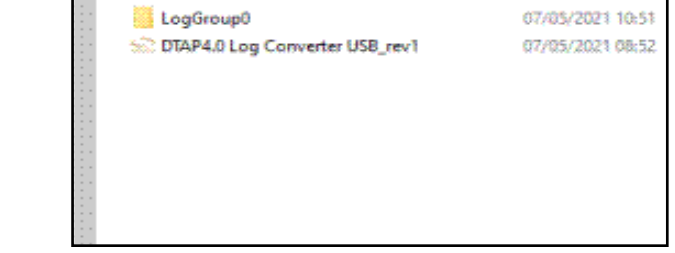

RYS. 11

Ultima modifica

# D-APR: Automatyczny regulator ciśnienia

Automatyczny regulator ciśnienia D-APR podłączony do panelu kontrolnego jednostki gwintującej pozwala na automatyczne dostosowanie ciśnienia powietrza do odpowiedniej wartości.

#### SPOSÓB UŻYCIA:

- 1. Ręcznym reduktorem ustawić ciśnienie na wartość wyższą niż 6 bar (rys. 1).
- 2. Wcisnąć SERVICE w głównym oknie panelu (rys. 2).
- 3. Wcisnąć "OPT" (rys. 3).
- 4. Wcisnąć ikonę manometru (rys. 4).
- Wcisnąć pole Hasło (rys. 5) w celu uzyskania dostępu do klawiatury (rys. 6). Wpisać hasło ... i wcisnąć ENTER w celu potwierdzenia. Na następnej stronie wcisnąć EXIT (rys. 5). Znak, ✓ który pojawi się obok ikony (rys. 7) <u>NIE OZNACZA</u>, że urządzenie jest aktywne, lecz jedynie informuje o możliwości zarządzania nim.
- 6. Wcisnąć ikonę manometru (rys. 7) w celu uzyskania dostępu do strony zarządzania (rys. 8).
- 7. Wcisnąć środkowe pole (rys. 8), aby uzyskać dostęp do klawiatury, która umożliwi ustawienie wymaganego ciśnienia (rys. 9). Na wyświetlaczu, u góry po prawej stronie, widoczne są maksymalne i minimalne dopuszczalne wartości, a także ostatni wprowadzony parametr. Po zapisaniu wcisnąć EN-TER w celu potwierdzenia.
- 8. Wcisnąć EXIT, aby zakończyć.

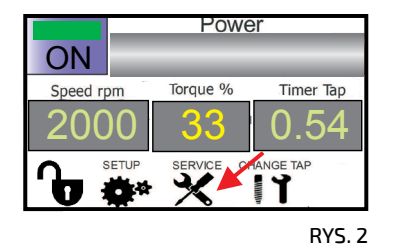

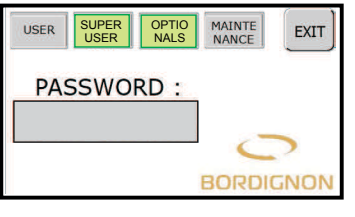

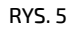

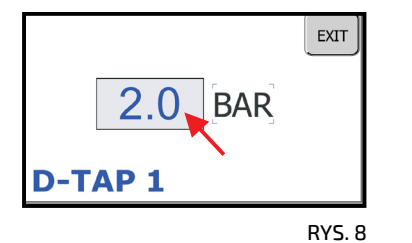

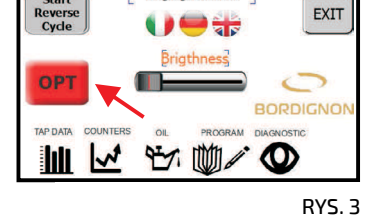

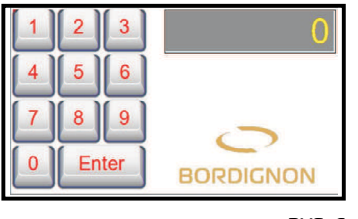

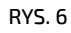

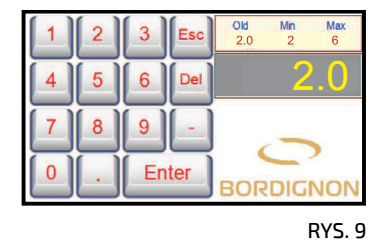

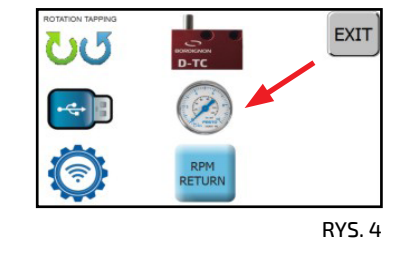

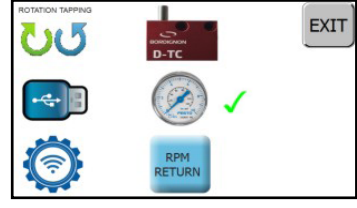

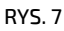

minimalne ciśnienie o BAR

RYS. 1

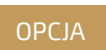

BORDIGNON

#### Oficjalna instrukcja jest instrukcją w języku angielskim. Tłumaczenie na język polski może zawierać błędy znaczeniowe.

21

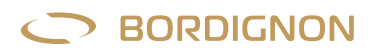

**OPCYA** 

### Prawy i lewy gwint

Panel daje możliwość wyboru kierunku gwintowania (lewy lub prawy):

- Wcisnąć SERVICE na stronie głównej ekranu dotykowego panelu kontrolnego (rys 1). 1.
- 2. Wcisnąć "OPT" (rys. 2).
- З. Wcisnąć ikonę "Rotation Tapping" (rys. 3).
- 4. Wcisnąć pole Password (rys. 4) w celu uzyskania dostępu do klawiatury (rys. 5). Wpisać .....i wybrać ENTER w celu potwierdzenia. Na następnej stronie wcisnąć EXIT (rys. 4). Znak 🗸, który pojawi się przy ikonie (rys. 6) <u>NIE OZNACZA</u>, że funkcja jest aktywna, lecz jedynie informuje o możliwości zarządzania nią.
- Wcisnąć ikonę "Rotation Tapping" (rys. 6) w celu uzyskania dostępu do strony zarządzania (rys. 7), która pozwala 5. na aktywację (ON) lub dezaktywację (OFF) lewego gwintowania. Wybrać EXIT, aby zakończyć.
- Wyłączyć i włączyć panel kontrolny przed rozpoczęciem procesu gwintowania. 6.

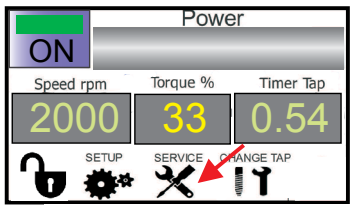

RYS.1

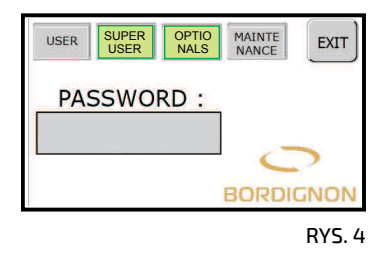

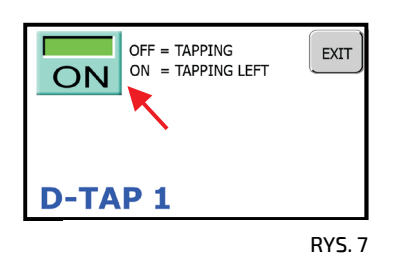

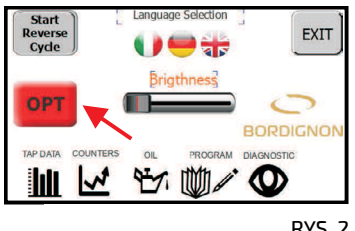

RYS. 2

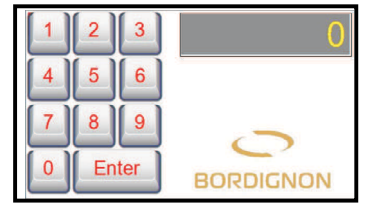

RYS. 5

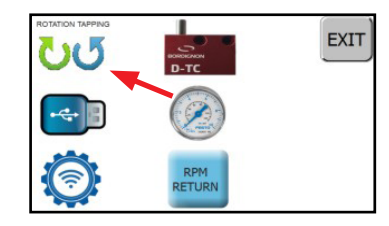

RYS. 3

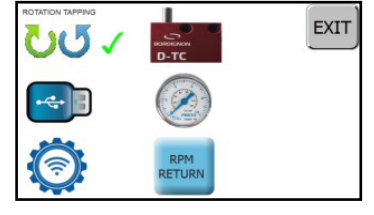

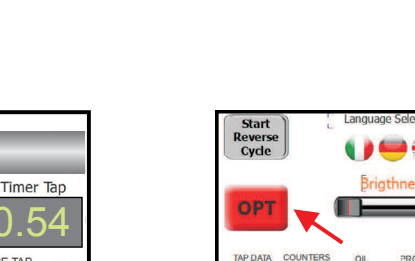

## Zmiana prędkości powrotu gwintownika

Panel daje możliwość zmiany prędkości powrotu gwintownika:

- 1. Wcisnąć SERVICE na stronie głównej ekranu dotykowego panelu kontrolnego (rys 1).
- 2. Wcisnąć "OPT" (rys. 2).
- 3. Wcisnąć ikonę "RPM RETURN" (rys. 3).

Wcisnąć pole Password (rys. 4) w celu uzyskania dostępu do klawiatury (rys. 5).
 Wpisać ...... wcisnąć ENTER w celu potwierdzenia. Na następnej stronie wcisnąć EXIT (rys 4.)
 Znak ✓ który pojawi się przy ikonie (rys. 6) <u>NIE OZNACZA</u>, że funkcja jest aktywna, lecz jedynie informuje o możliwości zarządzania nią.

- 5. Wcisnąć ikonę "RPM RETURN" (rys. 6) w celu uzyskania dostępu do strony zarządzania (rys. 7) i wcisnąć środkowe pole, aby uzyskać dostęp do klawiatury (rys 8).
- 6. Wprowadzić wymaganą prędkość (obr./min), biorąc pod uwagę maksymalne i minimalne wartości wyświetlone w prawym górnym rogu wyświetlacza i potwierdzić wciskając ENTER (Rys. 8).
- 7. Wcisnąć EXIT, aby zakończyć (rys. 9).

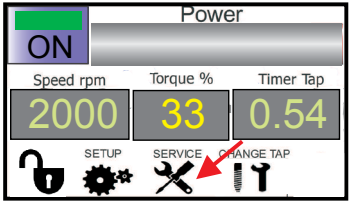

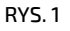

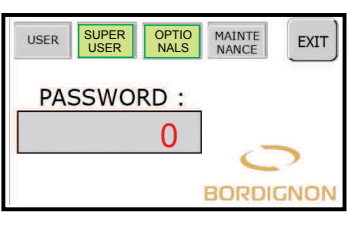

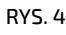

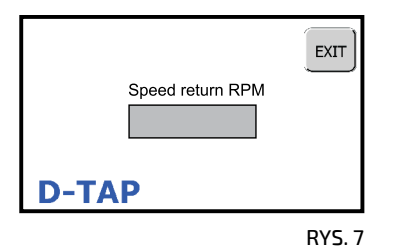

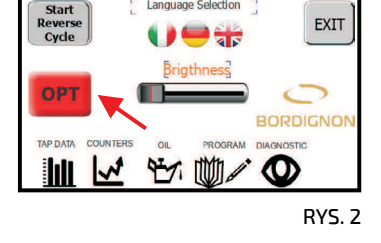

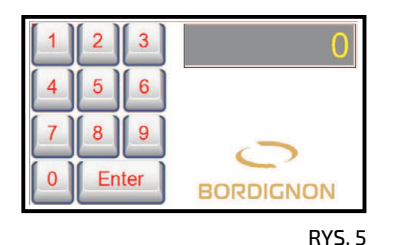

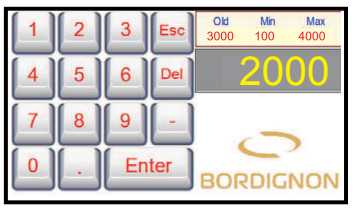

RYS. 8

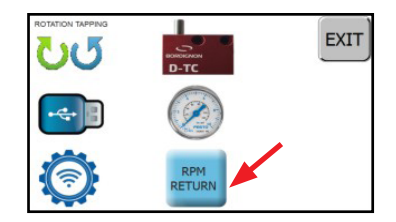

RYS. 3

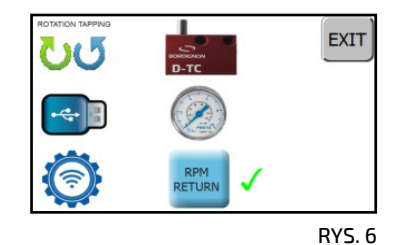

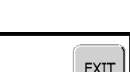

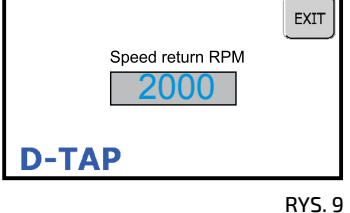

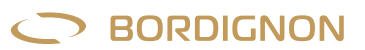

OPCJA

## 4.0 Funkcje i konfiguracja

Jednostka gwintująca DTAP z technologią 4.0 daje możliwość podłączenia jej, poprzez sieć przedsiębiorstwa (Rys. A), do każdego stanowiska komputerowego. Połączenie to umożliwia przeglądanie danych panelu i uzyskanie informacji dotyczących bieżącej obróbki (czas, prędkość obrotowa, ustawienia, dane dotyczące wykonania ostatnich 10 gwintów, stan silnika, itp.).

#### **KONFIGURACJA SIECI**

W celu dokonania powyższego połączenia należy wykonać następujące kroki:

- Na stronie głównej wcisnąć ikonę Service (str. 14), a następnie ikonę OPT w celu uzyskania dostępu do strony Opcje (rys. 1)
- Wcisnąć ikonę z symbolem WIFI w celu uzyskania dostępu do strony pozwalającej na wprowadzenie parametrów sieci firmy,
- Wprowadzić hasło: 48024
- Podłączenie do sieci może zostać wykonane na dwa sposoby:
  - DHCP: serwer DHCP automatycznie przydziela adres IP. Aby kontynuować, wybrać YES w okienku USE DHCP (rys. 2). W oknie IP ADDRESS zawsze będzie wyświetlony adres IP, który został przydzielony automatycznie.
  - Statyczne IP: aby kontynuować, wybierz NO w oknie USE DHCP (rys. 2). Ręcznie wpisz firmowy adres IP, kody SUBNET MASK i GA-TEWAY (Rys. 2). Wcisnąć APPLY

#### POŁĄCZENIE PANELU DTAP4.0 ZA POMOCĄ PRZEGLĄDARKI

O A Non sicuro | 000.000.000/public/\_weblogin

- W pierwszej kolejności skonfigurować panel jednostki jednostki gwintującej tak, aby był połączony z siecią przedsiębiorstwa (zobacz poprzedni paragraf).
- Otwórz jakąkolwiek przeglądarkę i wprowadzać kod IP panelu w polu adresowym

w otwartym formularzu logowania wprowadzić dane uwierzytelniające wskazane poniżej i wcisnąć SIGN IN (Rys. 3)

Username: WebUser Password: 1234

D 000.000.000.000/public/\_weblogin × +

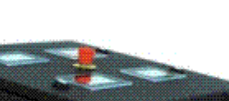

**DTAP 4.0** 

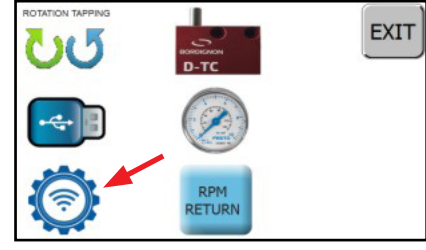

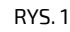

RYS. A

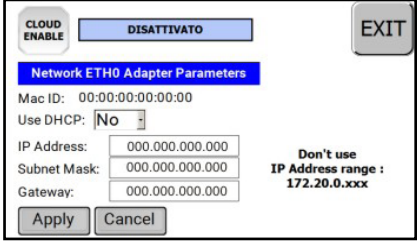

| R | YS | . 2 |
|---|----|-----|
|   |    |     |

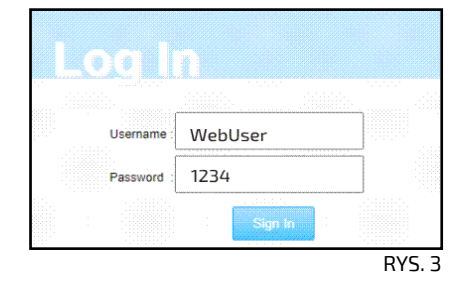

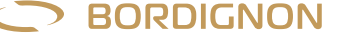

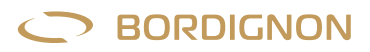

#### DTAP 4.0

#### SUGEROWANIE OPERATOROWI PROGRAMU Z KOMPUTERA STACJONARNEGO

Połączenie sieciowe pozwala na przesłanie sugestii do operatora w oknie Zarządzanie programami dostępnym z menu Serwis (patrz strona 14).

Można na przykład z komputera stacjonarnego zasugerować operatorowi inny program, postępując zgodnie z poniższą procedurą:

- Wcisnąć centralne pole (rys. 4). Pojawi się menu rozwijane (rys. 5).
- Wybrać program z rozwijanego menu (rys. 5).

Wcisnąć przycisk "Suggest" (Rys. 6). Nazwa zasugerowanego programu pojawi się obok okna "SUGGEST i na wyświetlaczu panelu jednostki gwintującej.

Oprócz programu można przekazać pracownikowi numer zamówienia wpisując go do pola "Order code" (rys. 6), a następnie wcisnąć przycisk SAVE.

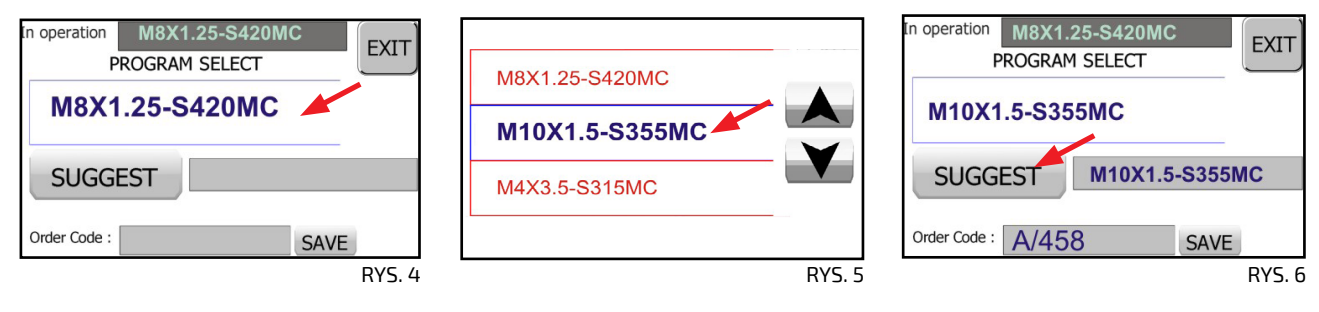

Po wykonaniu powyższej procedury operator natychmiast zobaczy na wyświetlaczu sugestię programu i ewentualny numer zamówienia (Rys. 7). Aby zaakceptować i załadować program, operator musi wybrać "LOAD" dzięki czemu wyświetlacz zostanie automatycznie zaktualizowany zgodnie z informacjami z sugerowanego programu (Rys. 8). Operator może także podać numer zamówienia do komputera stacjonarnego poprzez jego wpisanie w polu "Order Code".

Przycisk "SAVE" (Rys. 7) może zostać użyty tylko do zmiany nazwy programu. W tym celu należy przestrzegać instrukcji na stronie 15.

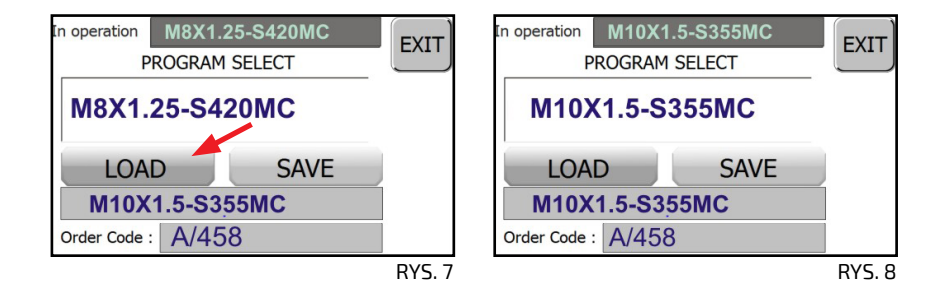

#### TELEPOMOC

Połączenie panelu z siecią daje możliwość uzyskania telepomocy ze strony producenta. W celu uzyskania telepomocy należy połączyć się z siecią firmową (zobacz paragraf "Konfiguracja sieci" na stronie 24) poprzez wciśnięcie ikony CLOUD ENABLE, która niezwłocznie po wybraniu zmienia kolor na zielony (Rys. 9).

Udostępnić kod MAC ID (Rys. 9) producentowi, aby umożliwić połączenie. Po zakończeniu telepomocy wcisnąć ikonę CLOUD ENABLE w celu rozłączenia. Uwaga: telepomoc jest niemożliwa, jeżeli panel jest wyłączony

| ENABLE                       | connesso             |                    |
|------------------------------|----------------------|--------------------|
| Network ETH                  | 0 Adapter Parameters |                    |
| Mac ID: 00:00<br>Use DHCP: N | 0:00:00:00:00        |                    |
| IP Address:                  | 000.000.000.000      | Don't use          |
| Subnet Mask:                 | 000.000.000.000      | IP Address range : |
| Gateway:                     | 000.000.000.000      | 172.20.0.xxx       |
|                              |                      |                    |

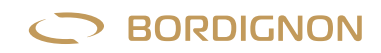

### 4.0 Log converter

#### DTAP 4.0

Alternatywnie do opcjonalnego urządzenia DUSB (str. 19) istnieje możliwość pobrania plików Log bezpośrednio z komputera podłączonego do tej samej sieci lokalnej co panel DTAP.

Program ma prosty interfejs graficzny (Rys. 10), gdzie wpisuje się adres IP panelu kontrolnego jednostki gwintującej. Adres IP jest widoczny w ustawieniach sieci panelu (RYS.11). Zobacz strona 24.

| DTAP4.0 Log Converter ×<br>Insert IP Address:<br>000.000.000.000 |                                                                                             |                                                 |
|------------------------------------------------------------------|---------------------------------------------------------------------------------------------|-------------------------------------------------|
| Download                                                         | CLOUD<br>ENABLE DISATTIVATO                                                                 | EXIT                                            |
| File Downloaded:                                                 | Mac ID: 00:00:00:00:00:00<br>Use DHCP: No -                                                 |                                                 |
| File Elaborated:                                                 | IP Address: 000.000.000<br>Subnet Mask: 000.000.000<br>Gateway: 000.000.000<br>Apply Cancel | Don't use<br>IP Address range :<br>172.20.0.xxx |
| RYS. 10                                                          |                                                                                             | RYS. 11                                         |

#### DZIAŁANIE

- Wprowadzić adres IP panelu, następnie wcisnąć DOWNLOAD (RYS.10).
- Wybrać folder, gdzie mają zostać zapisane dane (RYS. 12) i wpisać nazwę przekształconego pliku log(.CSV).
- Wcisnąć ZAPISZ (RYS. 12)

| $\rightarrow$ $*$ $\uparrow$ $\downarrow$ " Des | ktop ⇒ TEST DTAP | ×4.0 ~             | U       |                      | TEST DTAP4.0 |
|-------------------------------------------------|------------------|--------------------|---------|----------------------|--------------|
| rganizza • Nuova ca                             | tella            |                    |         |                      | -            |
| Questo PC                                       | Nome             | ^                  |         | Ultin                | na modifica  |
| Desktop                                         |                  | Nessun elemento co | rrispon | la ai critari di ric | arca         |
| 🗄 Documenti                                     |                  | Nessun elemento co | mspond  | ie al citteri di fic | erca.        |
| Download                                        |                  |                    |         |                      |              |
| 📧 Immagini                                      |                  |                    |         |                      |              |
| 👌 Musica                                        |                  |                    |         |                      |              |
| 🧊 Oggetti 3D                                    |                  |                    |         |                      |              |
| 🧮 Video                                         |                  |                    |         |                      |              |
| 👟 Windows (C:)                                  |                  |                    |         |                      |              |
| Recovery Image V                                | <                |                    |         |                      |              |
| Nome file: TestLo                               | gConverter       |                    |         |                      |              |
| Salva come: csv file                            | (*.csv)          |                    |         |                      |              |
|                                                 |                  |                    |         |                      |              |
|                                                 |                  |                    |         | C 1                  |              |

Panel DTAP 4.0 może przechowywać do 10 milionów cykli.

Z konieczności skonwertowane pliki log zostaną podzielone na pliki o maksymalnej liczbie 1 miliona wierszy każdy. Podział plików związany jest z ograniczeniem programu EXCEL i CALC (Open Office), które używane są do otwierania skonwertowanych plików (.csv).

Program stworzy kopię karty pamięci SD znajdującej się w panelu i przystąpi do przetwarzania plików. Stan zaawansowania konwersji będzie widoczny w pasku postępu oraz na odpowiednich etykietach "File download" i "File Elaborated" (Rys.10). Pliki CVS mogą zostać otwarte każdym programem, który może je odczytać tj. Notepad, EXCEL, CALClub mogą zostać użyte jako baza danych do programów Business Inteligence, takich jak QlikView lub PowerBi w celu dokonania analizy i podsumowania procesu produkcyjnego.

Ponieważ powyższa procedura przewiduje konwersję wszystkich cykli zapisanych na karcie SD, po zapisaniu danych na komputerze stacjonarnym należy usunąć dane z karty. Dzięki temu czas trwania następnej konwersji danych będzie krótszy, gdyż dotyczyć będzie tylko i wyłącznie danych zapisanych od momentu wykonania ostatniego zapisu.

W celu usunięcia danych z karty SD należy wykonać kroki wskazane w pkt 1-2-3-4-5 instrukcji ze strony 19. Wcisnąć czerwoną ikonę z koszem na wyświetlaczu, następnie wcisnąć EXIT.

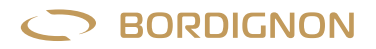

### 4.0 OPC-UA viewer

OPC-UA-VIEWER to program, który umożliwia monitoring przebiegu procesu gwintowania w czasie rzeczywistym. Aby skorzystać z tej funkcji wystarczy wypełnić pola Nazwa, adres IP oraz numer seryjny na ekranie startowym dostarczonego programu (RYS. 13)

| DTAP 1       |               | - |         |
|--------------|---------------|---|---------|
|              |               | _ | Connect |
| Name :       | DTAP 1        |   |         |
| IP Address : | 192.168.50.58 |   |         |
| Serial No. : | ABCD1234      |   |         |
|              | Save          |   | Delete  |
|              |               |   |         |

Po wpisaniu danych wcisnąć "SAVE". Wprowadzone panele mogą być wybierane z rozwijanego menu "Machines-List". Program umożliwia zapisanie informacji (Nazwę, adres IP oraz numer seryjny) wielu paneli. Nazwy paneli nie mogą się powtarzać.

Aby usunąć informacje z określonego panelu, należy go wybrać z rozwijanego menu "Machines list" i wcisnąć "Delete". Aby wyświetlić monitoring w czasie rzeczywistym wybranego panelu z menu "Machines list", należy wcisnąć "CONNECT" Wyświetlone dane przedstawiać będą listę ostatnich 100 wykonanych gwintów, jak na rysunku poniżej (RYS. 14)

| to disco | ver: opc. | tcp://192.168.50.58 | :48010 |       |            |      |       |        |        | e        | Start Monitor | ing   | HOME |
|----------|-----------|---------------------|--------|-------|------------|------|-------|--------|--------|----------|---------------|-------|------|
|          |           |                     |        |       |            |      |       |        |        |          | Disconnect    | t     |      |
| [        | DATE      | HOUR                | RECIPE | ORDER | PRODUCTION | RPM  | DEPTH | THREAD | TORQUE | MOTOR °C | TIME (s)      | ALM 1 | ALM  |
| 10/03/2  | 2021      | 14:49:36            | test   |       | 170677 / 0 | 4000 | 3.0   | OFF    | 1      | 36       | 0.38          | 0     | 0    |
| 10/03/2  | 2021      | 14:49:35            | test   |       | 170675 / 0 | 4000 | 3.0   | OFF    | 1      | 36       | 0.37          | 0     | 0    |
| 10/03/2  | 2021      | 14:49:34            | test   |       | 170672 / 0 | 4000 | 3.0   | OFF    | 1      | 36       | 0.37          | 0     | 0    |
| 10/03/2  | 2021      | 14:49:33            | test   |       | 170670 / 0 | 4000 | 3.0   | OFF    | 2      | 36       | 0.37          | 0     | 0    |
| 10/03/2  | 2021      | 14:49:32            | test   |       | 170668 / 0 | 4000 | 3.0   | OFF    | 1      | 36       | 0.37          | 0     | 0    |
| 10/03/2  | 2021      | 14:49:31            | test   |       | 170666 / 0 | 4000 | 3.0   | OFF    | 1      | 36       | 0.37          | 0     | 0    |
| 10/03/2  | 2021      | 14:49:30            | test   |       | 170664 / 0 | 4000 | 3.0   | OFF    | 1      | 36       | 0.38          | 0     | 0    |
| 10/03/2  | 2021      | 14:49:29            | test   |       | 170662 / 0 | 4000 | 3.0   | OFF    | 1      | 36       | 0.37          | 0     | 0    |
| 10/03/2  | 2021      | 14:49:28            | test   |       | 170659 / 0 | 4000 | 3.0   | OFF    | 1      | 36       | 0.37          | 0     | 0    |
| 10/03/2  | 2021      | 14:49:27            | test   |       | 170657 / 0 | 4000 | 3.0   | OFF    | 1      | 36       | 0.37          | 0     | 0    |
| 10/03/2  | 2021      | 14:49:26            | test   |       | 170655 / 0 | 4000 | 3.0   | OFF    | 2      | 36       | 0.36          | 0     | 0    |
| 10/03/2  | 2021      | 14:49:25            | test   |       | 170653 / 0 | 4000 | 3.0   | OFF    | 1      | 36       | 0.38          | 0     | 0    |
| 10/03/2  | 2021      | 14:49:24            | test   |       | 170651 / 0 | 4000 | 3.0   | OFF    | 1      | 36       | 0.37          | 0     | 0    |
| 10/03/2  | 2021      | 14:49:23            | test   |       | 170649 / 0 | 4000 | 3.0   | OFF    | 1      | 36       | 0.37          | 0     | 0    |
| 10/03/2  | 2021      | 14:49:22            | test   |       | 170646 / 0 | 4000 | 3.0   | OFF    | 1      | 36       | 0.37          | 0     | 0    |
| 10/03/2  | 2021      | 14:49:21            | test   |       | 170644 / 0 | 4000 | 3.0   | OFF    | 1      | 36       | 0.38          | 0     | 0    |
| 10/03/2  | 2021      | 14:49:20            | test   |       | 170642 / 0 | 4000 | 3.0   | OFF    | 1      | 36       | 0.38          | 0     | 0    |
|          |           |                     |        |       |            |      | 9     |        |        | 1        |               |       |      |

W celu monitoringu więcej niż jednego panelu w tym samym czasie, należy wrócić do ekranu głównego i wybrać lub wprowadzić panel, który ma być monitorowany. Następnie po wciśnięciu "Connect" pojawi się nowa strona z monitoringiem, jak ta wcześniejsza

#### DTAP 4.0

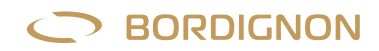

### **Zmienne OPC-UA**

DTAP 4.0

Poniższa tabela wskazuje zmienne globalne, które są dostępne poprzez protokół OPC-UA. Są one przydatne do współpracy panelu sterowania z systemem zarządzania firmy

| NAZWA ZMIENNEJ          | TYP ZMIENNEJ | UPRAWNIENIE | OPIS                                                               |
|-------------------------|--------------|-------------|--------------------------------------------------------------------|
| %MaxTorqueLimit         | int          | Read        | maksymalny limit momentu obrotowego gwintu                         |
| %MinTorqueLimit         | int          | Read        | minimalny limit momentu obrotowego gwintu.                         |
| %TorqueThread           | int          | Read        | aktualny moment obrotowy                                           |
| Actual_Count            | int          | Read        | obliczenie wykonanych cykli                                        |
| ActualRecipeNumber      | int          | Read        | Numer aktualnie załadowanego programu                              |
| ActualRecipe            | string [32]  | Read        | aktualnie załadowany program                                       |
| Counter_Preset          | int          | Read/Write  | liczba cykli do wykonania                                          |
| MaxTrqLastCycle         | int          | Read        | Maksymalna wartość momentu obrotowego podczas ostatniego cyklu (%) |
| MotorTemperature_Degree | int          | Read        | aktualna temperatura silnika (°C)                                  |
| Order_Code              | string [32]  | Read/Write  | kod zamówienia                                                     |
| Setted_Speed            | int          | Read        | ustawiona prędkość gwintowania w obr./min                          |
| SuggestedRecipeNumber   | int          | Read/Write  | liczba zasugerowanych programów urządzeniu                         |
| SuggestedRecipe         | string [32]  | Read        | zasugerowany program                                               |
| Thread_Depth            | int          | Read        | liczba ustawionych obrotów gwintu (wyświetlona dla 10)             |
| Thread_Slider           | int          | Read        | Selektor rodzaju gwintu. Zobacz opis w tabeli poniżej.             |
| TimeLastCycle           | int          | Read        | czas trwania ostatniego cyklu w milisekundach                      |
| TimeOil                 | int          | Read        | czas cyklu smarowania w milisekundach                              |
| Total_Count             | int          | Read        | suma wszystkich wykonanych cykli                                   |
| WordAllarm1             | int          | Read        | Alarm Zobacz opis strona 29                                        |
| WordAllarm2             | int          | Read        | Alarm Zobacz opis strona 29                                        |
| Hour                    | int          | Read        | aktualna godzina                                                   |
| Minute                  | int          | Read        | aktualna minuta                                                    |
| Second                  | int          | Read        | aktualna sekunda                                                   |
| Day                     | int          | Read        | aktualny dzień                                                     |
| Month                   | int          | Read        | aktualny miesiąc                                                   |
| Years                   | int          | Read        | aktualny rok                                                       |

| WARTOŚĆ THREAD<br>SLIDER | OPIS    |
|--------------------------|---------|
| 0                        | OFF     |
| 1                        | M2 - M3 |
| 2                        | M4 - M5 |
| З                        | M6 - M8 |

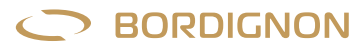

#### DTAP 4.0

| KOD ALARMU | ZMIENNA    | <b>BIT MASK</b> | OPIS ALARMU                               |
|------------|------------|-----------------|-------------------------------------------|
| A01        | WordAlarm1 | 0001            | Wyłączone zasilanie                       |
| A02        | WordAlarm1 | 0002            | Wciśnięty przycisk awaryjny               |
| A03        | WordAlarm1 | 0004            | Awaria napędu                             |
| A04        | WordAlarm1 | 0008            | Otwór nie znaleziony                      |
| A05        | WordAlarm1 | 0010            | Podwójny sygnał startowy                  |
| A06        | WordAlarm1 | 0020            | Osiągnięty maksymalny moment obrotowy     |
| A07        | WordAlarm1 | 0040            | Nieosiągnięty minimalny moment obrotowy   |
| A08        | WordAlarm1 | 0080            | Poziom Oleju                              |
| A09        | WordAlarm1 | 0100            | Moment obrotowy bez obciążenia zbyt duży  |
| A10        | WordAllrm1 | 0200            | Przeciążenie                              |
| A11        | WordAlarm1 | 0400            | Napęd niegotowy                           |
| A12        | WordAlarm1 | 0800            | Zbyt długi czas gwintowania               |
| A13        | WordAlarm1 | 1000            | Przegrzanie silnika                       |
| A14        | WordAlarm1 | 2000            | l2T zbyt wysoki                           |
| A15        | WordAlarm1 | 4000            | Diagnostyka                               |
| A16        | WordAlarm1 | 8000            | Koniec partii prod.                       |
| A17        | WordAlarm2 | 0001            | Najpierw wcisnąć przycisk awaryjny!       |
| A18        | WordAlarm2 | 0002            | Zbyt duża prędkość                        |
| A19        | WordAlarm2 | 0004            | Czujnik D-TC zepsuty lub odłączony        |
| A20        | WordAlarm2 | 0008            | Gwintownik nie wykryty przez czujnik D-TC |
| A21        | WordAlarm2 | 0010            | Gwint jest zbyt głęboki                   |
| A22        | WordAlarm2 | 0020            |                                           |
| A23        | WordAlarm2 | 0040            |                                           |
| A24        | WordAlarm2 | 0080            |                                           |
| A25        | WordAlarm2 | 0100            |                                           |
| A26        | WordAlarm2 | 0200            |                                           |
| A27        | WordAlarm2 | 0400            |                                           |
| A28        | WordAlarm2 | 0800            |                                           |
| A29        | WordAlarm2 | 1000            |                                           |
| A30        | WordAlarm2 | 2000            |                                           |
| A31        | WordAlarm2 | 4000            |                                           |
| A32        | WordAlarm2 | 8000            |                                           |

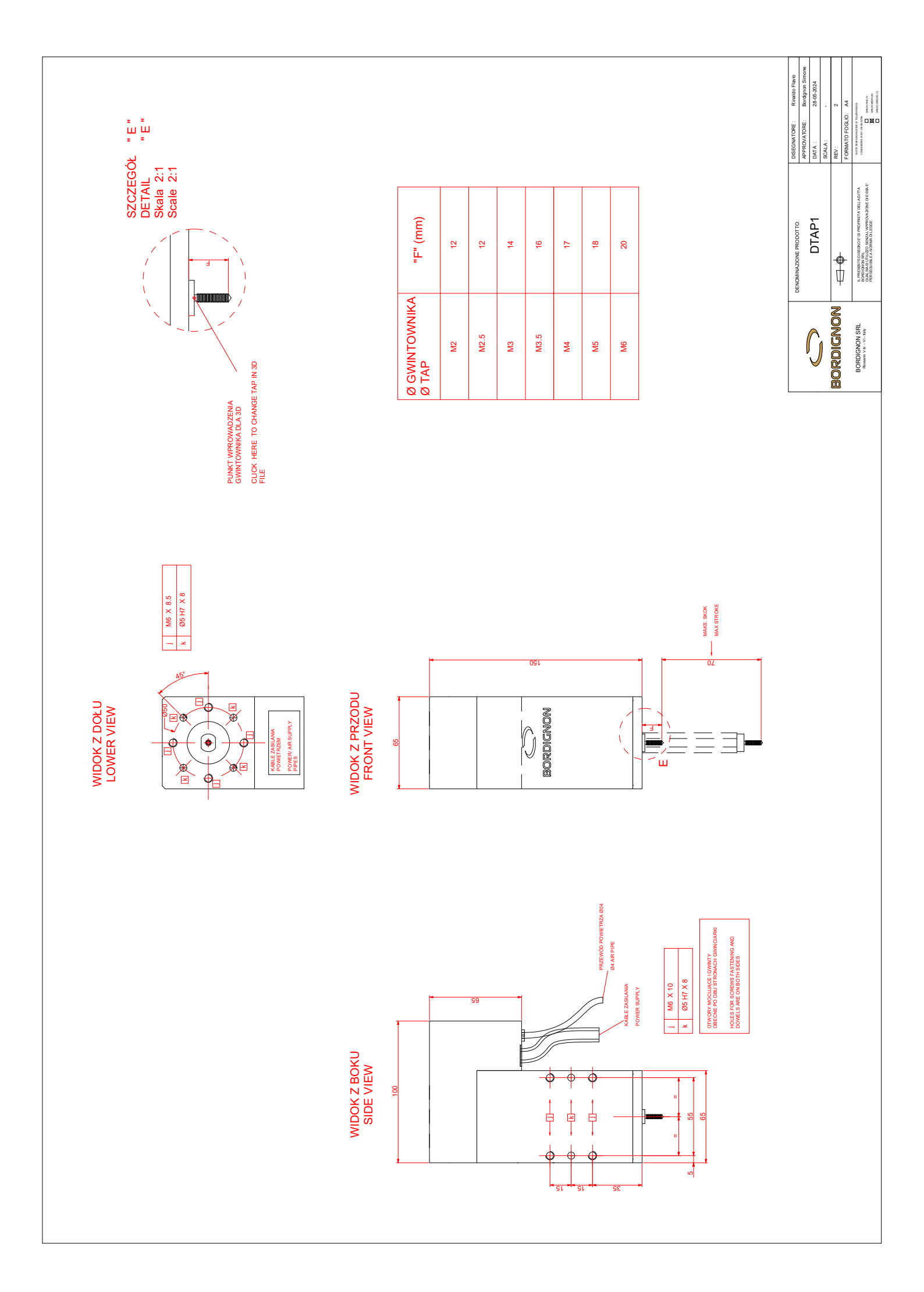

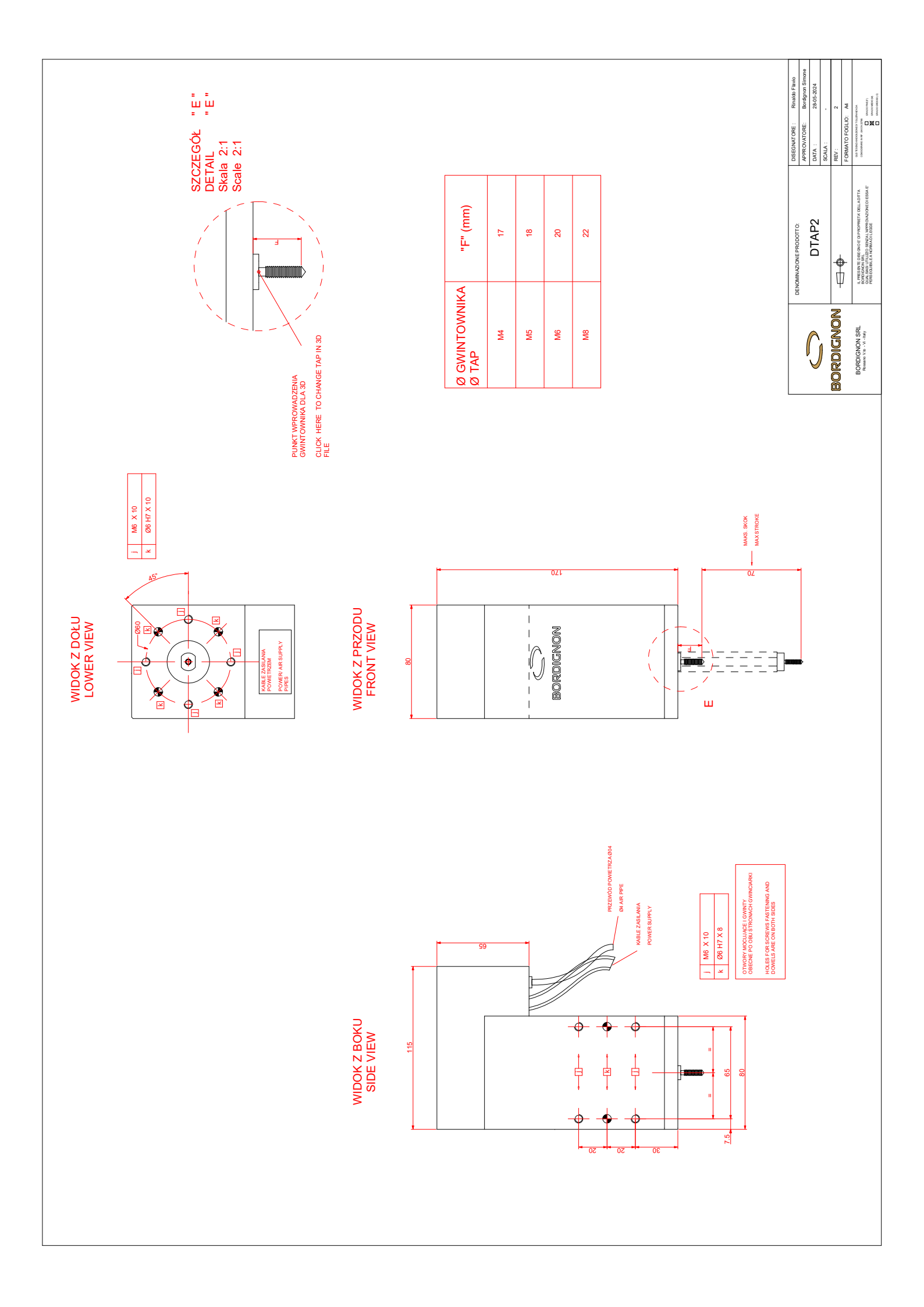

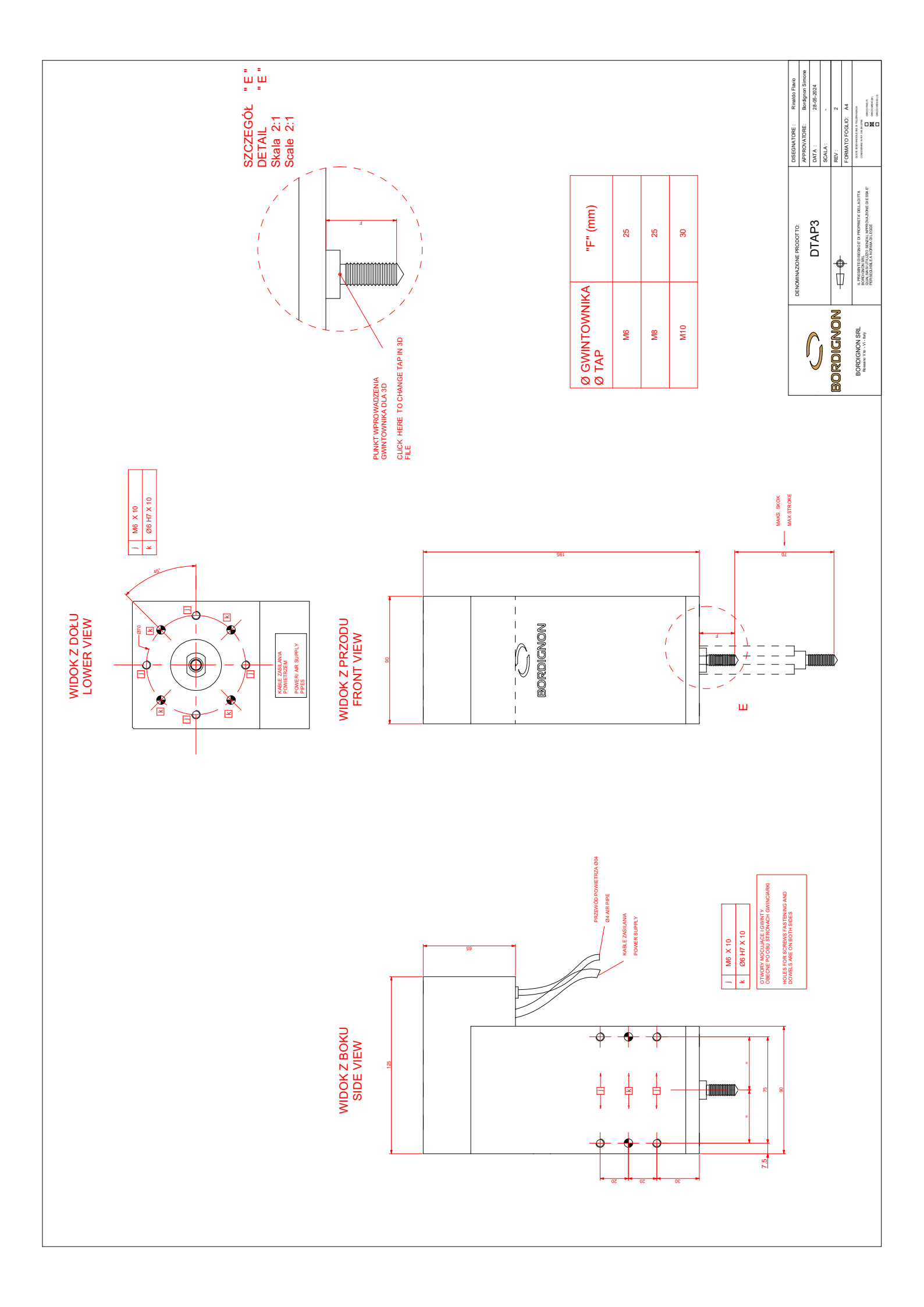

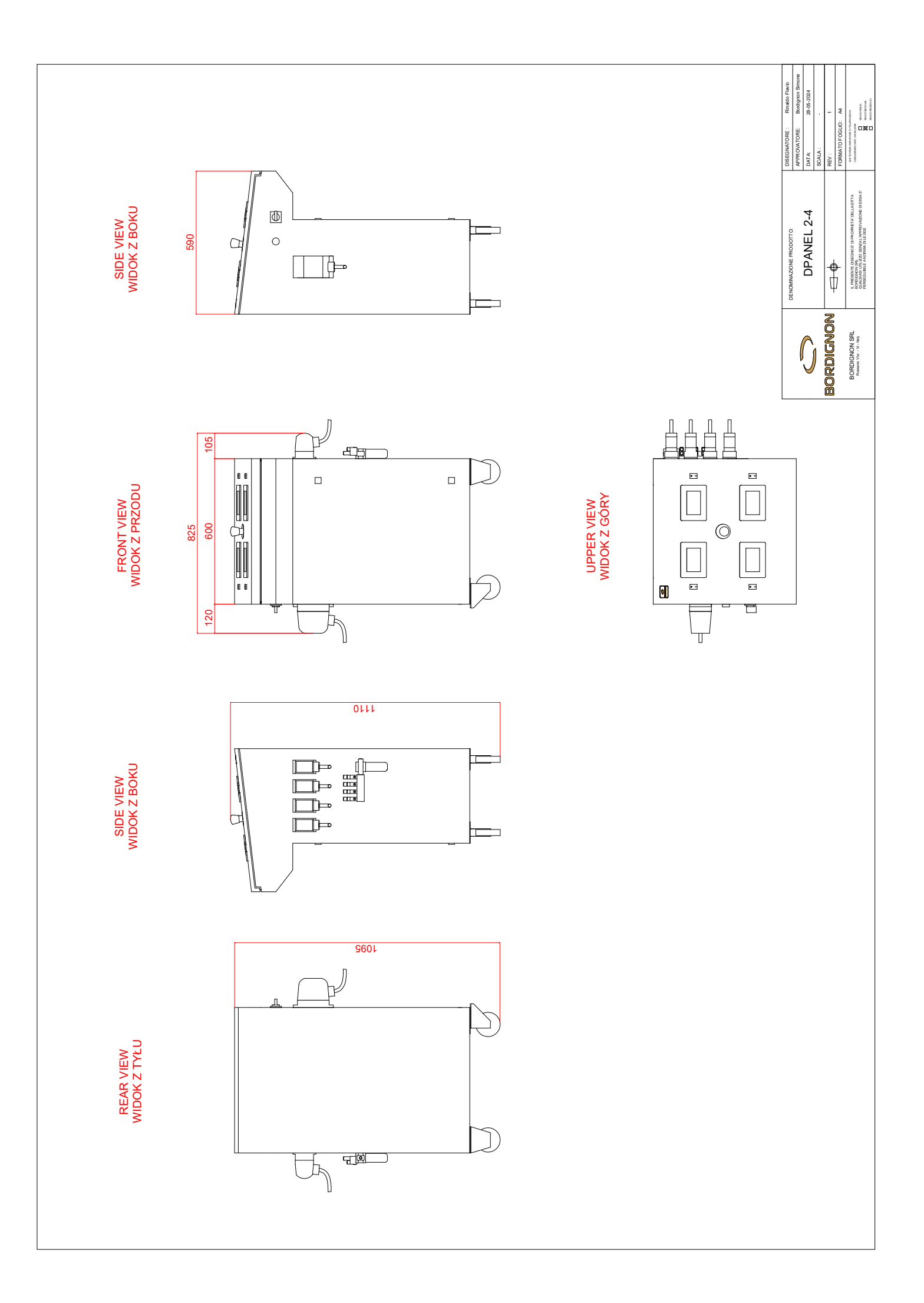

# Otwory wstępne dla gwintów wygniatanych

| Gwint | Skok | Tolerancja wygniataka  | Otwór wstępny *<br>(sugerowana min Ø) | Obroty na minutę<br>materiały miękkie | Obroty na minutę Stal<br>nierdzewna/ wysoka<br>wytrzymałość |
|-------|------|------------------------|---------------------------------------|---------------------------------------|-------------------------------------------------------------|
| M2    | 0,40 | ISO2 (6H)<br>ISO3 (6G) | 1,85<br>1,85                          | 3500                                  | 1750                                                        |
| МЗ    | 0,50 | ISO2 (6H)<br>ISO3 (6G) | 2,80<br>2,80                          | 3000                                  | 1500                                                        |
| M3.5  | 0,60 | ISO2 (6H)<br>ISO3 (6G) | 3,25<br>3,25                          | 2800                                  | 1400                                                        |
| M4    | 0,70 | ISO2 (6H)<br>ISO3 (6G) | 3,70<br>3,70                          | 2500                                  | 1200                                                        |
| М5    | 0,80 | ISO2 (6H)<br>ISO3 (6G) | 4,65<br>4,65                          | 2000                                  | 900                                                         |
| М6    | 1,00 | ISO2 (6H)<br>ISO3 (6G) | 5,60<br>5,65                          | 1500                                  | 700                                                         |
| мв    | 1,25 | ISO2 (6H)<br>ISO3 (6G) | 7,45<br>7,50                          | 1000                                  | 500                                                         |
| M10   | 1,50 | ISO2 (6H)<br>ISO3 (6G) | 9,35<br>9,40                          | 800                                   | 400                                                         |

Używać tylko oleju przeznaczonego do wygniataków

\*Dla stali nierdzewnej lub stali o podwyższonej wytrzymałości należy zwiększyć otwór wstępny o 0,05 mm

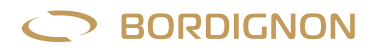

### EC DECLARATION OF CONFORMITY in accordance with European Directive 2006/42 EC – annex IIA

The producer **BORDIGNON s.r.l.** - Via Volta, 2 – 36028 Rossano Veneto – VI - Italia hereby declares that:

- equipment Tapping unit
- model DTAP
- serial n° .....

is in accordance with the following Directives:

- 2006/42 EC the machinery directive;
- 2014/35 EC the low voltage directive;
- 2014/30 EC the electromagnetic directive.

The person authorized to compile the technical file is Mr. Simone Bordignon – Company BORDIGNON s.r.l.

Rossano Veneto, .....

none Bordignon

| BORDIGNON<br>www.bordignon.com   | SCI<br>SCI<br>ESC                                    | IEMA<br>RING I<br>IEMA<br>IALTP        | ELETTI<br>DIAGRA<br>ELECTI<br>LAN<br>ELEC                                         | RICO<br>M<br>RIQUE<br>TRICO |
|----------------------------------|------------------------------------------------------|----------------------------------------|-----------------------------------------------------------------------------------|-----------------------------|
| Macchina : DTAP_X4N<br>Machine : |                                                      |                                        |                                                                                   |                             |
|                                  | PHOGETTAZIONE                                        |                                        | TENSIONE 400Vαc.3~+T<br>ESERCIZIO                                                 | NORME EN60204-1             |
|                                  |                                                      |                                        | TENSIONE 24 Vdc<br>comANDI 24 Vdc<br>TENSIONE 24 Vdc                              | CLIENTE: BORDIGNON SRL      |
|                                  | REV. DESCRIZIONE REVISIONE<br>1 AGGIUNTA L1/L2/L3/L4 | DATA DISEGNATORE<br>21/09/2023 L.PASIN |                                                                                   | - BIF:                      |
|                                  |                                                      |                                        | Data 14/09/2022<br>uLTMA MODF. 21/09/2023<br>DISEGWT. L.Pasin<br>VISTO<br>APPROV. | FILE<br>Dtapx4_X4N_V05.sch  |

62

ORIGINE

SOST. IL:

SOST.DA:

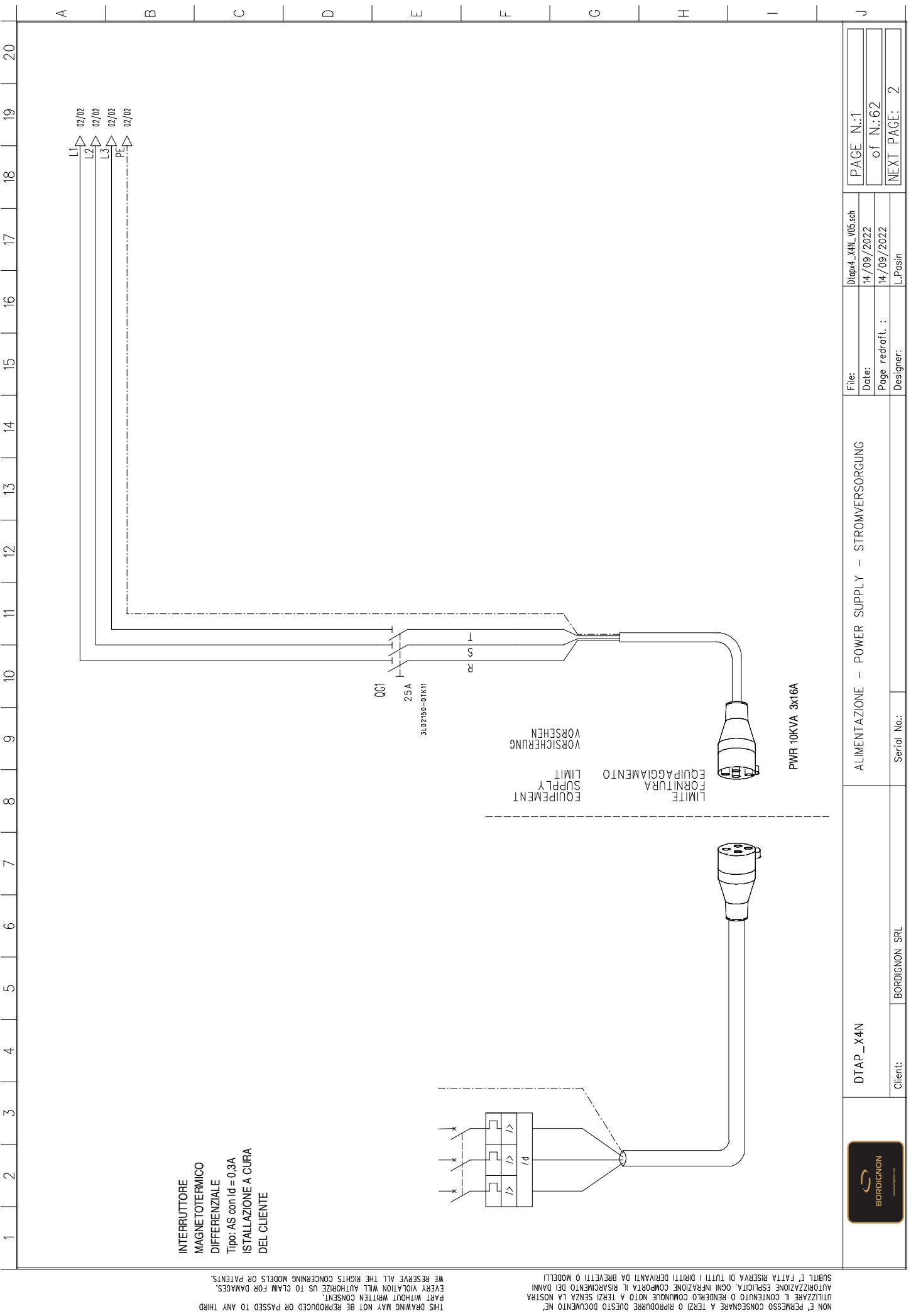

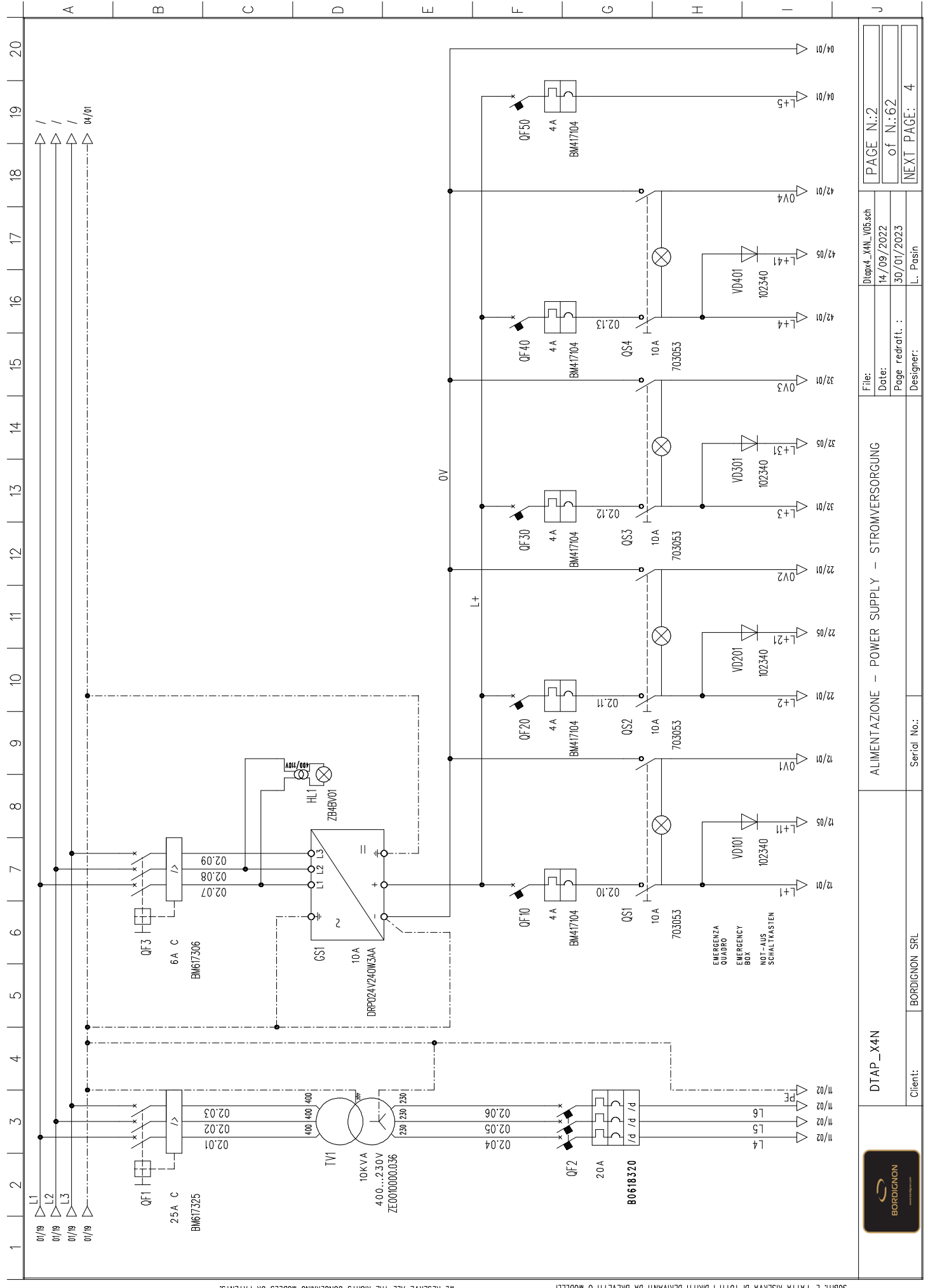

AUBLICE, LEVITA BISERVA DI INILI I DIBILI DEBINANLI DE BIEVELLI O MODELLI VALOBNIZSYJONE ESAIFOLY ORI INEVYJONE COMPOBLY IF BIEVGEWALO DEI DYNNI INITISYBE I COLIBINIO O COLIBINIO DI UNEVISIONE COMPOBLY I BIEVISTEVISIONE I POLI NON E, BEUMESO CONSEGNAVE V LEVISI O BIBINANLI DO BOCNVENIO DE, NON E, BEUMESO CONSEGNAVE V LEVISI O BIBINANLI DO BOCNVENIO DE,

THIS DRAWING MAY NOT BE REPRODUCED OR PASSED TO ANY THIRD EVERY VIOLATION WHILE NOTHORIZEN US TO CLAIM FOR DAMAGES. WE RESERVE ALL THE RIGHTS CONCERNING WODELS OR PATENTS.

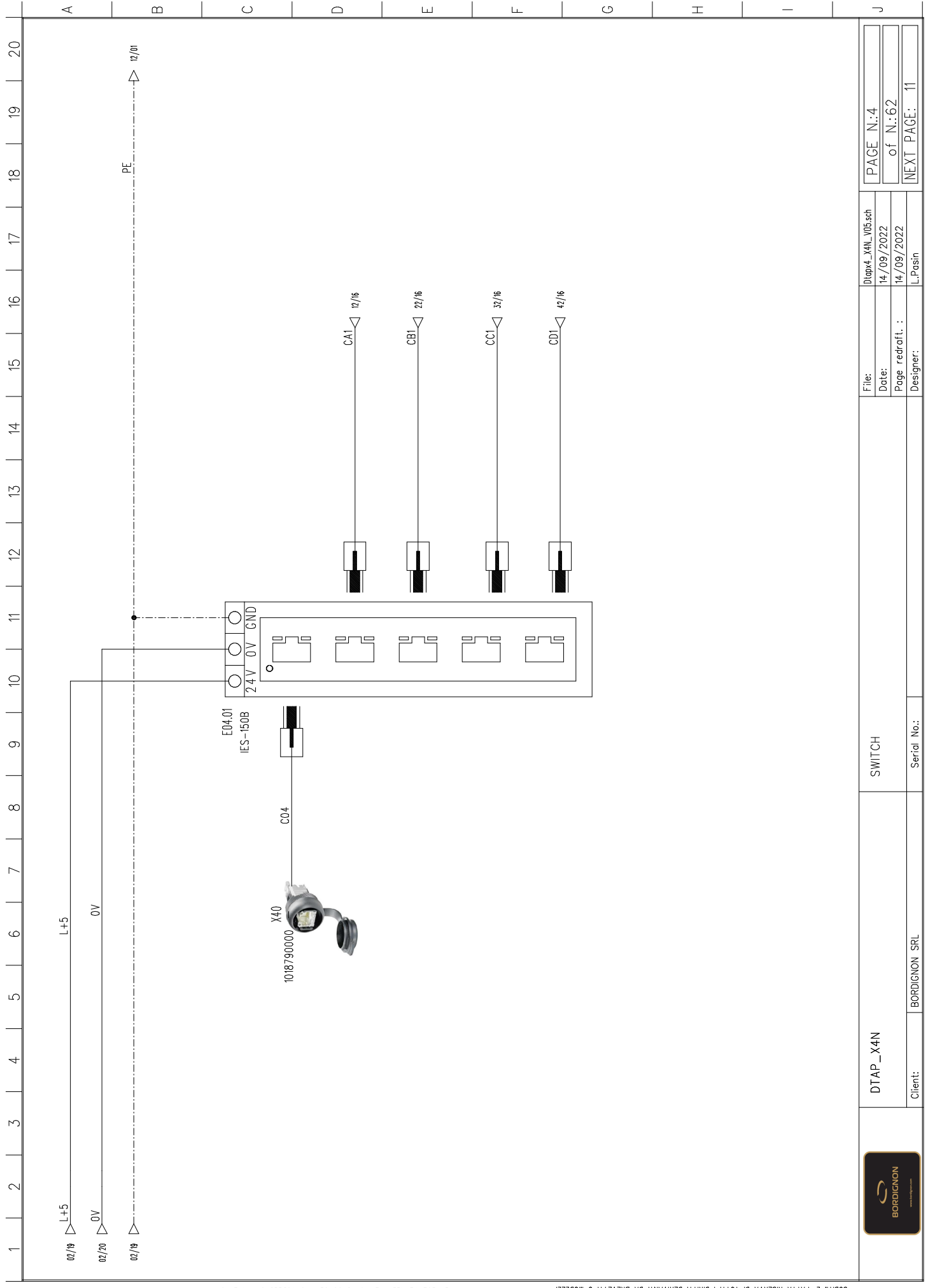

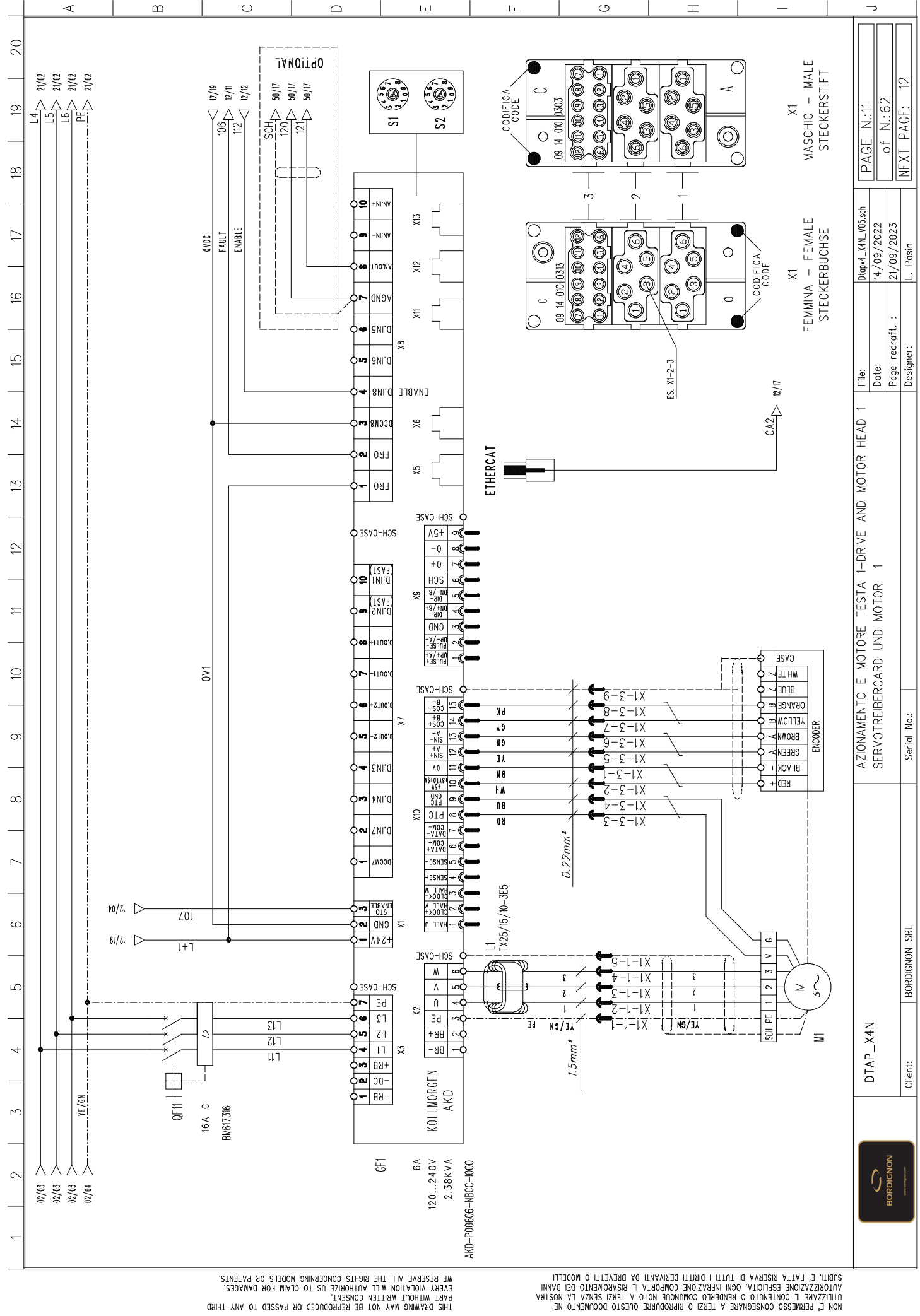

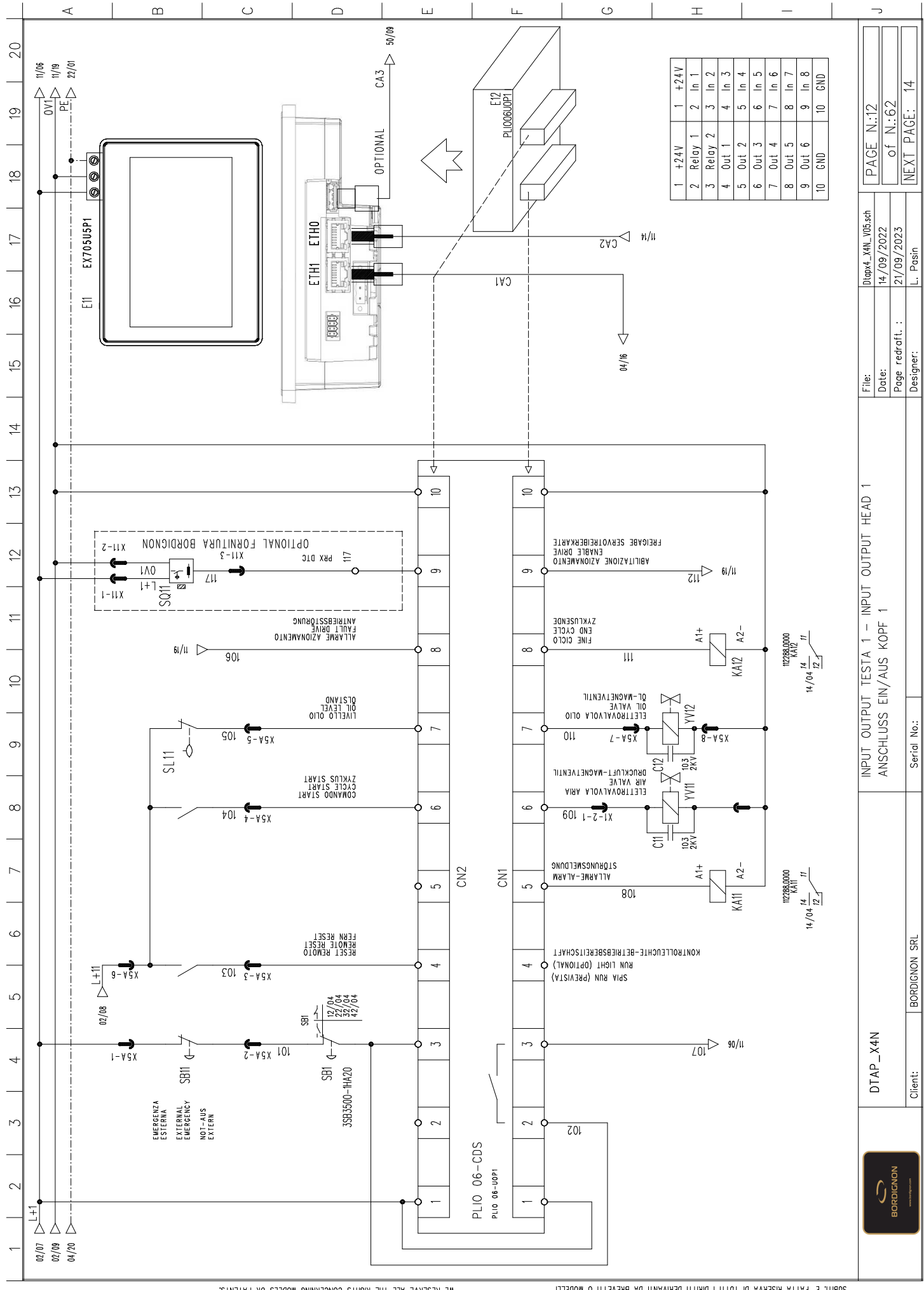

ARBILE E, LEVILE BREEKAN DI ILILI I DIBILI DEBIANNII DE BREAELLI O MODEFFI PALOBIZSYZIORE EEDICILY OCMI INEKVSIONE COMPORIJE IF BREAEULIO DEI DYNNI ILITISSKE I CONLENILO D' CONLINICO E OLI ELISI ZERVETO FONDORI MOLO ELISI MON E, BEBMEESO CONSEGNAVE P LEVISI O BIBADAMISE ONESIO DOCOMENIO RE,

THIS DRAWING MAY NOT BE REPRODUCED OR PASSED TO ANY THIRD Reff without Write Konseni. Every violation Wille Konseni. We reserve all the Rights concerning models or patents.

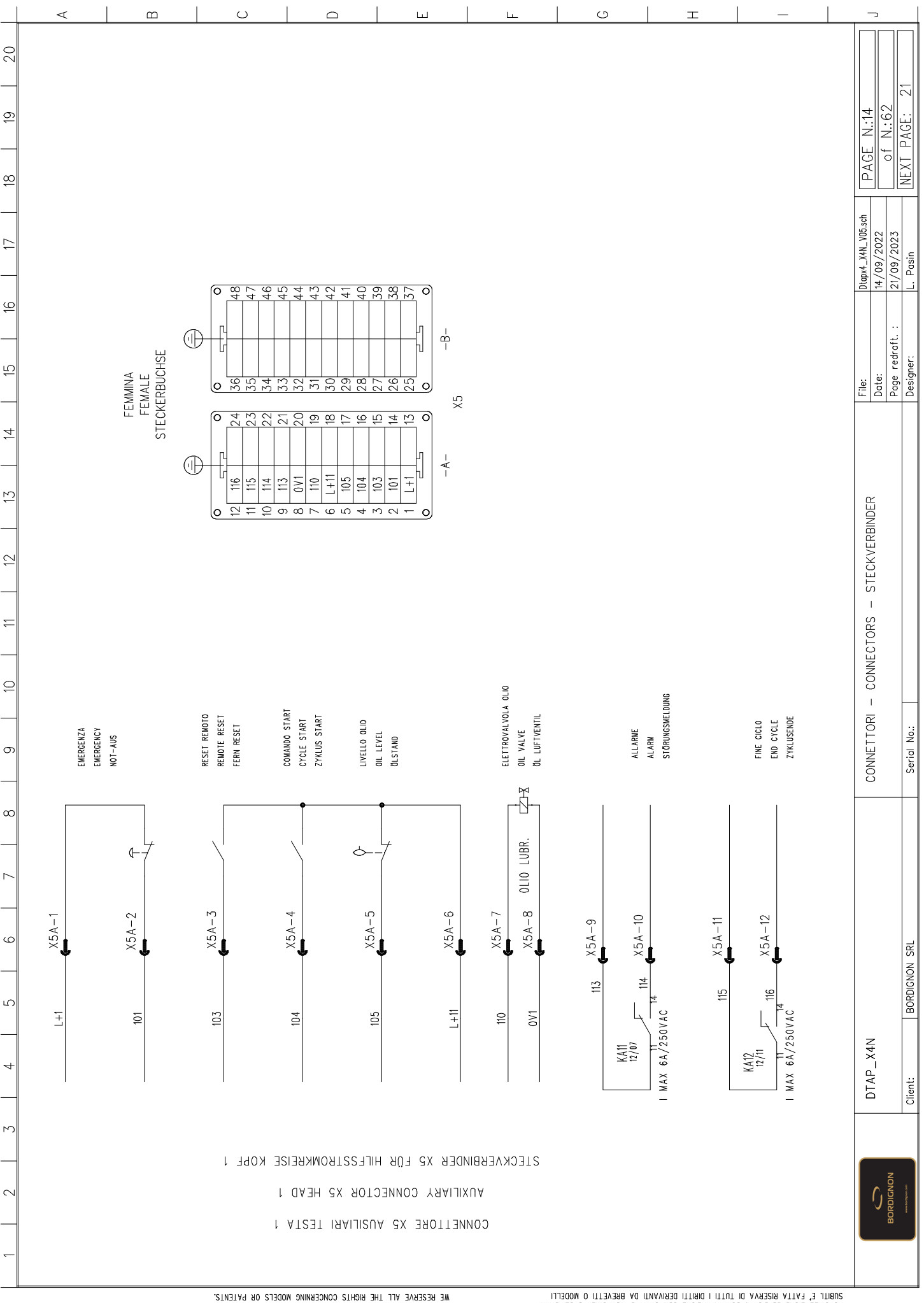

AUBLICE, LEVITA BISERVA DI INILI I DIBILI DEBINANLI DE BIEVELLI O MODELLI VALOBNIZSYJONE ESAIFOLY ORI INEVYJONE COMPOBLY IF BIEVGEWALO DEI DYNNI INITISYBE I COLIBINIO O COLIBINIO DI UNEVISIONE COMPOBLY I BIEVISTEVISIONE I POLI NON E, BEUMESO CONSEGNAVE V LEVISI O BIBINANLI DO BOCNVENIO DE, NON E, BEUMESO CONSEGNAVE V LEVISI O BIBINANLI DO BOCNVENIO DE,

THIS DRAWING MAY NOT BE REPRODUCED OR PASSED TO ANY THIRD PARE WITHON MARTIFUR CONCERNING MODELS OR PARAGES. WE RESERVE ALL THE RIGHTS CONCERNING MODELS OR PATENTS.

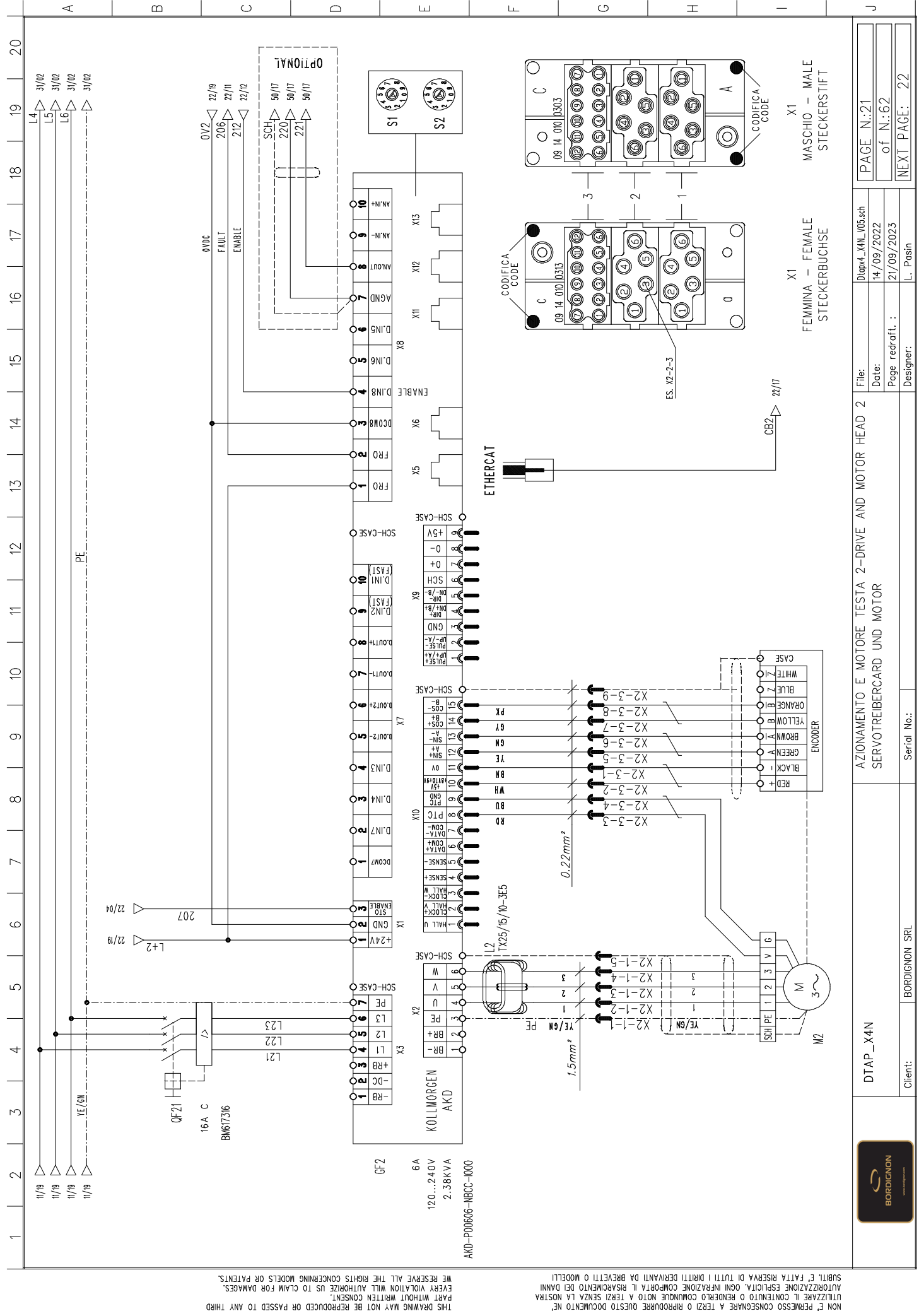

AUBLIE E, LATTA MISERVA DI INILI I DIMILI DEMIVANII DA BREAELLI O MODEFFI VALOMSIZYZYORE ESHICILY ORII INEKVIONE COMPORIA II RISVOMENIO DEI DYNNI INITIZYSKE I COMIENIO O COMIENIO DI VOLO IL URISI ERVE FV NOZLW NON E, BEBWEESO CONSECNAVE V LEKUBI TO OMINORI MOLO IL ULI SIZI DOCOMENIO RE,

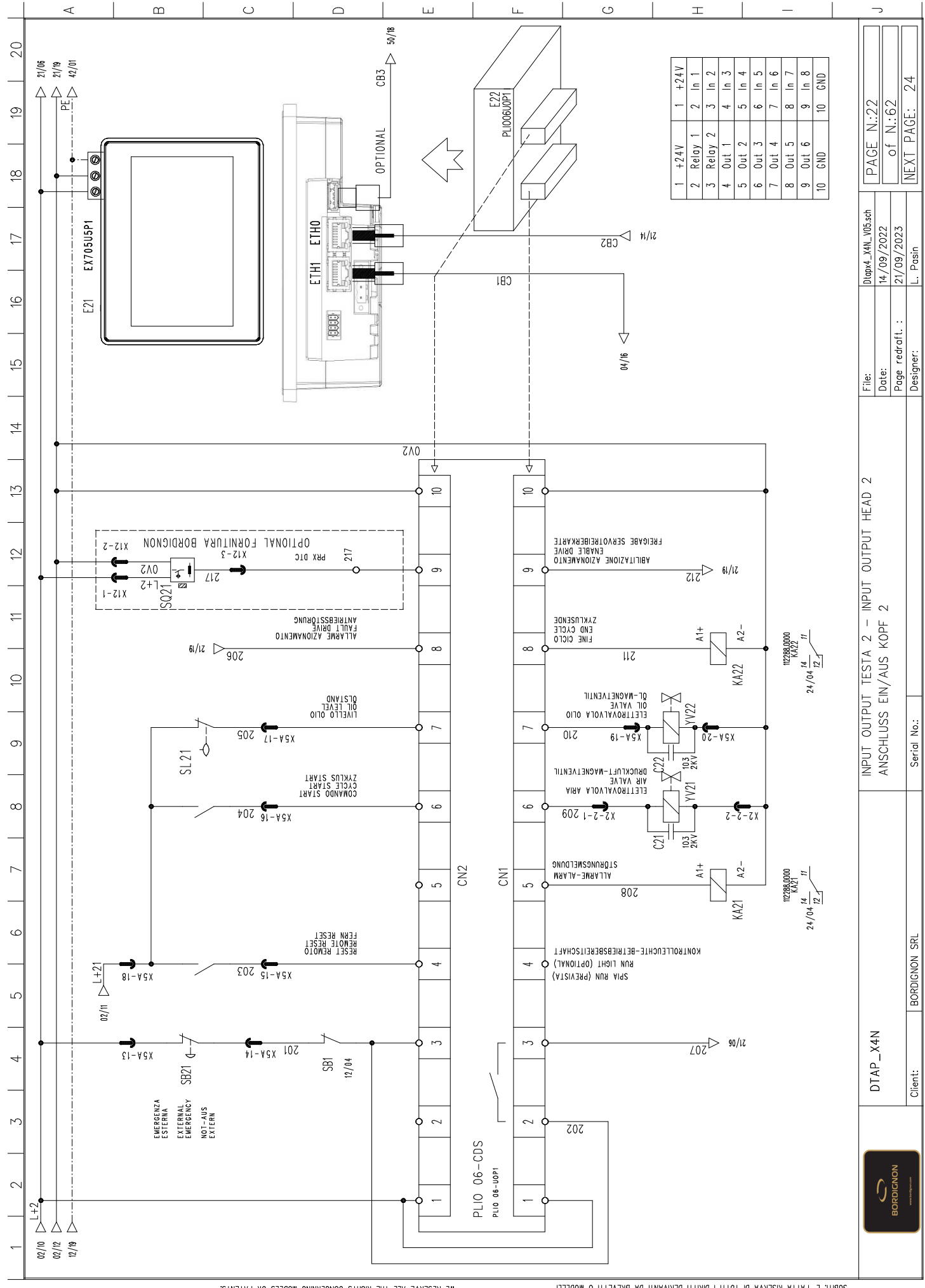

AUBLICE, LEVITA BISERVA DI INILI I DIBILI DEBINANLI DE BIEVELLI O MODELLI VALOBNIZSYJONE ESAIFOLY ORI INEVYJONE COMPOBLY IF BIEVGEWALO DEI DYNNI INITISYBE I COLIBINIO O COLIBINIO DI UNEVISIONE COMPOBLY I BIEVISTEVISIONE I POLI NON E, BEUMESO CONSEGNAVE V LEVISI O BIBINANLI DO BOCNVENIO DE, NON E, BEUMESO CONSEGNAVE V LEVISI O BIBINANLI DO BOCNVENIO DE,

THIS DRAWING MAY NOT BE REPRODUCED OR PASSED TO ANY THIRD PRETWING MAY NOT BE REPRODUCED OR PASSED. EVERY VIOLATION WILLE AUTHORIZE US TO CLAIM FOR DAMAGES.

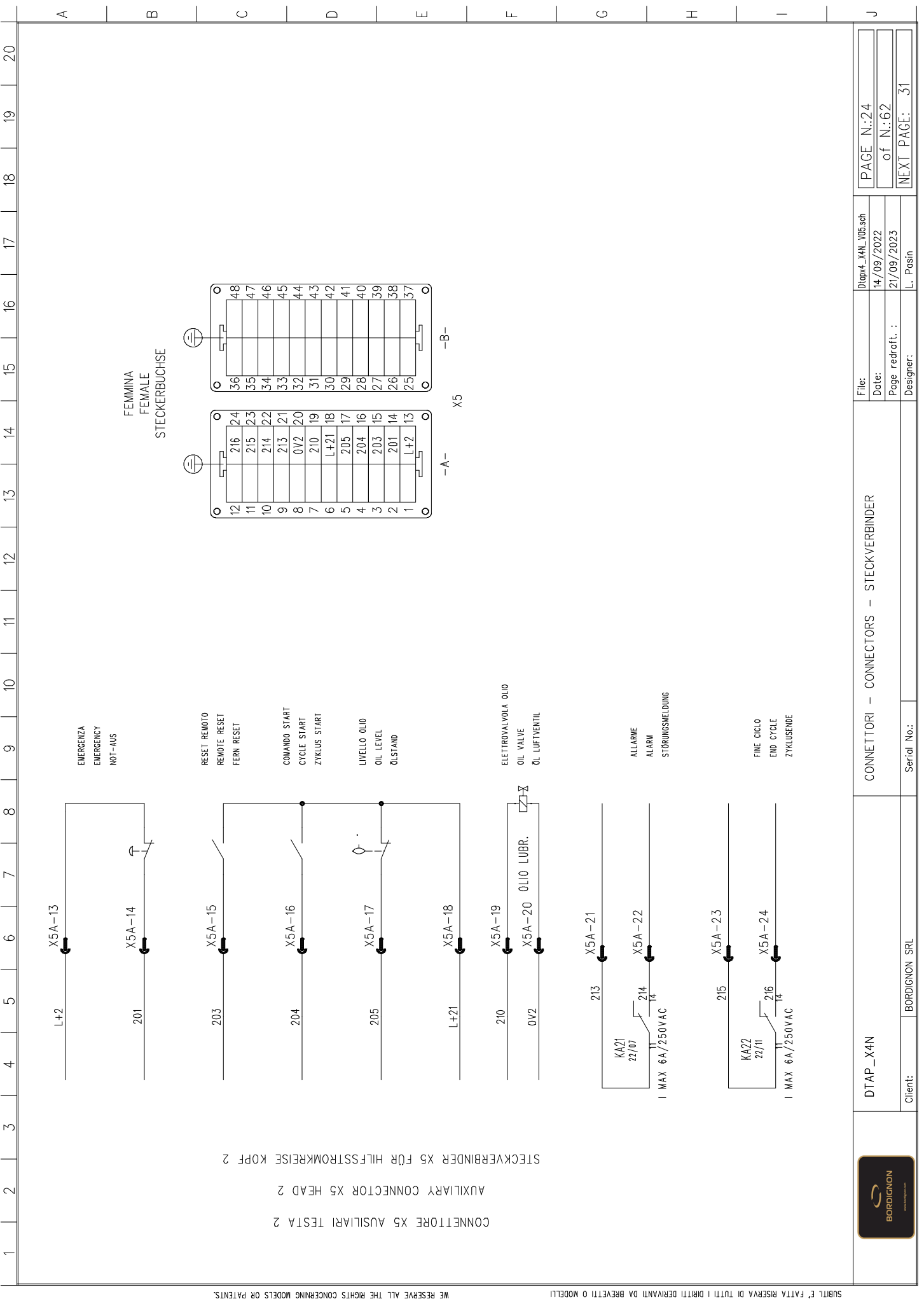

AUBLICE, LEVITA BISERVA DI INILI I DIBILI DEBINANLI DE BIEVELLI O MODELLI VALOBNIZSYJONE ESAIFOLY ORI INEVYJONE COMPOBLY IF BIEVGEWALO DEI DYNNI INITISYBE I COLIBINIO O COLIBINIO DI UNEVISIONE COMPOBLY I BIEVISTEVISIONE I POLI NON E, BEUMESO CONSEGNAVE V LEVISI O BIBINANLI DO BOCNVENIO DE, NON E, BEUMESO CONSEGNAVE V LEVISI O BIBINANLI DO BOCNVENIO DE,

THIS DRAWING MAY NOT BE REPRODUCED OR PASSED TO ANY THIRD PARE WITHON MARTIFUR CONCERNING MODELS OR PARAGES. WE RESERVE ALL THE RIGHTS CONCERNING MODELS OR PATENTS.

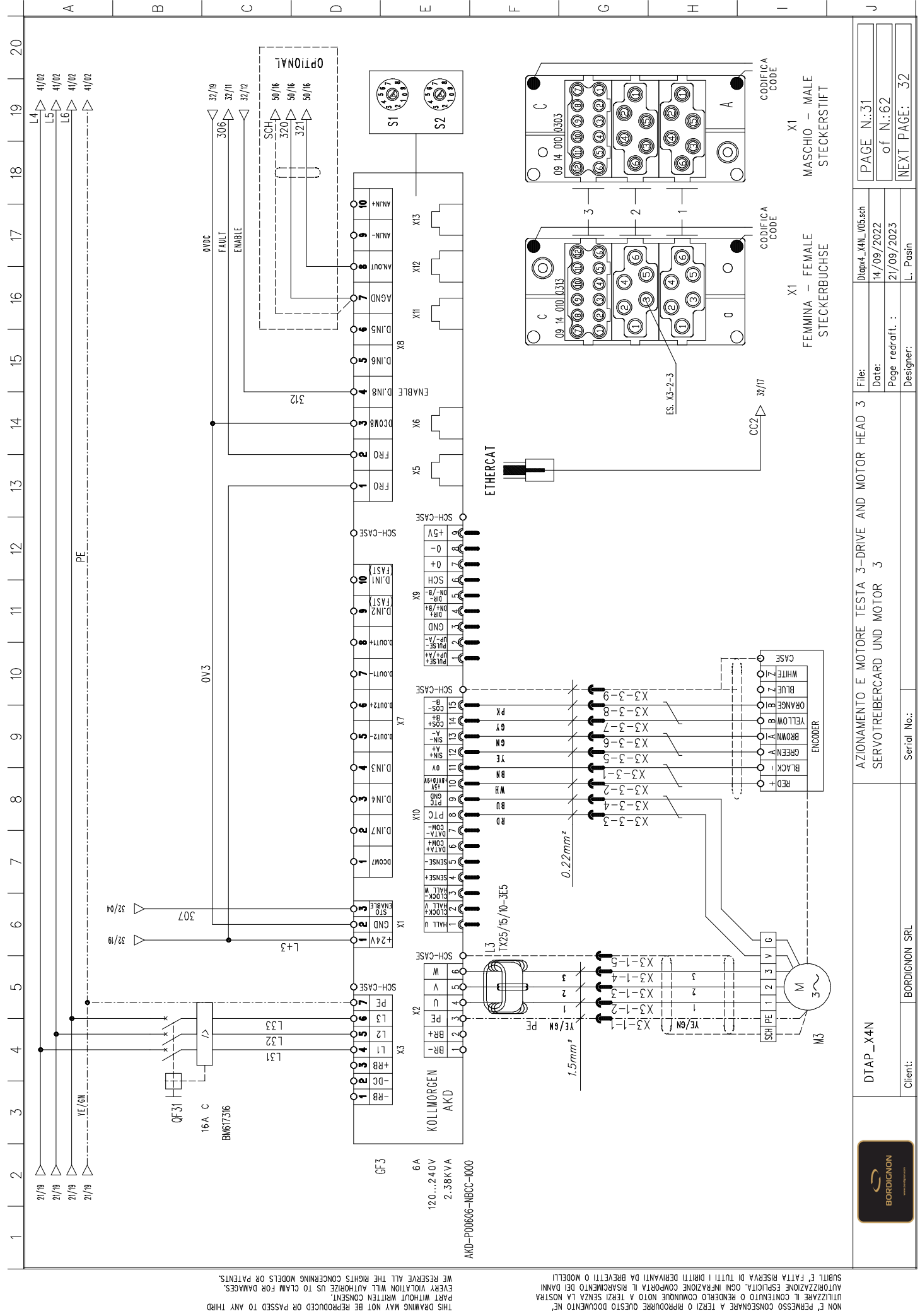

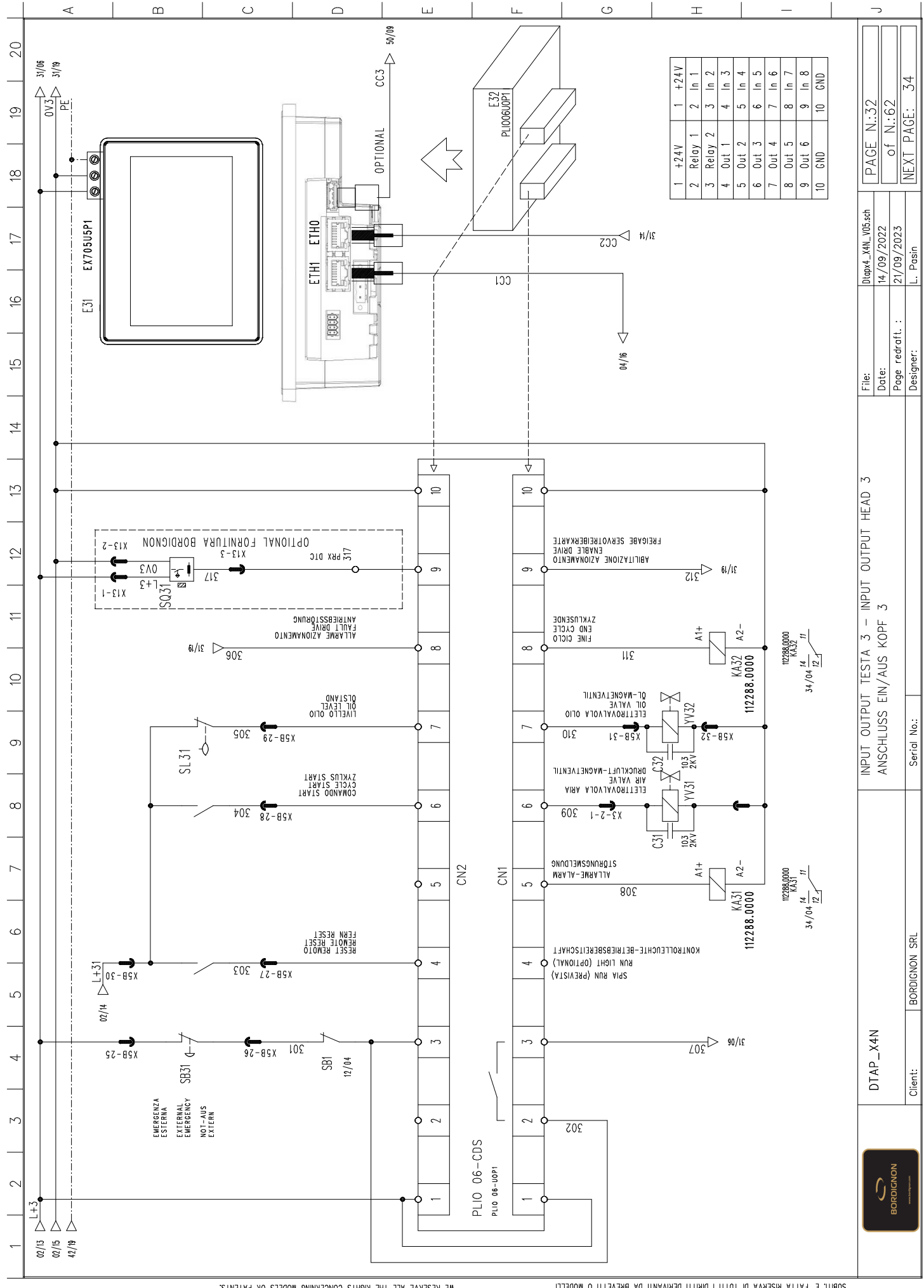

ARBILE E, LEVILE BREEKAN DI ILILI I DIBILI DEBIANNII DE BREAELLI O MODEFFI PALOBIZSYZIORE EEDICILY OCMI INEKVSIORE COMPORILY IF BREAELLI O MODEFFI ILITISZEE I CONLENILO D'OCMI INEKVSIORE COMPORILY IF BREAEVELIO DEI DYNNI NON E, BEBWEESO CONSEGNEVE D'USENCOTONICSE INOL VI LESIZ IETZY FY NOZLIW NON E, BEBWEESO CONSEGNEVE D'USENCOTONICSE INOL VI LESIZ IETZY FY NOZLIW

THIS DRAWING MAY NOT BE REPRODUCED OR PASSED TO ANY THIRD RARY WINDOW WRILL ANTHORNEL IS TO CLAIM FOR DAMAGES. VER Y VIOLATION WILL ANTHORNEL IS TO CLAIM FOR PARES.

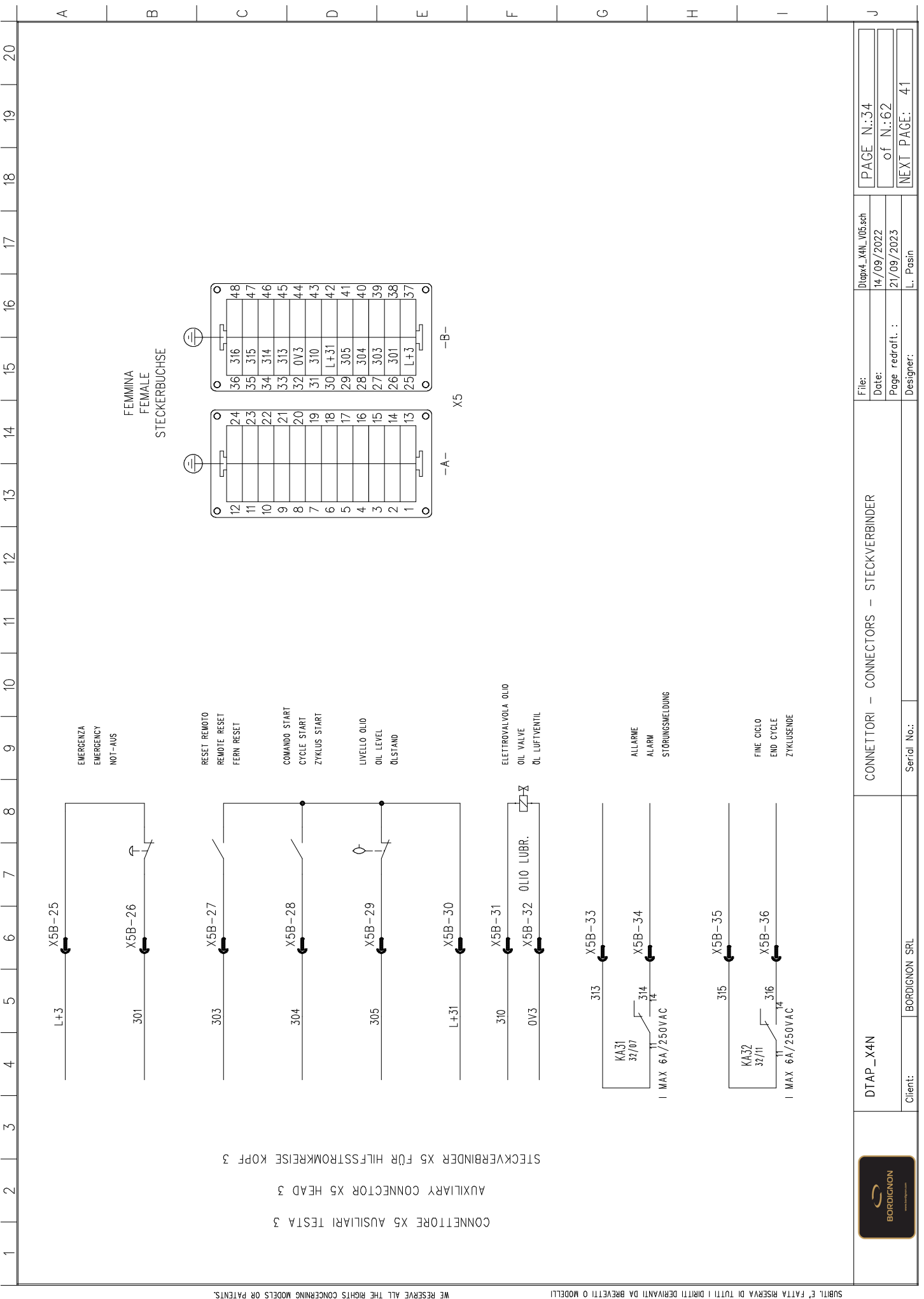

AUBLICE, LEVITA BISERVA DI INILI I DIBILI DEBINANLI DE BIEVELLI O MODELLI VALOBNIZSYJONE ESAIFOLY ORI INEVYJONE COMPOBLY IF BIEVGEWALO DEI DYNNI INITISYBE I COLIBINIO O COLIBINIO DI UNEVISIONE COMPOBLY I BIEVISTEVISIONE I POLI NON E, BEUMESO CONSEGNAVE V LEVISI O BIBINANLI DO BOCNVENIO DE, NON E, BEUMESO CONSEGNAVE V LEVISI O BIBINANLI DO BOCNVENIO DE,

THIS DRAWING MAY NOT BE REPRODUCED OR PASSED TO ANY THIRD PARE WITHON MARTIFUR CONCERNING MODELS OR PARAGES. WE RESERVE ALL THE RIGHTS CONCERNING MODELS OR PATENTS.

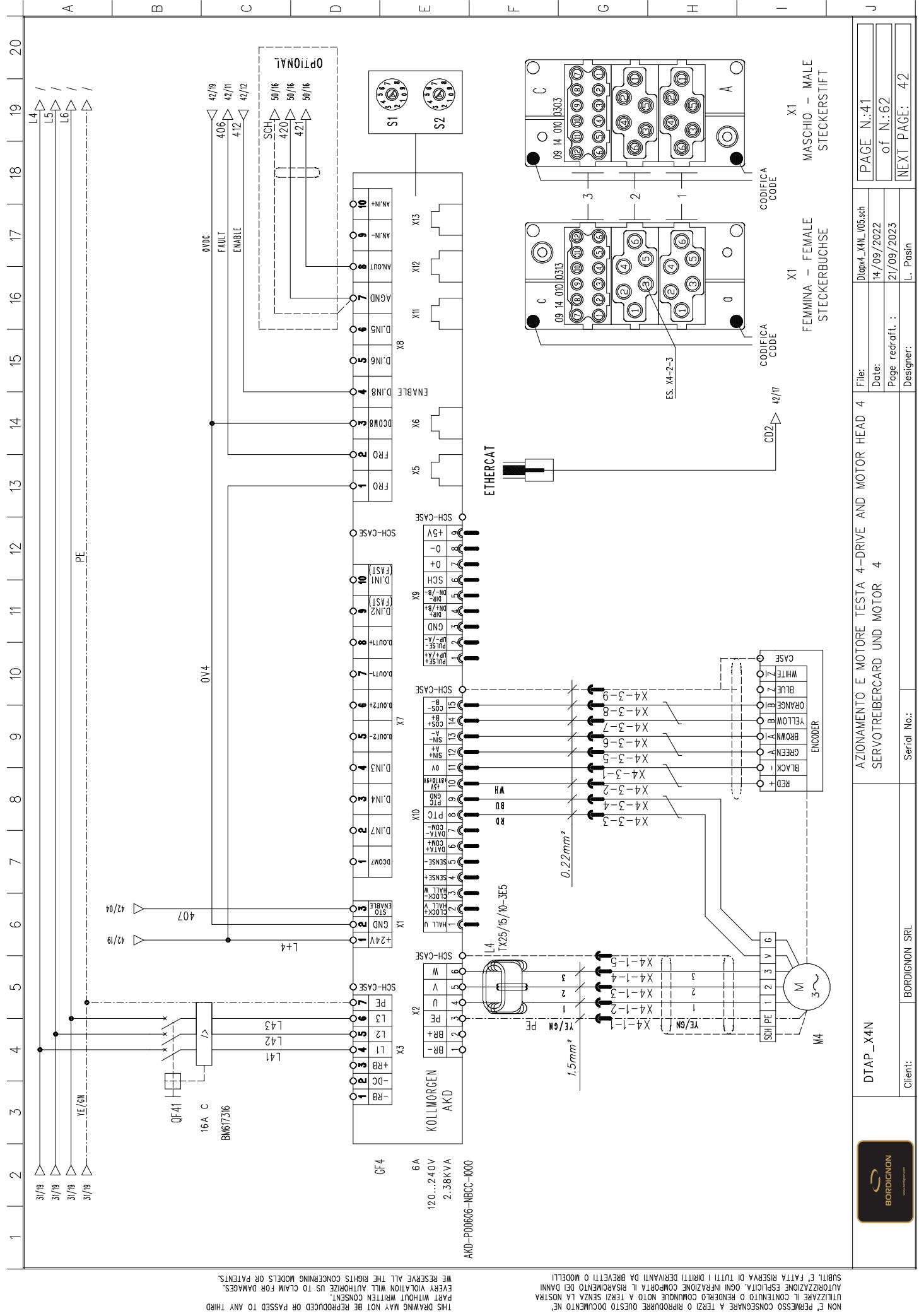

AUBLIE E, LATTA MISERVA DI INILI I DIMILI DEMIVANII DA BREAELLI O MODEFFI VALOMSIZYZYORE ESHICILY ORII INEKVIONE COMPORIA II RISVOMENIO DEI DYNNI INITIZYSKE I COMIENIO O COMIENIO DI VOLO IL URISI ERVE FV NOZLW NON E, BEBWEESO CONSECNAVE V LEKUBI TO OMINORI MOLO IL ULI SIZI DOCOMENIO RE,

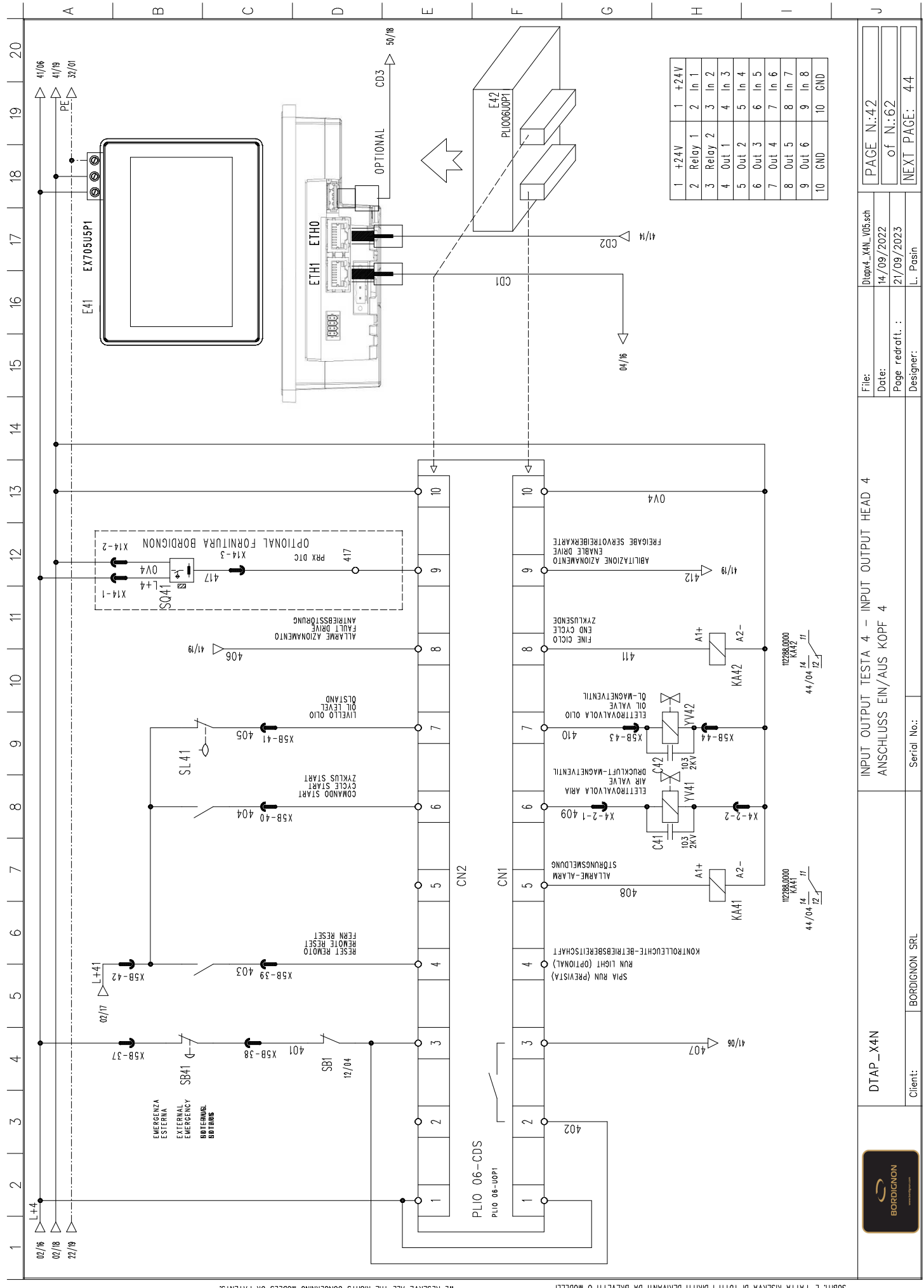

ARBILE E, LEVILE BREEKAN DI ILILI I DIBILI DEBIANNII DE BREAELLI O MODEFFI PALOBIZSYZIORE EEDICILY OCMI INEKVSIORE COMPORILY IF BREAELLI O MODEFFI ILITISZEE I CONLENILO D'OCMI INEKVSIORE COMPORILY IF BREAEVELIO DEI DYNNI NON E, BEBWEESO CONSEGNEVE D'USENCOTONICSE INOL VI LESIZ IETZY FY NOZLIW NON E, BEBWEESO CONSEGNEVE D'USENCOTONICSE INOL VI LESIZ IETZY FY NOZLIW

THIS DRAWING MAY NOT BE REPRODUCED OR PASSED TO ANY THIRD PARY WITHOUT WRITEL KONGENI. EVERY VIOLATION WILL AUTHORIZE US TO CLAIM FOR DAMAGES.

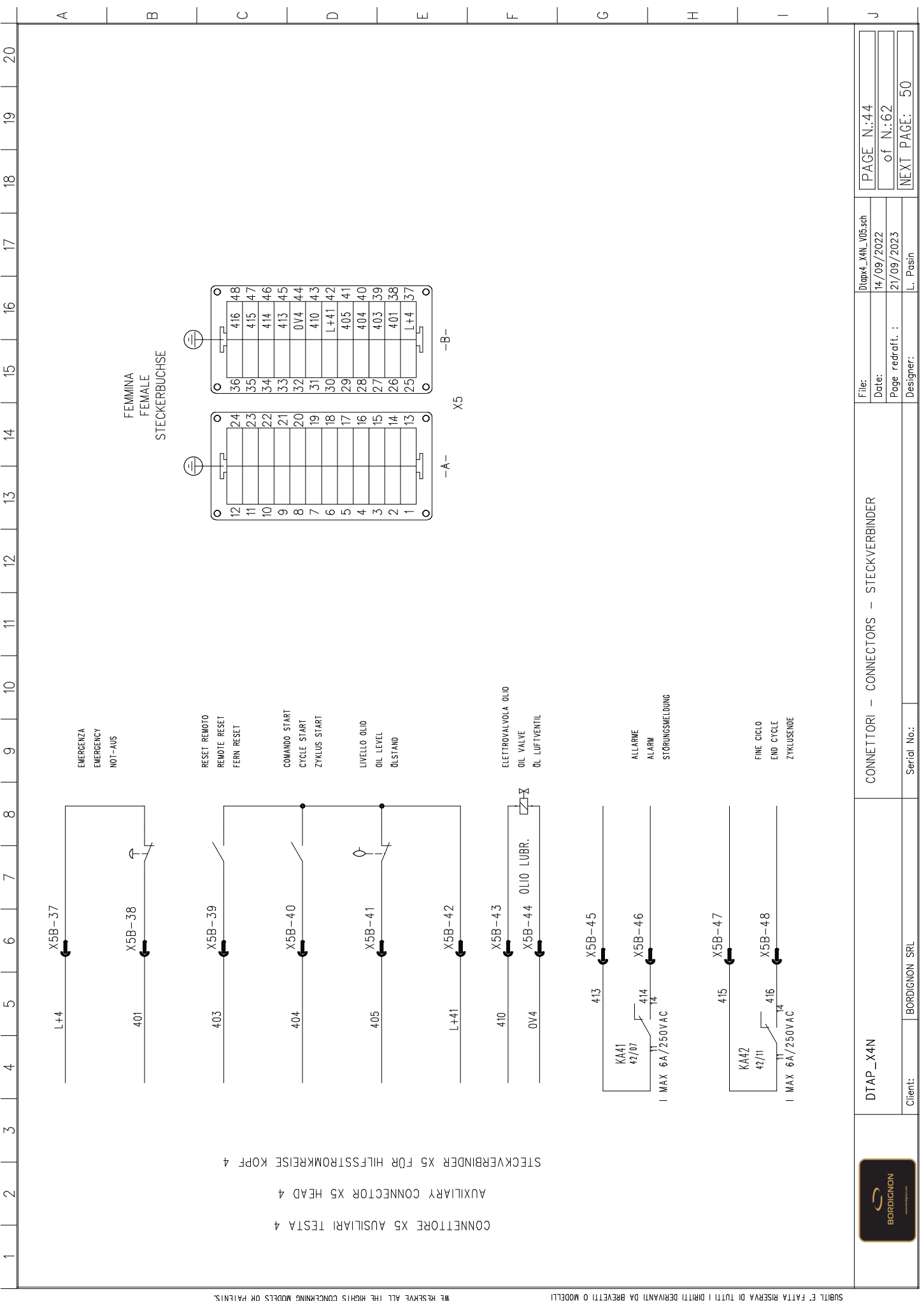

AUBLICE, LEVITA BISERVA DI INILI I DIBILI DEBINANLI DE BIEVELLI O MODELLI VALOBNIZSYJONE ESAIFOLY ORI INEVYJONE COMPOBLY IF BIEVGEWALO DEI DYNNI INITISYBE I COLIBINIO O COLIBINIO DI UNEVISIONE COMPOBLY I BIEVISTEVISIONE I POLI NON E, BEUMESO CONSEGNAVE V LEVISI O BIBINANLI DO BOCNVENIO DE, NON E, BEUMESO CONSEGNAVE V LEVISI O BIBINANLI DO BOCNVENIO DE,

THIS DRAWING MAY NOT BE REPRODUCED OR PASSED TO ANY THIRD PARE WITHON MARTIFUR CONCERNING MODELS OR PARAGES. WE RESERVE ALL THE RIGHTS CONCERNING MODELS OR PATENTS.

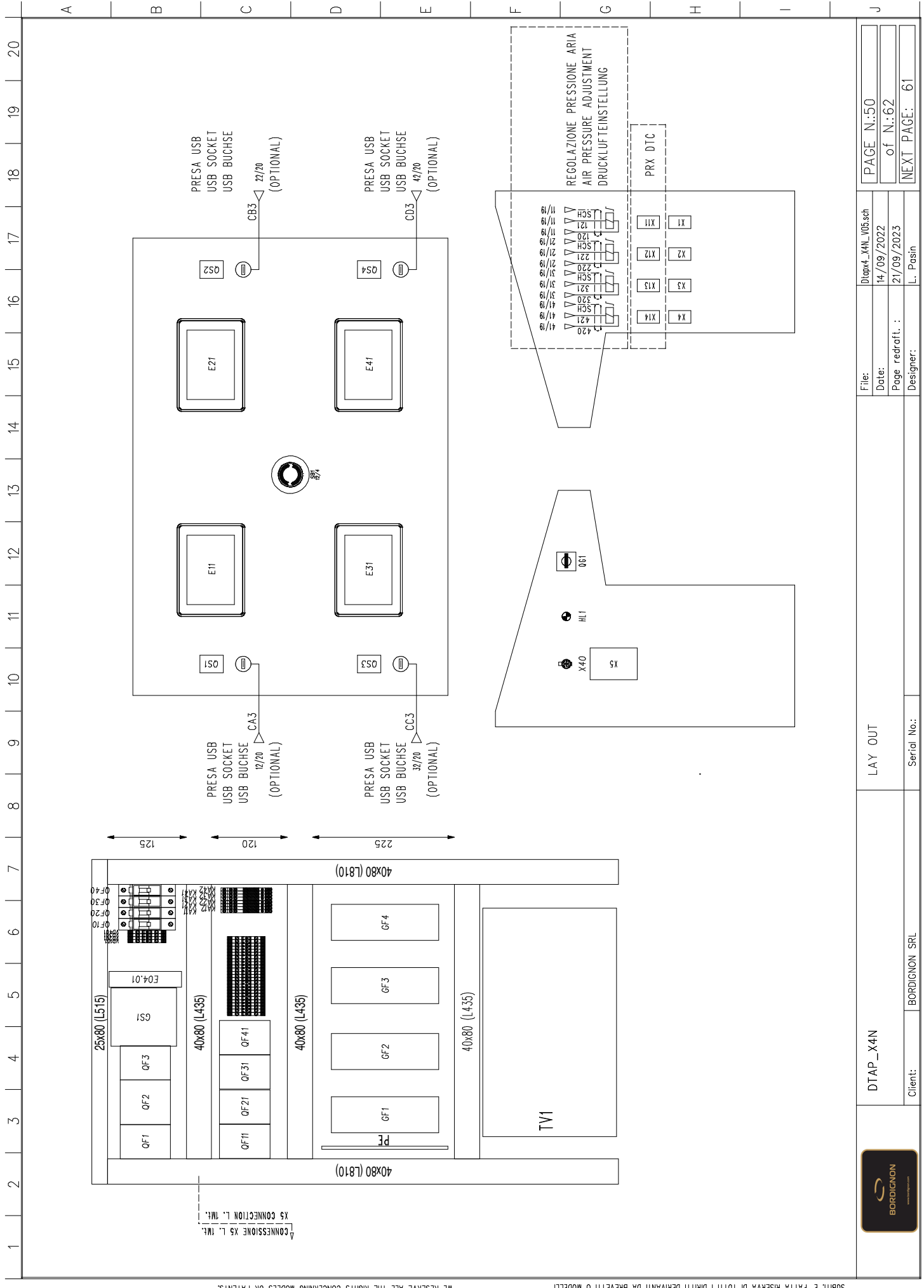

AUBLICE, LEVITA BISERVA DI INILI I DIBILI DEBINANLI DE BIEVELLI O MODELLI VALOBNIZSYJONE ESAIFOLY ORI INEVYJONE COMPOBLY IF BIEVGEWALO DEI DYNNI INITISYBE I COLIBINIO O COLIBINIO DI UNEVISIONE COMPOBLY I BIEVISTEVISIONE I POLI NON E, BEUMESO CONSEGNAVE V LEVISI O BIBINANLI DO BOCNVENIO DE, NON E, BEUMESO CONSEGNAVE V LEVISI O BIBINANLI DO BOCNVENIO DE,

THIS DRAWING MAY NOT BE REPRODUCED OR PASSED TO ANY THIRD PARY WINDOW WRITEN CONCERNING MODELS OR PARAGES. EVERY VIOLATION WILL ALTHORATE US TO CLAIM FOR DAMAGES.

| SIGLA             | DESCRIZIONE ARTICOLO                                                                      | COSTRUTTORE        | CODICE ARTICOLO             | CODICE INTERNO                          | Q.TA' PAG     | NA       |
|-------------------|-------------------------------------------------------------------------------------------|--------------------|-----------------------------|-----------------------------------------|---------------|----------|
| 1                 | 5-PORT FAST ETHERNET SWITCH                                                               | ONN                | IES-150B                    |                                         | 1 4           | ¥        |
|                   | INTERFACCIA OPERATORE 5"                                                                  | EXOR               | EX705U5P1                   |                                         | 1 12          |          |
|                   | MODULO PLC                                                                                | UNIOP              | PLI006U0P1                  |                                         | 1 12          |          |
|                   | INTERFACCIA OPERATORE 5"                                                                  | EXOR               | EX705U5P1                   |                                         | 1 1 22        |          |
|                   | MODULO PLC                                                                                | UNIOP              | PLI006U0P1                  |                                         | 1 22          |          |
|                   | INTERFACCIA OPERATORE 5"                                                                  | EXOR               | EX705U5P1                   |                                         | 1 32          | <u> </u> |
|                   |                                                                                           | UNIOP              | PLI006U0P1                  |                                         | 1 32          |          |
|                   | INTERFACCIA OPERATORE 5"                                                                  | EXOR               | EX705U5P1                   |                                         | 4             |          |
|                   | MODULO PLC                                                                                | UNIOP              | PLI006U0P1                  |                                         | 1             |          |
|                   | AKD-P00606 6 Amp Drive 120/240V Ethercat                                                  | KOLLMORGEN         | AKD-P00606-NBCC-1000        |                                         |               |          |
|                   | AKU-PUU6U6 6 Amp Drive 12U/24UV Ethercat                                                  | KULLMURGEN         | AKU-PUUBUB-NBCC-1000        |                                         |               |          |
|                   | AKU-PUUGUG 6 Amp Urive 120/240V Ethercat<br>AVD-PODEDE 6 Amp Driv, 130/340V Ethercat      |                    |                             |                                         |               | >        |
|                   | AND-FUUDUD D AMD DTIVE IZU/ Z4UY EINELGUI<br>Alinentatade tdiface aadv - 24V42,40A        |                    |                             |                                         |               |          |
|                   | ALIMENIAIONE INFASE 400V - 24VUC IOA<br>TESTA I AMPADA SPIA RIANCA CON PORTAI AMPADA 400V | SCHNFIDER FLECTRIC | DKFUZ4YZ40WJAA<br>7R4RV01   |                                         |               |          |
|                   | CORPO I AMPADA SPIA CON TRASFORMATORE 400/110V                                            | SCHNFIDER FLECTRIC | Z848V5                      |                                         |               |          |
|                   | RELE 24VDC 1 SCAMBIO                                                                      | WEIDMULLER         | 112288.0000                 |                                         | 1             |          |
|                   | RELE 24VDC 1 SCAMBIO                                                                      | WEIDMULLER         | 112288.0000                 |                                         | 1 12          |          |
|                   | RELE 24VDC 1 SCAMBIO                                                                      | WEIDMULLER         | 112288.0000                 |                                         | 1 23          |          |
|                   | RELE 24VDC 1 SCAMBIO                                                                      | WEIDMULLER         | 112288.0000                 |                                         | 1             |          |
|                   | KELE 24VDC 1 SCAMBIO                                                                      | WEIDMULLER         | 112288.0000                 |                                         | 1             |          |
|                   | RELE Z4VDC 1 SCAMBIO                                                                      | WEIDMULLER         | 112288.0000                 |                                         |               |          |
|                   | RELE 24 YUG   JUAMDIU<br>Dei f Juvda 4 scaudia                                            | WEIDWOLLER         |                             |                                         |               |          |
|                   | KELE 24 VUU I SVAMBIU<br>FEDDITE TADAIDAIE                                                | WEIDMULLER<br>CTEI | TV95 /15 /10 255            | 122002026261                            |               |          |
|                   | FERRITE TOROIDALE                                                                         | STFI               | TX25/15/10-355              | 433003032201                            |               |          |
|                   | FERRITE TOROIDALE                                                                         | STEI               | TX25/15/10-3F5              | 433003035261                            | - +-          |          |
|                   | FERRITE TOROIDALE                                                                         | STEI               | TX25/15/10-3E5              | 433003035261                            | 1             |          |
|                   | INTERRUTTORE AUTOMATICO 3 POLI 25A CURVA C                                                | SCHRACK            | BM617325                    |                                         | 1 2           |          |
|                   | INTERRUTTORE MAGNETOTERMICO DIFF. 3 POLI 20A CURVA B 0.03A                                | SCHRACK            | B0618320                    |                                         | 1 2           |          |
|                   | INTERRUTTORE AUTOMATICO 3 POLI 6A CURVA C                                                 | SCHRACK            | BM617306                    |                                         | 1 2           |          |
|                   | INTERRUTTORE AUTOMATICO IPOLO 4A CURVA C                                                  | SCHRACK            | BM417104                    |                                         | 1             |          |
|                   | ΙΝΙΕΚΚUΙΙUKE ΑUIUMATICU 3 PULI 19Α - CUKVA C<br>ΝΤΕΡΔΗΙΤΤΟΡΕ ΑΠΤΟΝΙΤΙCO 10ΑΙΟ 11 ΑΠΟΥΙ Α  |                    | BM01/310                    |                                         |               |          |
|                   | INTERRUTTORE AUTOMATICU IPULU 4A UURVA U<br>INTERRITTORE AUTOMATICU 7 POLI 16A CURVA C    | SCHRACN            | BM41/104<br>BM617316        |                                         | 1 - 1         | 0        |
|                   | INTERRUTTORE AUTOMATICO IPOLO 4A CURVA C                                                  | SCHRACK            | BM417104                    |                                         | 1             |          |
|                   | INTERRUTTORE AUTOMATICO 3 POLI 16A CURVA C                                                | SCHRACK            | BM617316                    |                                         | 1 31          |          |
|                   | INTERRUTTORE AUTOMATICO IPOLO 4A CURVA C                                                  | SCHRACK            | BM417104                    |                                         | 1 2           |          |
|                   | INTERRUTTORE AUTOMATICO 3 POLI 16A CURVA C                                                | SCHRACK            | BM617316                    |                                         | 1             |          |
|                   | INTERRUTIORE AUTOMATICO TPOLO 4A CURVA C<br>SETIMATORE TRIPOLARE 25A                      | SCHKACK            | BM41/104                    |                                         | 1             | <u> </u> |
|                   | JELIVNATUKE TKIPULAKE 23A<br>DILARTO POLO                                                 | SIEMENS            | 31 D9220-01A11              |                                         |               |          |
|                   | INTERRUTTORE A BILANCERE 10A                                                              | MAROUADT           | 703053                      | 1935-3133                               | 1 2           |          |
|                   | INTERRUTTORE A BILANCERE 10A                                                              | MARQUADT           | 703053                      | 1935-3133                               | 1 2           |          |
|                   | INTERRUTTORE A BILANCERE 10A                                                              | MARQUADT           | 703053                      | 1935-3133                               | 1 2           |          |
|                   | INTERRUTTORE A BILANCERE 10A                                                              | MARQUADT           | 703053                      | 1935-3133                               | 1 2           | _        |
|                   | PULSANTE FUNGO CON SBLOCCO ROTATIVO D. 40mm                                               | SIEMENS            | 35B3500-1HA20               |                                         | , 1           |          |
|                   | CUNIATIU NU<br>TRASFORMATORE TRIFASE SEC. STELLA CON PRESA CENTRALE                       | SIEMENS<br>ZETA    | 25B3400-00<br>ZE0010000.036 |                                         | 1 2           |          |
|                   |                                                                                           |                    |                             |                                         | -             | ]        |
| Û                 | DTAP_X4N                                                                                  | ELENCO COMPONENTI  |                             | s: Utapx4_X4N_VU5.scn<br>te: 14/09/2022 | PAGE N:61     | _        |
| BORDIGNON         |                                                                                           |                    | Pa                          | ge redraft. : 21/09/2023                | 01 N.:02      |          |
| www.younghoor.com | Client: BORDIGNON SRL                                                                     | Serial No.:        | De                          | signer: T.Sbalchiero                    | NEXI PAGE: 02 | 7        |
|                   |                                                                                           |                    |                             |                                         |               |          |

ADBLIF E, EVILY BIZEKAV DI LILLI I DISLILI DEGIAVANLI DY BREAELLI O WODEFFI VALOBNIZSYSIONE EZAFICILY OCMI INEKVSIONE COMPOBLY IF BIZSKEIWEALD DEI DYMNI UNITISZYBE I COLIENTIO D VERDIGETO COMMORIC MOLO VEL IESUZ GERZY FV MOZLW NOM E, BESMREZO CONZECIMEVE V LEKSI O GIBLOGOMENTO DE,

THIS DRAWING MAY NOT BE REPRODUCED OR PASSED TO ANY THIRD PRET WINLOW MARTIFUC ONCERVING MODELS OR PARADES. WE RESERVE ALL THE RIGHTS CONCERVING MODELS OR PATENTS.

|          |           | <        |                |          | Ω        | <u> </u> |   | _ |        | > |       | _ | _ |   | _ | _ | <br>ш |  |   | Ц |   | _ |   | <br>C | > |      |   | Τ |   |      |   | _                |   |   |                          |           |           |
|----------|-----------|----------|----------------|----------|----------|----------|---|---|--------|---|-------|---|---|---|---|---|-------|--|---|---|---|---|---|-------|---|------|---|---|---|------|---|------------------|---|---|--------------------------|-----------|-----------|
| 20       | A         |          |                |          |          |          |   |   | $\top$ |   |       |   |   |   |   |   |       |  | T |   |   |   |   |       |   |      |   |   |   | _    |   |                  |   |   |                          |           |           |
| _        | PAGIN     | 5        | 5              | 7        | 4        |          |   |   | +      |   |       |   |   |   |   |   |       |  |   |   |   |   |   |       |   |      |   |   |   | _    | + |                  |   |   | 5                        | 5         |           |
| 5        | Q.TA      |          |                | -        | -        |          |   |   | _      |   |       |   |   |   |   |   |       |  |   |   |   |   |   |       |   |      |   |   |   | _    | _ |                  |   |   | GE N.:6                  | of N.:6   | F PAGE:   |
| 8        | ON        |          |                |          |          |          |   |   |        |   |       |   |   |   |   |   |       |  |   |   |   |   |   |       |   |      |   |   |   |      |   |                  |   |   | PA                       |           | T REX     |
| 17       | e interi  |          |                |          |          |          |   |   |        |   |       |   |   |   |   |   |       |  |   |   |   |   |   |       |   |      |   |   |   |      |   |                  |   |   | NV05.sch                 | 023       | iero      |
|          | CODIC     |          |                |          |          |          |   |   |        |   |       |   |   |   |   |   |       |  |   |   |   |   |   |       |   |      |   |   |   |      |   |                  |   |   | Dtapx4_X4<br>14 / no / 5 | 21/09/12  | T Sbalch  |
| 16       |           |          |                | _        | +        |          |   |   | +      |   |       |   |   |   |   |   |       |  |   |   |   |   |   |       |   |      |   |   | _ | +    | + | $\left  \right $ | _ |   |                          |           |           |
| 15       | 0         |          |                |          |          |          |   |   |        |   |       |   |   |   |   |   |       |  |   |   |   |   |   |       |   |      |   |   |   |      |   |                  |   |   | ile:<br>ate:             | aae redra | esianer:  |
| 14       | ARTICOL   |          |                |          |          |          |   |   |        |   |       |   |   |   |   |   |       |  |   |   |   |   |   |       |   |      |   |   |   |      |   |                  |   | L | -   C                    |           |           |
| `        | CODICE    |          |                |          | 0        |          |   |   |        |   |       |   |   |   |   |   |       |  |   |   |   |   |   |       |   |      |   |   |   |      |   |                  |   |   |                          |           |           |
| 13       |           | 02340    | 02340<br>02340 | 02340    | 01879000 |          |   |   |        |   |       |   |   |   |   |   |       |  |   |   |   |   |   |       |   |      |   |   |   |      |   |                  |   |   |                          |           |           |
| 12       |           | ==       | 2 🗢            | ¥        | =        |          |   |   | +      |   |       |   |   |   |   |   |       |  |   |   |   |   |   |       |   |      |   |   |   | -    | + |                  |   |   |                          |           |           |
| _        | RUTTORE   | ~ 0      | <u>د</u> 22    | 2        | ~        |          |   |   |        |   |       |   |   |   |   |   |       |  |   |   |   |   |   |       |   |      |   |   |   |      |   |                  |   |   |                          |           |           |
| <u> </u> | COST      |          | EIDMULLE       | EIDMULLE | EIDMULLE |          |   |   |        |   |       |   |   |   |   |   |       |  |   |   |   |   |   |       |   |      |   |   |   |      |   |                  |   |   | II                       |           |           |
| ₽-       |           | > 3      | * >            | >        | >        |          |   |   | +      |   |       |   |   |   |   |   |       |  | - |   |   |   |   |       |   |      |   |   | - | -    | + |                  |   |   | MPONEN                   |           |           |
| თ        |           |          |                |          |          |          |   |   |        |   |       |   |   |   |   |   |       |  |   |   |   |   |   |       |   |      |   |   |   |      |   |                  |   |   | NCO CO                   |           | rial No.: |
|          |           |          |                |          |          |          |   |   |        |   |       |   |   |   |   |   |       |  |   |   |   |   |   |       |   |      |   |   |   |      |   |                  |   |   |                          |           | Se        |
| 8        |           |          |                |          |          |          |   |   |        |   |       |   |   |   |   |   |       |  |   |   |   |   |   |       |   |      |   |   |   |      |   |                  |   |   |                          |           |           |
| ~        | ICOLO     |          |                |          |          |          |   |   |        |   |       |   |   |   |   |   |       |  |   |   |   |   |   |       |   |      |   |   |   |      |   |                  |   |   |                          |           |           |
| 9        | one art   |          |                |          |          |          |   |   |        |   |       |   |   |   |   |   |       |  |   |   |   |   |   |       |   |      |   |   |   |      |   |                  |   |   |                          |           |           |
|          | DESCRIZIO |          |                |          |          |          |   |   |        |   |       |   |   |   |   |   |       |  |   |   |   |   |   |       |   |      |   |   |   |      |   |                  |   |   |                          |           | DIGNON SR |
| Ŋ        |           |          |                |          |          |          |   |   |        |   |       |   |   |   |   |   |       |  |   |   |   |   |   |       |   |      |   |   |   |      |   |                  |   |   |                          |           | BORD      |
| 4        |           |          |                |          |          |          |   |   |        |   |       |   |   |   |   |   |       |  |   |   |   |   |   |       |   |      |   |   |   |      |   |                  |   |   | AP_X4N                   |           | +         |
|          |           | 10 DIODC |                |          | R145     |          |   |   |        |   |       |   |   |   |   |   |       |  |   |   |   |   |   |       |   |      |   |   |   |      |   |                  |   |   | DT,                      |           | Client    |
|          |           | MORSET.  | MORSET         | MORSET   | PRESA    |          |   |   |        |   |       |   |   |   |   |   |       |  |   |   |   |   |   |       |   |      |   |   |   |      |   |                  |   |   |                          |           |           |
| 2        | A-        |          |                |          |          |          |   |   | T      |   |       |   |   |   |   |   |       |  |   |   |   |   |   |       |   |      |   |   |   |      |   |                  |   |   | Ĵ                        | SORDIGNON |           |
| -        | SIGL      | VD101    | VD301          | VD401    | X40      |          |   |   |        |   |       |   |   |   |   |   |       |  |   |   |   |   |   |       |   |      |   |   |   |      |   |                  |   |   |                          |           |           |
| H        |           |          | -              |          |          | 1        | - |   |        |   | <br>_ | 1 | - | - | - |   |       |  |   | _ | 1 | - | 1 |       | 1 | <br> | 1 |   |   | <br> | _ | <u> </u>         |   |   |                          |           |           |

## **User's information**

..... ..... ..... ..... ..... ..... ..... .....

#### **BORDIGNON SRL / COMMERCIAL OFFICE**

Via Volta 20 - 36028 Rossano Veneto (VI) Italy T +39 0424 36157 - F +39 0424 382359 bordignon@bordignon.com

#### **PRODUCTION / TECHNICAL OFFICE**

Via Volta, 2 - 36028 Rossano Veneto (VI) Italy T +39 0424 540311 - F +39 0424 541113 b.simone@bordignon.com

Bordignon Srl reserves the right to make modifications to the technical data of this manual, without prior notice.

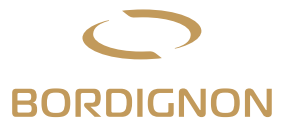